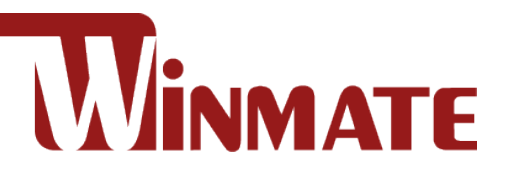

# **IB32 Motherboard**

3.5" SBC with Intel ® Bay Trail Processors, HDMI, LVDS, VGA, Dual Giga Ethernet, and Mini-PCIe Interface V400

# **User Manual**

Document Version 1.0 Document Part No. 91711110101W

# **Table of Contents**

| Preface                                       | 3  |
|-----------------------------------------------|----|
| Chapter 1: General Information                | 7  |
| 1.1 Introduction                              | 8  |
| 1.2 Features                                  | 8  |
| 1.3 Motherboard Specifications                | 9  |
| 1.3.1 Hardware and Software Description       | 9  |
| 1.3.2 Function block                          | 11 |
| 1.3.3 Board dimensions                        | 12 |
| Chapter 2: Hardware Installation              | 14 |
| 2.1 Memory Module (SO-DIMM) Installation      | 15 |
| 2.2 I/O Equipment Installation                | 16 |
| 2.2.1 12V DC-IN                               | 16 |
| 2.2.2 Serial COM ports                        | 16 |
| 2.2.3 External HDMI                           | 16 |
| 2.2.4 Ethernet interface                      | 16 |
| 2.2.5 USB ports                               | 16 |
| 2.2.6 Audio function                          | 16 |
| 2.3 Jumpers and Connectors                    | 17 |
| 2.3.1 Component Side                          | 17 |
| 2.3.2 Solder Side                             | 18 |
| 2.3.3 I/O Side                                | 18 |
| 2.4 Jumper Settings                           | 19 |
| 2.4.1 Jumper List                             | 19 |
| 2.4.2 Setting Jumpers                         | 20 |
| 2.5 Connectors and Pin Assignment             | 23 |
| 2.5.1 Front Side Setting Description          | 23 |
| 2.5.2 I/O Side Setting Description            | 34 |
| Chapter 3: AMI BIOS Setup                     | 37 |
| 3.1 When and How to Use BIOS Setup            |    |
| 3.2 BIOS Functions                            |    |
| 3.2.1 Main Menu                               |    |
| 3.2.2 Advanced Menu                           | 40 |
| 3.2.3 Chipset Menu                            | 57 |
| 3.2.4 Security Menu                           | 58 |
| 3.2.5 Boot Configuration                      | 59 |
| 3.2.6 Save & Exit                             | 61 |
| 3.3 Using Recovery Wizard to Restore Computer | 63 |

| Chapter 4: Driver Installation                                   | 65 |
|------------------------------------------------------------------|----|
| 4.1 Intel Chipset Driver                                         | 66 |
| 4.2 Graphics Driver                                              | 70 |
| 4.3 Audio Driver                                                 | 75 |
| 4.4 Intel Sideband Fabric Device (Intel MBI) Driver (Windows 10) | 78 |
| 4.5 Intel® Trusted Execution Engine Driver Installation          | 81 |
| 4.6 USB 3.0 Driver (Windows 7)                                   | 83 |
| Chapter 5: Technical Support                                     | 87 |
| 5.1 Drivers                                                      | 88 |
| 5.2 Software Development Kit (SDK)                               | 88 |
| Chapter 6: Watchdog Utility Reference                            | 89 |
| 6.1 How to Enable Watchdog in Windows OS                         | 91 |
| 6.2 Watchdog Driver Installation                                 | 92 |
| 6.2.1 Installation Files                                         | 92 |
| 6.2.2 Driver Installation Procedure                              | 93 |
| 6.3 Digital IO Driver Installation                               | 97 |
| 6.4 Where to Download Watchdog and DIDO Utility                  | 99 |

# **Preface**

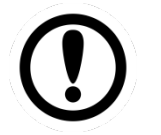

IMPORTANT:

This product can be used only in industrial-grade computers.

## **Copyright Notice**

No part of this document may be reproduced, copied, translated, or transmitted in any form or by any means, electronic or mechanical, for any purpose, without the prior written permission of the original manufacturer.

Brand and product names are trademarks or registered trademarks of their respective owners.

## Disclaimer

We reserve the right to make changes, without notice, to any product, including circuits and/or software described or contained in this manual in order to improve design and/or performance. We assume no responsibility or liability for the use of the described product(s), conveys no license or title under any patent, copyright, or masks work rights to these products, and makes no representations or warranties that these products are free from patent, copyright, or mask work right infringement, unless otherwise specified. Applications that are described in this manual are for illustration purposes only. We make no representation or warranty that such application will be suitable for the specified use without further testing or modification.

## Warranty

We warrant that each of its products will be free from material and workmanship defects for a period of one year from the invoice date. (Standard is one year, extended warranty will need to discuss with our sales representatives. If the customer discovers a defect, we will, at its option, repair or replace the defective product at no charge to the customer, provided it is returned during the warranty period of one year, with transportation charges prepaid. The returned product must be properly packaged in its original packaging to obtain warranty service.

If the serial number and the product shipping data differ by over 30 days, the in-warranty service will be made according to the shipping date. In the serial numbers the third and fourth two digits give the year of manufacture, and the fifth digit means the month (e. g., with A for October, B for November and C for December).

For example, the serial number 1W11Axxxxxxx means October of year 2011.

## **Packing List**

Before using this Motherboard, please make sure that all the items listed below are present in your package:

- IB32 Motherboard
- User Manual & Driver CD\

**Optional Accessories:** 

- > AC to DC 12V Power Adapter
- Power Cord

If any of these items are missing or damaged, contact your distributor or sales representative immediately.

## **Customer Service**

We provide a service guide as below for any problem by the following steps: First, contact your distributor, sales representative, or our customer service center for technical support if you need additional assistance.

You need to prepare the following information before you call:

- Product serial number
- Peripheral attachments
- Software (OS, version, application software, etc.)
- Detailed problem description
- The exact wording of any error messages

In addition, free technical support is available from our engineers every business day. We are always ready to give advice on application requirements or specific information on the installation and operation of any of our products. Please do not hesitate to call or e-mail us.

#### **Advisory Conventions**

Three types of advisories are used throughout the user manual to provide helpful information or to alert you to the potential for hardware damage or personal injury. These are Notes, Important, Cautions, and Warnings. The following is an example of each type of advisory.

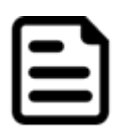

#### NOTE:

A note is used to emphasize helpful information

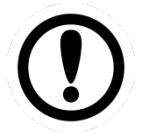

#### **IMPORTANT:**

An important note indicates information that is important for you to know.

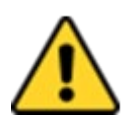

#### CAUTION

A Caution alert indicates potential damage to hardware and explains how to avoid the potential problem.

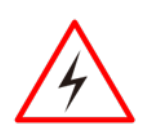

#### WARNING!

An Electrical Shock Warning indicates the potential harm from electrical hazards and how to avoid the potential problem.

## **Safety Precautions**

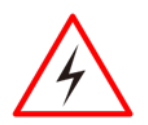

#### WARNING!

Always completely disconnect the power cord from your chassis whenever you work with the hardware. Do not make connections while the power is on. Sensitive electronic components can be damaged by sudden power surges. Only experienced electronic personnel should open the PC chassis.

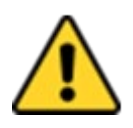

#### CAUTION

Always ground yourself to remove any static charge before touching the CPU card. Modern electronic devices are very sensitive to static electric charges. As a safety precaution, use a grounding wrist strap at all times. Place all electronic components in a static-dissipative surface or static-shielded bag when they are not in the chassis.

## **Safety and Warranty**

- 1. Please read these safety instructions carefully.
- 2. Please keep this user- manual for later reference.
- 3. Please disconnect this equipment from any AC outlet before cleaning. Do not use liquid or spray detergents for cleaning. Use a damp cloth.
- 4. For pluggable equipment, the power outlet must be installed near the equipment and must be easily accessible.
- 5. Keep this equipment away from humidity.
- 6. Put this equipment on a reliable surface during installation. Dropping it or letting it fall could cause damage.
- 7. Make sure the voltage of the power source is correct before connecting the equipment to the power outlet.
- 8. Position the power cord so that people cannot step on it. Do not place anything over the power cord.
- 9. All cautions and warnings on the equipment should be noted.
- 10. If the equipment is not used for a long time, disconnect it from the power source to avoid damage by transient over-voltage.
- 11. If any of the following situations arises, get the equipment checked by service personnel:
  - A. The power cord or plug is damaged.
  - B. Liquid has penetrated into the equipment.
  - C. The equipment has been exposed to moisture.
  - D. The equipment does not work well, or you cannot get it to work according to the user's manual.
  - E. The equipment has been dropped and damaged.
  - F. The equipment has obvious signs of breakage.

# **Chapter 1: General Information**

This chapter includes the IB32 Motherboard background information. Sections include:

- 1.1 Introduction
- 1.2 Features
- 1.3 Motherboard Specifications

# **1.1 Introduction**

Thank you for choosing the IB32 motherboard. This motherboard is integrated with Intel® Celeron® Bay Trail-M N2930 1.83GHz which offers a high-performance computing platform with low power consumption. The new motherboard supports 204-pin SO-DIMM DDR3L at speeds of 1333 MHz, up to 8GB.

There is an advanced full set of I/O ports including one USB 3.0, five USB 2.0, two LAN ports and audio jack for microphone, line-in and line-out. The motherboard is designed in 3.5" form factor and measures 146mm x 102mm.

# **1.2 Features**

- > 3.5" Form Factor (146mm x 102mm / 5.7 x 4 inches)
- Supports Intel® Celeron® Bay Trail-M N2930
- > System memory up to 8GB DDR3L 1333 MHz, SO-DIMM
- Intel<sup>®</sup> HD Graphics
- > 2 x Giga LAN (Intel<sup>®</sup> I210 GbE)
- 2 x Mini PCIe, 4 x COM, 1 x USB3.0, 5 x USB 2.0 ,1 x SATAII, 1 x 12 bit GPIO ports, 1 x HDMI,1xVGA

# **1.3 Motherboard Specifications**

# 1.3.1 Hardware and Software Description

|                          | Model Name                     |                                                                                                    |  |
|--------------------------|--------------------------------|----------------------------------------------------------------------------------------------------|--|
|                          | IB32 SBC                       |                                                                                                    |  |
| Hardware Support:        |                                |                                                                                                    |  |
|                          | _                              | Intel® Celeron® Bay Trail-M N2930 1.83GHz                                                                                                    |  |
| System<br>Specifications | Processor                      | (2M Cache, up to 2.16GHz)                                                                                                    |  |
|                          | System Memory                  | DDR3L 1333 MHz SO-DIMM Slot. Max. 8GB                                                                                                    |  |
|                          | BIOS                           | AMI 64Mbit Flash                                                                                                    |  |
|                          | Graphic                        | Intel <sup>®</sup> HD Graphics Engine                                                                                                    |  |
| Display<br>Specification | LCD Interface                  | Dual-channel18/24bit LVDS Up to 1920x1080@<br>60Hz                                                                                                    |  |
| opeenieuten              | Graphic Resolution             | VGA Mode: Up to 1600 x 1200 @ 60Hz<br>HDMI: 1920 x 1080 @ 60Hz                                                                                                    |  |
| Audio                    | Codec                          | Realtek HD Audio Codec                                                                                                    |  |
| Audio                    | Audio Interface                | Line-in, Line-out, Mic in                                                                                                    |  |
|                          | LAN                            | 2 x Giga LAN (Intel® I210 GbE LAN)                                                                                                    |  |
| Ethernet                 | Ethernet Interface             | 1000 Base-Tx Gigabit Ethernet Compatible                                                                                                    |  |
| *TPM                     | TPM 2.0                        | Optional                                                                                                    |  |
|                          | Rear I/O                       | 2 x RJ-45<br>1 x HDMI<br>1 x USB 3.0, 1 x USB 2.0<br>1 x RS232 / 422 / 485<br>1 x DC-in Power Jack (+12V)                                                                                                    |  |
| I/O Connectons           | Internal I/O<br>Expansion Slot | 3 x RS-232 / 10-pin(2x5)<br>4 x USB 2.0 / 8-pin(2x4)<br>1 x LVDS / 40-pin(2x20) DF-13 connector<br>1 x SATA II<br>1 x SATA Power<br>1 x Digital I/O(12-bit GPIO) / 14-pin(2x7)<br>1 x Power-input / 2-pin<br>1 x +12V for external power (Yellow) / 2-pin<br>1 x +5V for external power (Red) / 2-pin<br>1 x +3.3V for external power (Blue) / 2-pin<br>1 x +3.3V for external power (Blue) / 2-pin<br>1 x Fan / 3-pin<br>1 x Panel inverter / 7-pin<br>1 x Front panel / 10-pin(2x5)<br>1 x Backlight brightness controller / 3-pin<br>2 x Speaker with Amp. / 2-pin<br>1 x VGA / 10-pin(2x5)<br>1 x Audio (Mic-in / Line-in / Line-out) / 12-pin(2x6)<br>1 x Mini PCIe slot (for USB 2.0 wireless module)<br>1 x Mini PCIe slot (for USB 2.0 wireless module) |  |
|                          |                                | 1 x Mini PCIe slot (for SATA II SSD)                                                                                                    |  |
| Mechanical               | Dimensions (L x W)             | 146mm x 102mm                                                                                                    |  |
| specifications           | Form Factor                    |                                                                                                    |  |
|                          |                                |                                                                                                    |  |
| Environmental            | Storage Temp.                  | -40 °Cto 70 °C                                                                                                    |  |
| Considerations           | Humidity                       | 60 °C @ 95% RH, (noncondensing)                                                                                                    |  |

|                   | Model Name                                                                                                    |  |  |
|-------------------|----------------------------------------------------------------------------------------------------|--|--|
|                   | IB32 SBC                                                                                                    |  |  |
| Power Management  | Power Requirement 12V DC-IN Power Jack                                                                                                    |  |  |
| Software Support: |                                                                                                    |  |  |
| Drivers           | Intel Chipset Driver<br>Graphics Driver<br>Audio Driver<br>Intel Sideband Fabric Device (Intel MBI) Driver (Windows 10)<br>Intel Trusted Engine Interface (Intel TXE) Driver<br>USB 3.0 Driver (Windows 7) |  |  |
| SDK               | Digital I/O<br>Watchdog                                                                                                    |  |  |

#### 1.3.2 Function block

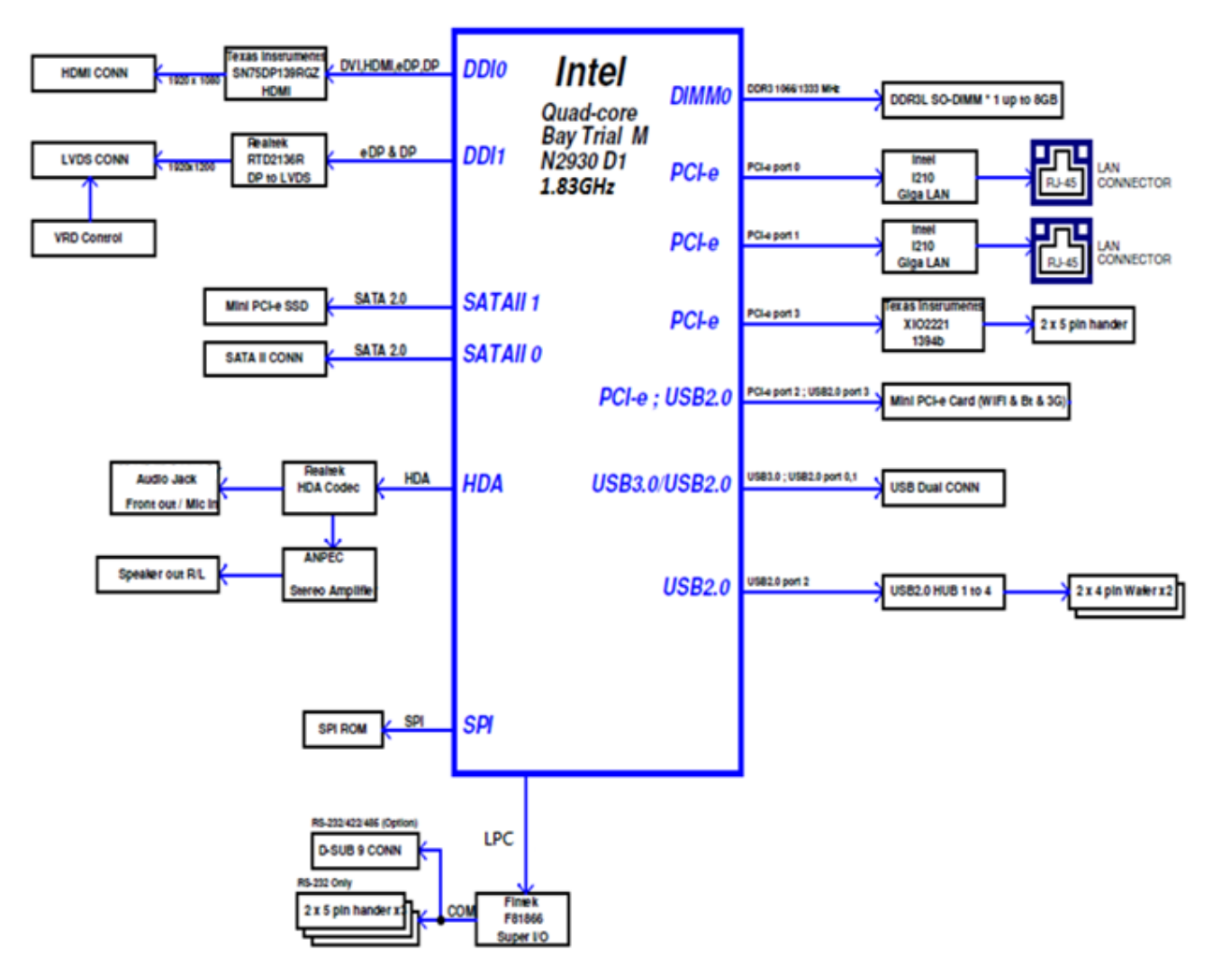

. .

# 1.3.3 Board dimensions

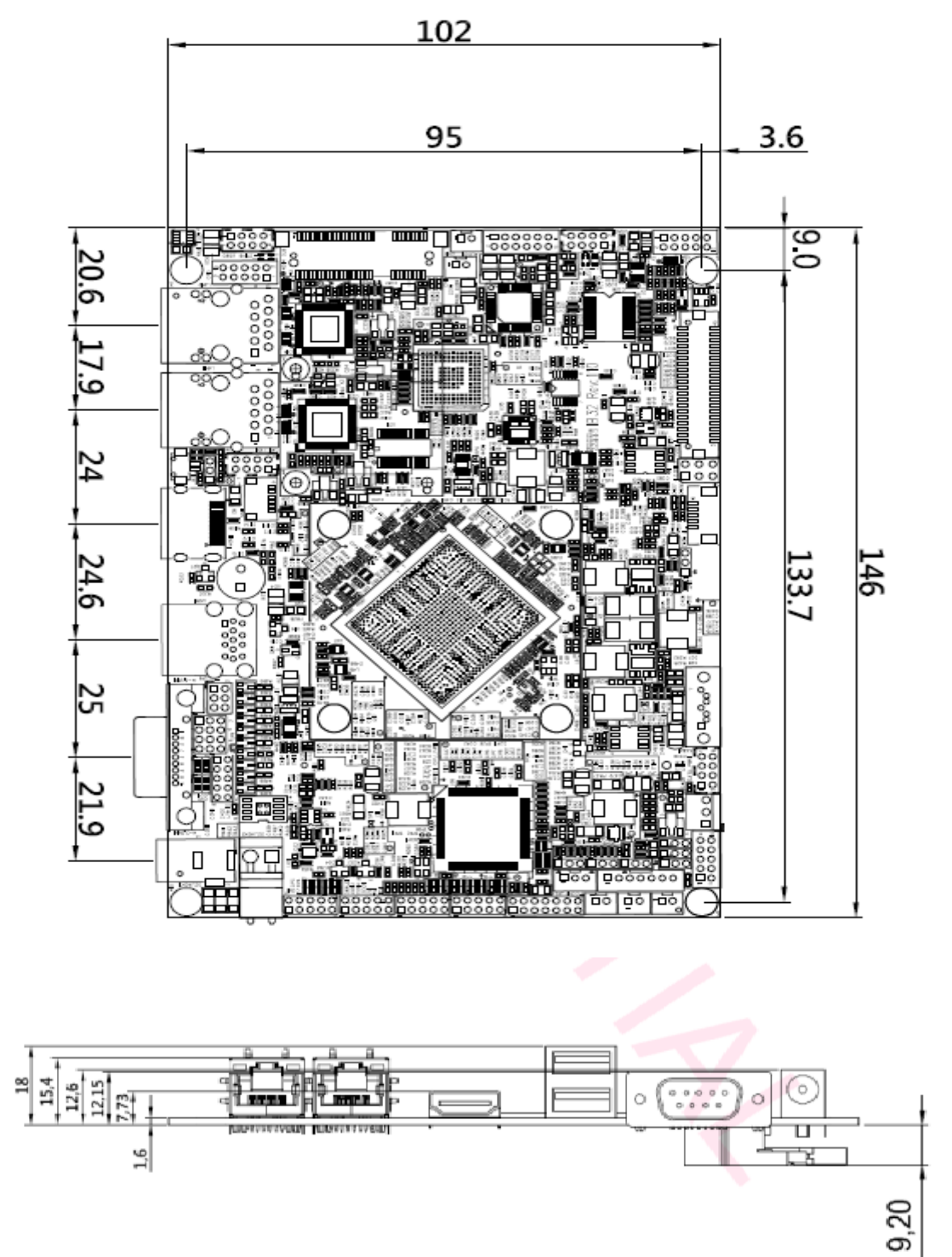

#### AC to DC Power Adapter Components (optional)

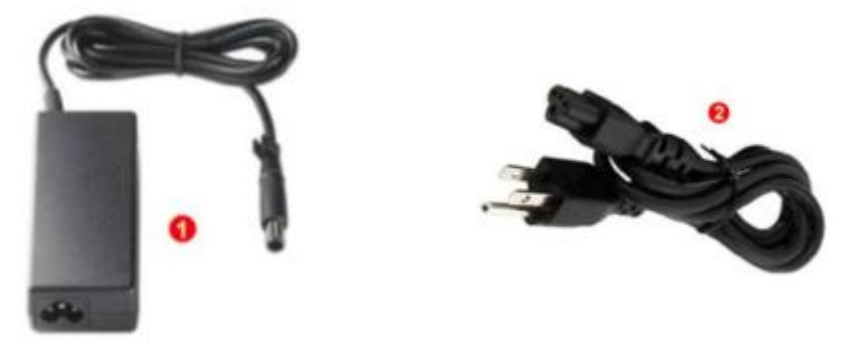

AC to DC 12V Power Adapter

Power Cord

The Motherboard allows plugging in 12V DC-IN jack on the board without another power module converter under Intel<sup>®</sup> Bay Trail-M Celeron N2930 processor power consumption.

# **Chapter 2: Hardware Installation**

This chapter provides information on how to use jumpers and connectors on the IB32 Motherboard. Be cautious while working with these modules. Please carefully read the content of this chapter in order to avoid any damages. The sections include:

- 2.1 Memory Module Installation
- 2.2 I / O Equipment Installation
- 2.3 Jumpers and Connectors
- 2.4 Jumper Settings
- 2.5 Connectors and Pin Assignment

# 2.1 Memory Module (SO-DIMM) Installation

The IB32 Motherboard has two 204-pin SODIMM slot. The socket supports up to 8GB DDR3L 1333 SO-DIMM RAM. When installing the –memory unit, please follow the steps below:

**Steps 1** Firmly insert the SO-DIMM at an angle of about 30-degree into the slot. Align the SO-DIMM with the slot until it is fully inserted. The notch on the SO-DIMM should match the break on the slot.

**Step 2** Press downwards on SO-DIMM until the retaining clips at both ends fully snap closed and the SO-DIMM is properly seated.

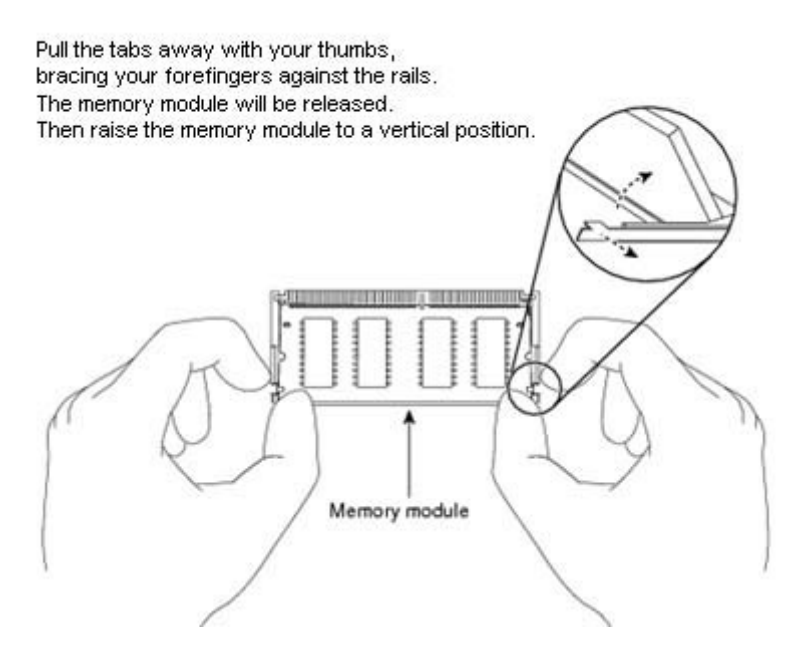

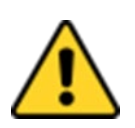

#### CAUTION

The SO-DIMM only fits in one correct orientation. It will cause permanent damage to the development board and the SO-DIMM if the SO-DIMM is forced into the slot at the incorrect orientation.

# **2.2 I/O Equipment Installation**

#### 2.2.1 12V DC-IN

The Motherboard allows plugging in 12V DC-IN jack on the board without another power module converter under power consumption by Intel® Celeron® Bay Trail-M N2930 1.83GHz

#### 2.2.2 Serial COM ports

Three RS-232 connectors build-in the rear I/O. One optional COM port supports RS-422/485. When an optional touch-screen is ordered with PPC, serial COM port can be connected to a serial or an optional touch-screen.

#### 2.2.3 External HDMI

The Motherboard has one HDMI port that can be connected to an external LCD monitor by HDMI cable, and it also needs to be connected to the outlet by power cable. The HDMI connector is a standard 19-pin Type A connector.

#### 2.2.4 Ethernet interface

The Motherboard is equipped with Intel® I210 Gigabit-LAN Controller which is fully compliant with the PCIe 10/100/1000 Mbps Ethernet protocol compatible. It is supported by major network operating systems. The Ethernet ports provide two standard RJ-45 jacks.

#### 2.2.5 USB ports

Six USB devices (four with pin headers) can be connected to the system through an adapter cable. You should install the device driver before you use the device. Various adapters may come with USB ports. USB usually connected the external system. The USB ports support hot plug-in connection.

#### 2.2.6 Audio function

The Audio function is provided by a Realtek chipset supporting digital audio outputs. The audio interface includes three jacks: line-in, line-out and mic-in.

# **2.3 Jumpers and Connectors**

This section describes the location of each of the board's jumpers and connectors.

## 2.3.1 Component Side

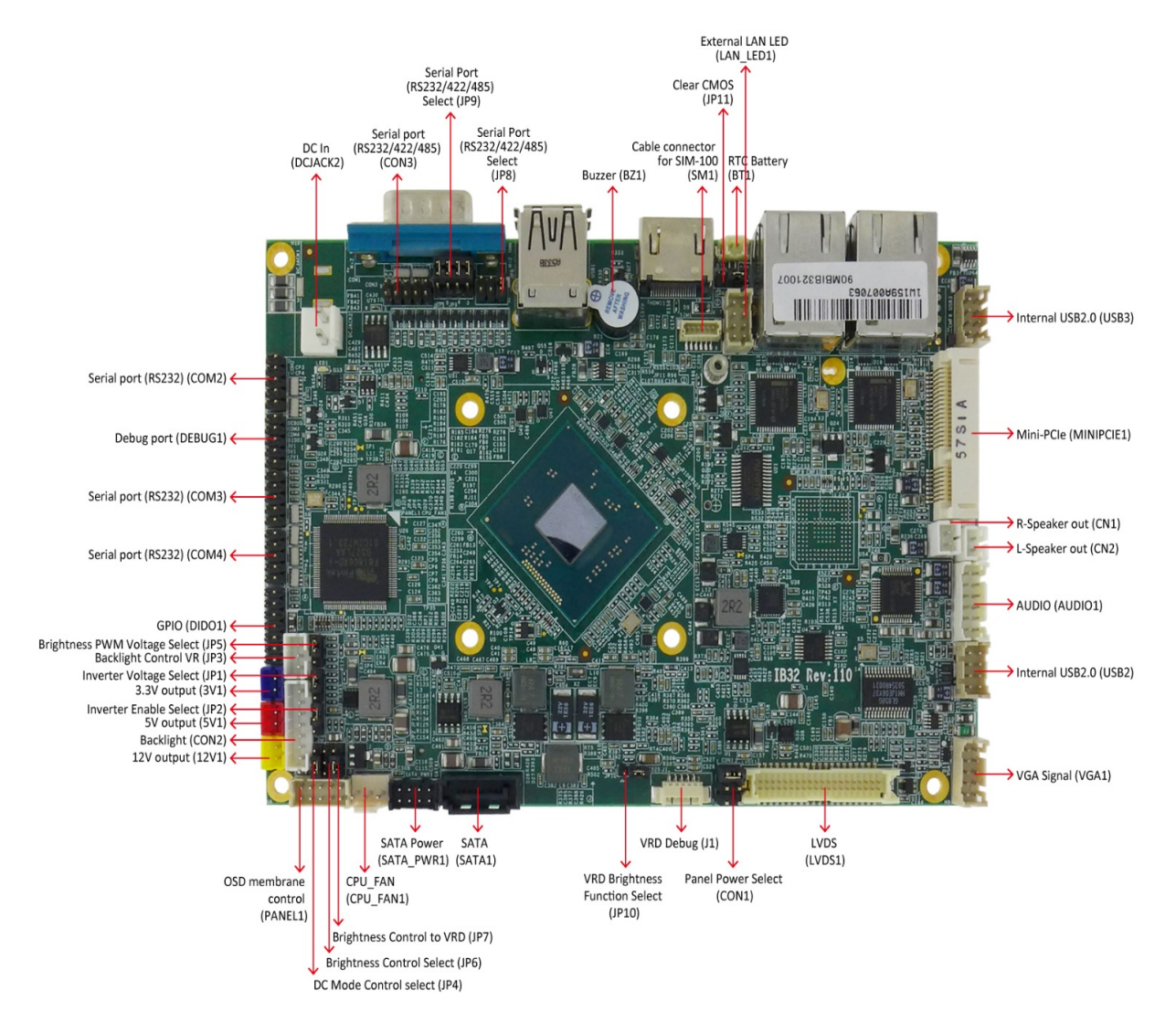

# 2.3.2 Solder Side

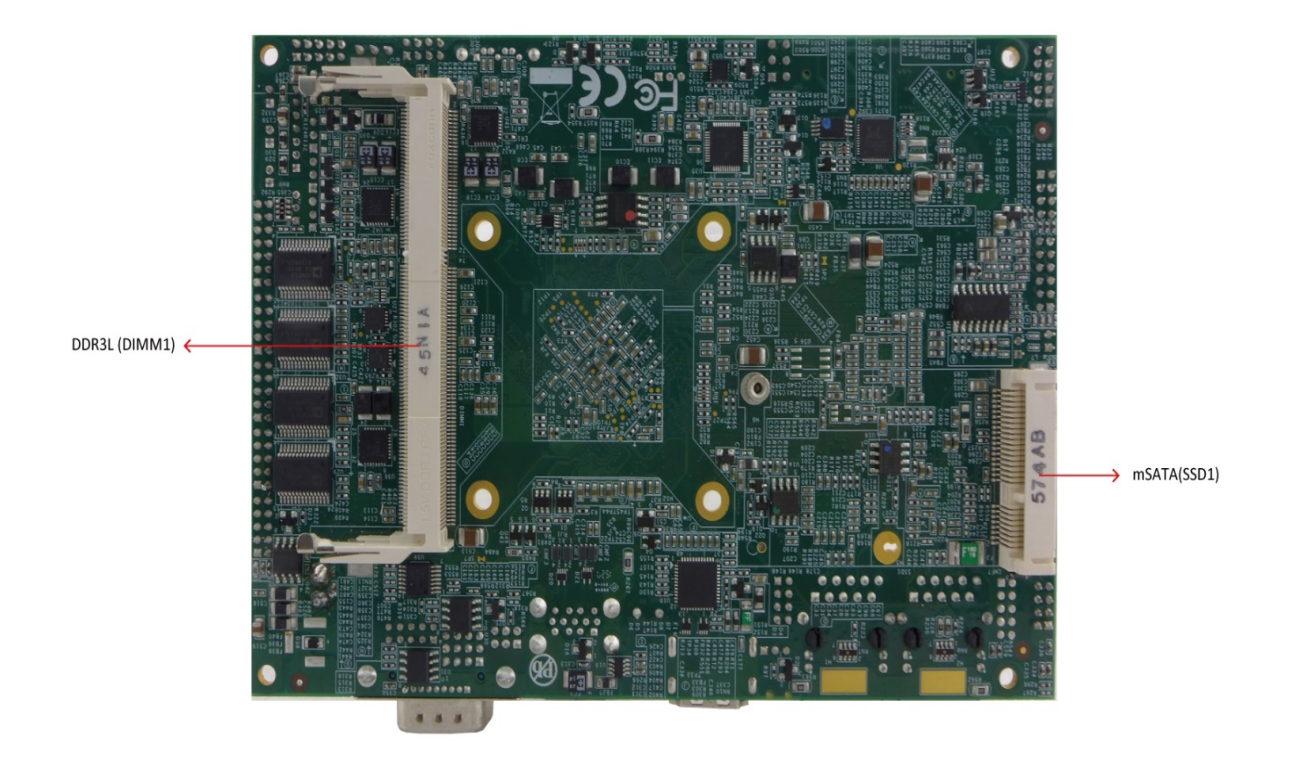

## 2.3.3 I/O Side

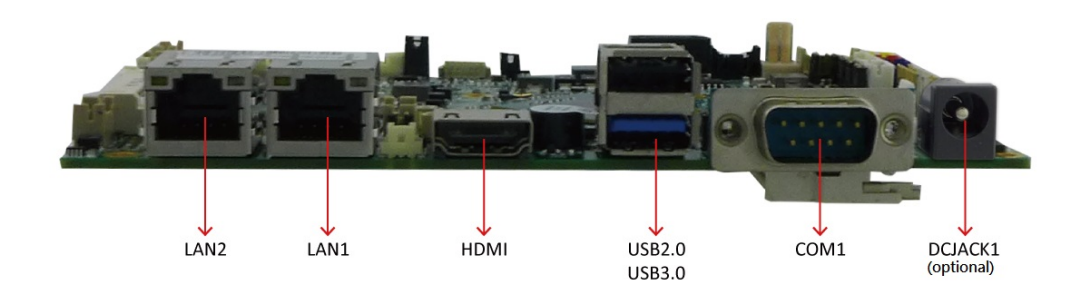

# **2.4 Jumper Settings**

This section explains how to set jumpers for correct configuration of the motherboard.

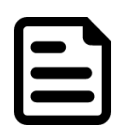

## NOTE:

A pair of needle nose pliers may be helpful when working with jumpers. If you have any doubts about the best hardware configuration for your application, contact your local distributor or sales representative before you make any changes. Generally, you simply need a standard cable to make most connections.

The jumper setting diagram is shown below. When the jumper cap is placed on both pins, the jumper is SHORT. The illustration below shows a 3-pin jumper; pins 1 and 2 are short. If you remove the jumper cap, the jumper is OPEN.

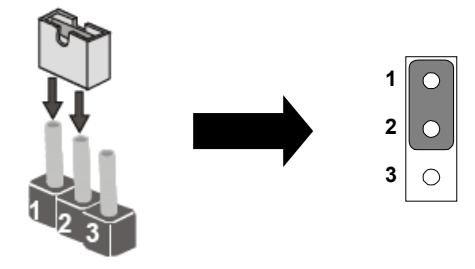

## 2.4.1 Jumper List

The following table shows the function of each of the board's jumpers.

| Label | Function                           | Note                    |
|-------|------------------------------------|-------------------------|
| JP1   | Backlight Power selector           | 1x3 header, pitch 2.0mm |
| JP2   | Backlight Power Enable Selector    | 1x3 header, pitch 2.0mm |
| JP3   | Backlight Control VR               | 1x3 Wafer, pitch 2.0mm  |
| JP4   | DC Mode Control selector           | 1x3 header, pitch 2.0mm |
| JP5   | Backlight Control Power selector   | 1x3 header, pitch 2.0mm |
| JP6   | Brightness Control Mode Selector   | 1x3 header, pitch 2.0mm |
| JP7   | Brightness Control To VRD Selector | 1x3 header, pitch 2.0mm |
| JP8   | Serial Port(RS232/422/485)Select   | 2x3 header, pitch 2.0mm |
| JP9   | Serial Port(RS232/422/485)Select   | 3x4 header, pitch 2.0mm |
| JP10  | VRD Brightness Control Select      | 1x3 header, pitch 2.0mm |
| JP11  | Clear CMOS                         | 1x3 header, pitch 2.0mm |

# 2.4.2 Setting Jumpers

#### 2.4.2.1 JP1: Backlight Power Selector

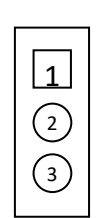

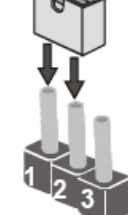

| Setting | Function |
|---------|----------|
| 1-2*    | 5 V      |
| 2-3     | 12 V     |

\*Default

#### 2.4.2.2 JP2: Backlight Enable Selector

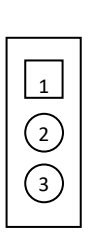

| ţ  |   |
|----|---|
| 12 | 3 |

| Setting | Function            |
|---------|---------------------|
| 1-2*    | Control by platform |
| 2-3     | Always on           |

\*Default

#### 2.4.2.3 JP3: Backlight Control VR

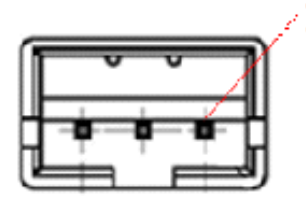

| Pin № | Name | Pin № | Name                |
|-------|------|-------|---------------------|
| 1     | +5V  | 2     | Black Light Control |
| 3     | GND  |       |                     |

#### 2.4.2.4 JP4: DC Mode Control Selector

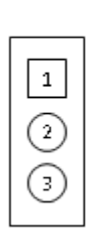

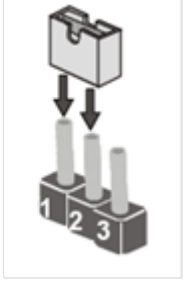

| Setting  | Function           |
|----------|--------------------|
| 1-2      | VR knob Control to |
| 2-3*     | VR knob Control to |
| *Default |                    |

#### 2.4.2.5 JP5: Backlight Control Power Selector

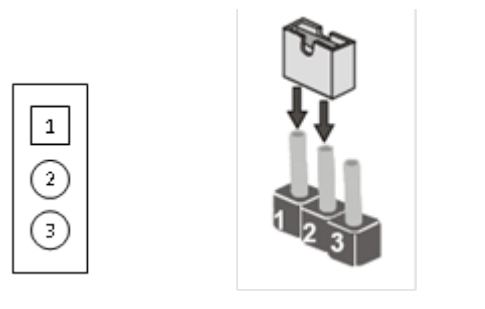

| Setting | Function |
|---------|----------|
| 1-2     | + 3.3V   |
| 2-3*    | + 5.0V   |

\*Default

#### 2.4.2.6 JP6: Brightness Control Selector

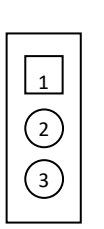

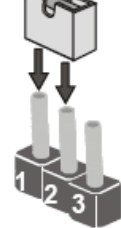

| Setting | Function          |
|---------|-------------------|
| 1-2     | Adjust by VR Knob |
| 2-3*    | PWM Mode          |

\*Default

#### 2.4.2.7 JP7: Brightness Control to VRD Selector

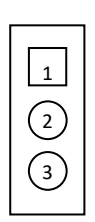

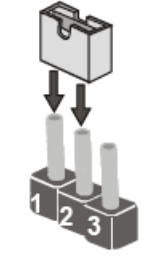

| Setting | Function         |
|---------|------------------|
| 1-2     | WM to DC mode by |
| 2-3*    | VRD Control Mode |

\*Default

#### 2.4.2.8 JP8/JP9: Serial Port (RS232/422/485) Select

Refer to J8/J9 settings below.

|     | RS232 | RS422 | RS485 |  |
|-----|-------|-------|-------|--|
| JP8 | 1-2   | 3-4   | 5-6   |  |
| JP9 | 1-2   | 2-3   | 2-3   |  |
|     | 4-5   | 5-6   | 5-6   |  |
|     | 7-8   | 8-9   | 8-9   |  |
|     | 10-11 | 11-12 | 11-12 |  |

**For example:** At the picture below, you can see RS-232, RS-422, RS-485 (J8/J9) jumper setting. To Select RS-232 set Jumper 8 Pin 1-2 to the SHORT position, and Jumper 9 Pin1-2, 4-5, 7-8, 10-11 to the SHORT position.

| RS232₽                             |                                                     | RS422₽                                                                                                    |                                                         | 232÷ RS422÷                                                                                                    |                                                                                                    | RS | <b>485</b> ₽ |
|------------------------------------|-----------------------------------------------------|----------------------------------------------------------------------------------------------------|---------------------------------------------------------|----------------------------------------------------------------------------------------------------|----------------------------------------------------------------------------------------------------|----|--------------|
| JP8₽                               | JP9₽                                                | JP8₽                                                                                                    | JP9₽                                                    | JP8₊ <sup>∋</sup>                                                                                                    | JP9₽                                                                                                    |    |              |
| RS232<br>1 2<br>3 0 0 4<br>5 0 0 6 | RS232<br>1 0 0 3<br>4 0 0 6<br>7 0 0 9<br>10 0 0 12 | $ \begin{array}{c}       RS422 \\       1 \\       2 \\       3 \\       5 \\       0 \\       0 \\       6 \\       4   \end{array} $ | RS422/485<br>1 0 0 3<br>4 0 0 6<br>7 0 0 9<br>10 0 0 12 | $ \begin{array}{c}       RS485 \\       1 \bigcirc & \bigcirc & 2 \\       3 \bigcirc & \bigcirc & 4 \\       5 \bigcirc & \bigcirc & 6 \\   \end{array} $ | $\begin{array}{c c} RS422/485 \\ 1 & \bigcirc & \bigcirc & 3 \\ 4 & \bigcirc & \bigcirc & 6 \\ 7 & \bigcirc & \bigcirc & 9 \\ 10 & \bigcirc & \bigcirc & 12 \\ \end{array}$ |    |              |

#### 2.4.2.9 JP10: VRD Brightness Control Select

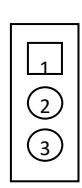

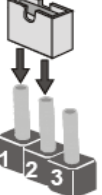

| Setting | Function      |
|---------|---------------|
| 1-2     | VRD REVERSE - |
| 2-3*    | VRD FORWARD + |

\*Default

#### 2.4.2.10 JP11: Clear CMOS

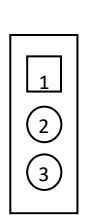

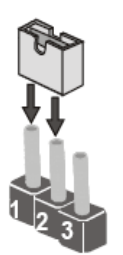

| Setting | Function   |
|---------|------------|
| 1-2     | Clear CMOS |
| 2-3*    | Normal     |

\*Default

# **2.5 Connectors and Pin Assignment**

# 2.5.1 Front Side Setting Description

| Label      | Function                    | Note                     |
|------------|-----------------------------|--------------------------|
| AUDIO1     | AUDIO                       | 2x6 Wafer, pitch 2.0mm   |
| BT1        | RTC Battery                 | 2P Wafer, pitch 1.25mm   |
| CN1        | R-Speaker out               | 1x2 Wafer, pitch 2.0mm   |
| CN2        | L-Speaker out               | 1x2 Wafer, pitch 2.0mm   |
| CON1       | Panel Power Selector        | 2x3 header, pitch 2.54mm |
| CON2       | Backlight                   | 1x7 Wafer, pitch 2.0mm   |
| CON3       | Serial port (RS232/422/485) | 2x5 header, pitch 2.0mm  |
| COM2       | Serial port (RS232)         | 2x5 header, pitch 2.0mm  |
| СОМЗ       | Serial port (RS232)         | 2x5 header, pitch 2.0mm  |
| COM4       | Serial port (RS232)         | 2x5 header, pitch 2.0mm  |
| CPU_FAN1   | CPU_FAN                     | 3P Wafer, pitch 2.54mm   |
| DCJACK2    | DC In 2.5                   | 1x2P Wafer, pitch 3.96mm |
| DEBUG1     | DEBUG PORT                  | 2x5 header, pitch 2.0mm  |
| DIMM1      | DDR3L                       | 204pin, SODIMM slot      |
| DIDO1      | GPIO                        | 2x7 header, pitch 2.0mm  |
| J1         | VRD Debug                   | 1x5 Wafer, pitch 1.25mm  |
| LAN_LED1   | External LAN LED            | 2x4 Wafer, pitch 2.0mm   |
| LVDS1      | LVDS                        | 2x20 Wafer, pitch 1.25mm |
| MINI PCIE1 | Mini-PCIE                   | Mini-PCIe slot           |
| Panel1     | OSD membrane control        | 2x5 Wafer, pitch 2.0mm   |
| SATA1      | SATA                        | SATA Connector           |
| SATA_PWR1  | SATA Power                  | 2x4 Wafer, pitch 2.0mm   |
| SSD1       | mSATA                       | Mini-PCIe slot           |
| USB2       | Internal USB2.0             | 2x4 Wafer, pitch 2.0mm   |
| USB3       | Internal USB2.0             | 2x4 Wafer, pitch 2.0mm   |
| VGA1       | VGA Signal                  | 2x5 Wafer, pitch 2.0mm   |
| 3V1        | 3.3V output                 | 1x2 Wafer, pitch 2.0mm   |
| 5V1        | 5V output                   | 1x2 Wafer, pitch 2.0mm   |
| 12V1       | 12V output                  | 1x2 Wafer, pitch 2.0mm   |

#### 2.5.1.1 AUDIO1: AUDIO

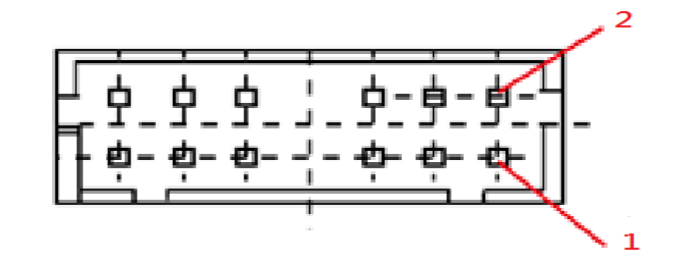

| Pin № | Name         | Pin № | Name              |
|-------|--------------|-------|-------------------|
| 1     | LINE_OUT_R   | 2     | LINE_OUT_L        |
| 3     | +5V          | 4     | GND               |
| 5     | LINE_IN_R    | 6     | LINE_IN_L         |
| 7     | MIC_R        | 8     | MIC_L             |
| 9     | GND          | 10    | LINE_OUT_JACK DET |
| 11    | MIC_JACK DET | 12    | LINE_IN_JACK DET  |

#### 2.5.1.2 BT1: COMS Battery

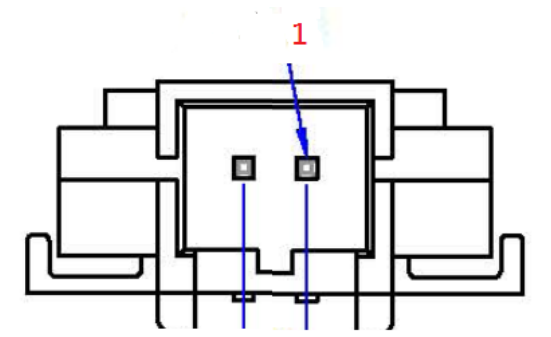

| Pin № | Name | Pin № | Name |
|-------|------|-------|------|
| 1     | BAT  | 2     | GND  |

#### 2.5.1.3 CN1: R-Speaker Out

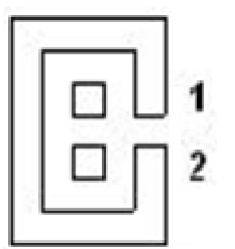

| Pin № | Name  | Pin № | Name  |
|-------|-------|-------|-------|
| 1     | ROUT- | 2     | ROUT+ |

#### 2.5.1.4 CN2: L-Speaker Out

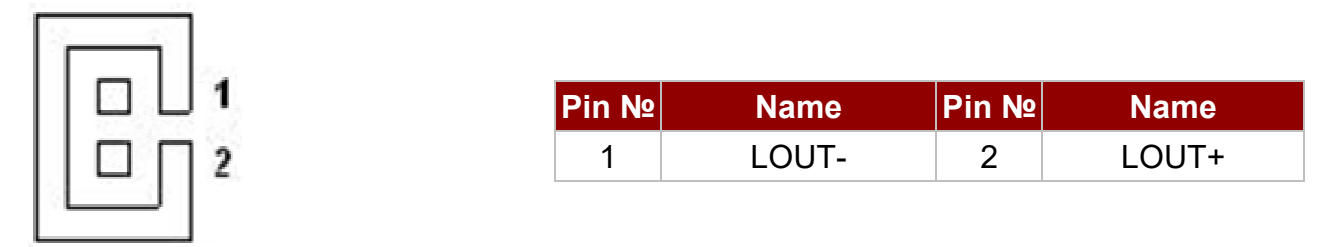

#### 2.5.1.5 CON1: Panel Power Select

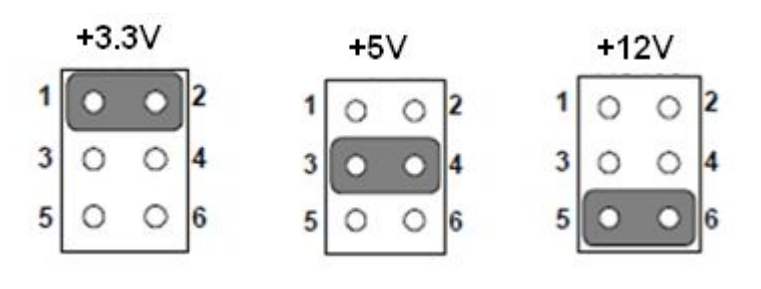

| Setting  | Function          |
|----------|-------------------|
| 1-2*     | Panel Power +3.3V |
| 3-4      | Panel Power +5V   |
| 5-6      | Panel Power +12V  |
| *Defeult |                   |

\*Default

#### 2.5.1.6 CON2: Backlight

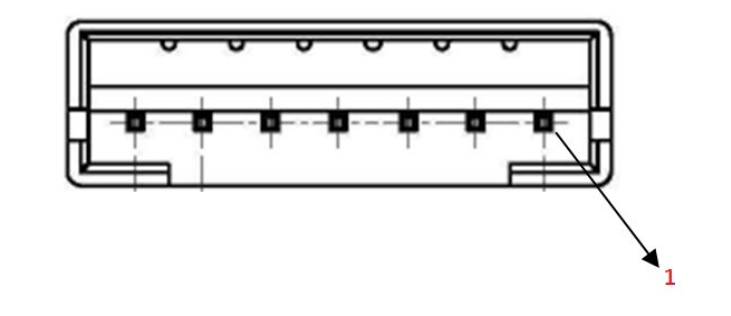

| Pin № | Name                   | Pin № | Name            |
|-------|------------------------|-------|-----------------|
| 1     | <b>Backlight Power</b> | 2     | Backlight Power |
| 3     | <b>Backlight Power</b> | 4     | GND             |
| 5     | Brightness Adjust      | 6     | GND             |
| 7     | Backlight Enable       |       |                 |

Note: Please refer to <u>JP1</u> settings to select POWER RATING

#### 2.5.1.7 CON3: Serial ports (RS232/422/485)

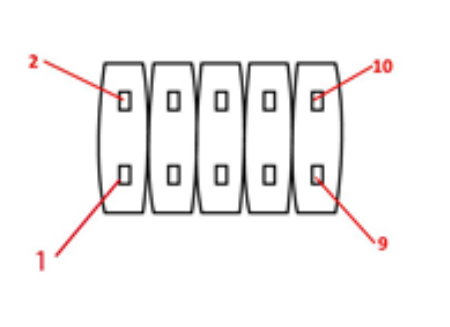

| Pin № | Name | Pin № | Name |
|-------|------|-------|------|
| 1     | DCD  | 2     | DSR  |
| 3     | RXD  | 4     | RTS  |
| 5     | TXD  | 6     | CTS  |
| 7     | DTR  | 8     | RI   |
| 9     | GND  | 10    | GND  |

# 2.5.1.8 CPU\_FAN1: CPU FAN

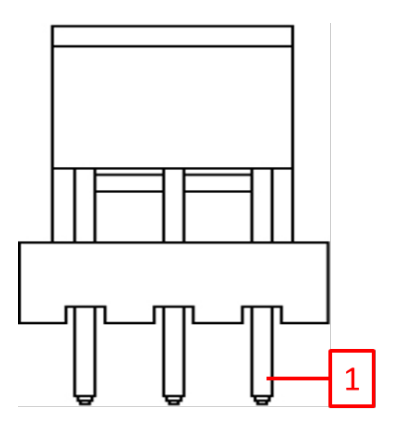

| Pin № | Name  | Pin № | Name |
|-------|-------|-------|------|
| 1     | GND   | 2     | +12V |
| 3     | SENSE |       |      |

#### 2.5.1.9 DCJACK2: DC-In 2.5

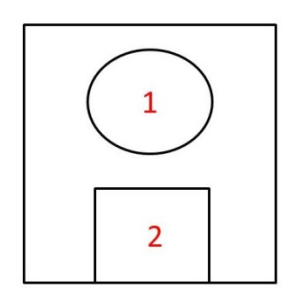

| Pin № | Name  | Pin № | Name |
|-------|-------|-------|------|
| 1     | DC_IN | 2     | GND  |
| 3*    | GND   |       |      |

\*Not visible for user

# 2.5.1.10 Debug 1: Debug Port

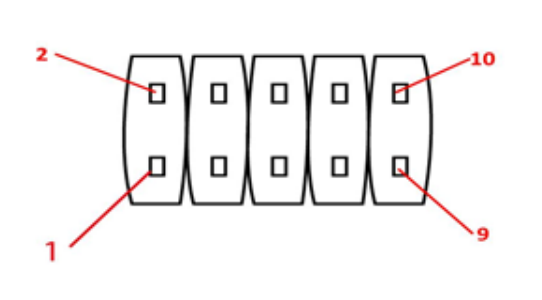

| Pin № | Name    | Pin № | Name      |
|-------|---------|-------|-----------|
| 1     | LPC_AD0 | 2     | +3.3V     |
| 3     | LPC_AD1 | 4     | GND       |
| 5     | LPC_AD2 | 6     | LPC_FRAME |
| 7     | LPC_AD3 | 8     | GND       |
| 9     | RESET   | 10    | CLOCK     |

#### 2.5.1.11 DIMM1: DDR3 SODIMM

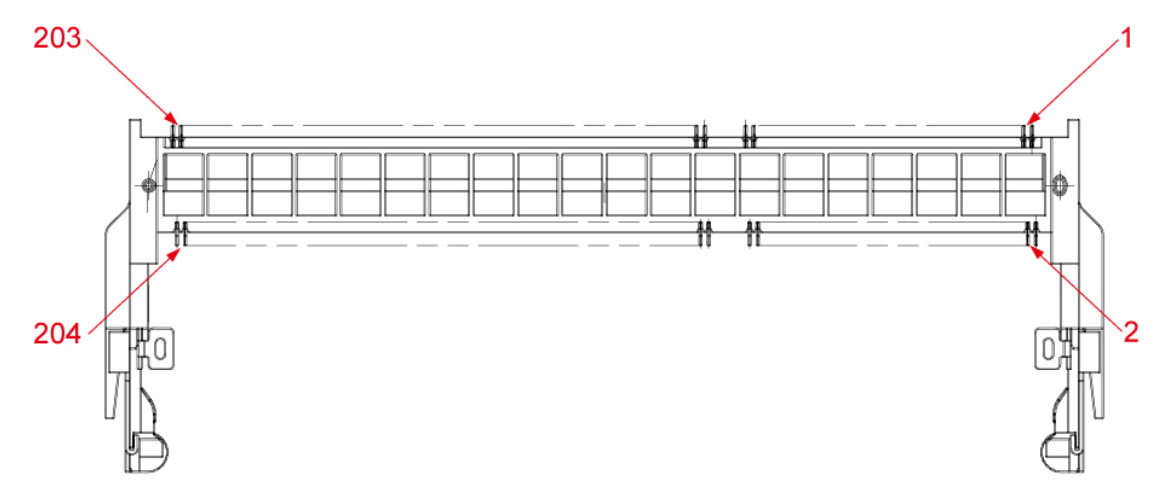

#### 2.5.1.12 DIDO1: GPIO

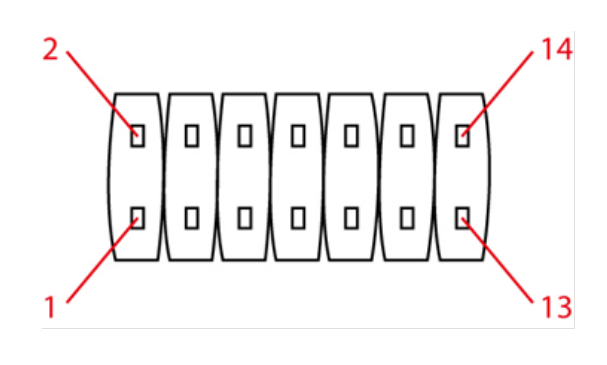

| Pin № | Name  | Pin № | Name  |
|-------|-------|-------|-------|
| 1     | GND   | 2     | +5V   |
| 3     | DOUT3 | 4     | DOUT1 |
| 5     | DOUT2 | 6     | DOUT0 |
| 7     | DINT3 | 8     | DINT1 |
| 9     | DINT2 | 10    | DINT0 |
| 11    | DIN4  | 12    | DOUT4 |
| 13    | DIN5  | 14    | DOUT5 |

2.5.1.13 J1: VRD Debug

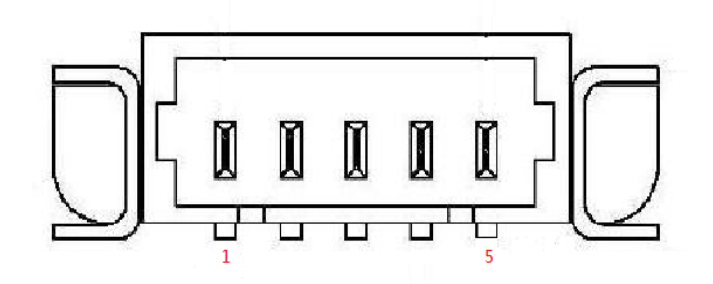

| Pin № | Name  | Pin № | Name  |
|-------|-------|-------|-------|
| 1     | +3.3V | 2     | DATA  |
| 3     | CLOCK | 4     | RESET |
| 5     | GND   |       |       |

#### 2.5.1.14 LAN\_LED1: External LAN LED

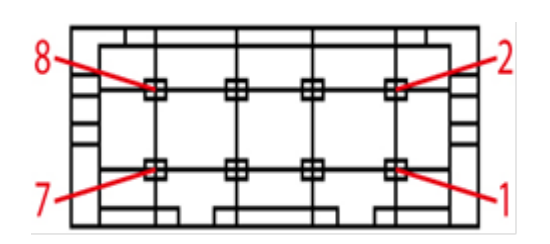

| Pin № | Name          | Pin № | Name          |
|-------|---------------|-------|---------------|
| 1     | +3.3V         | 2     | LAN1_1000_O   |
| 3     | LAN1_100_10_G | 4     | LAN1_ACTIVE_Y |
| 5     | +3.3V         | 6     | LAN2_1000_O   |
| 7     | LAN2_100_10_G | 8     | LAN2_ACTIVE_Y |

#### 2.5.1.15 LVDS1: LVDS

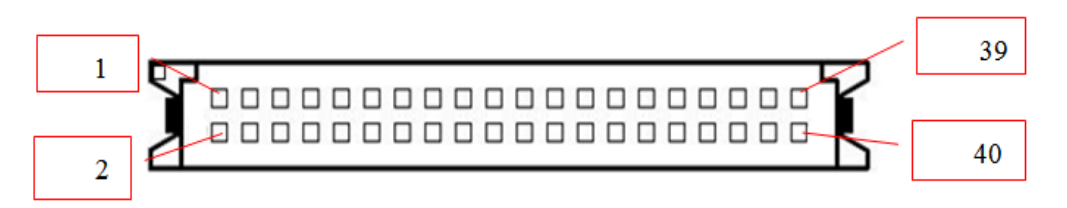

| Pin № | Signal Name | Pin № | Signal Name |
|-------|-------------|-------|-------------|
| 1     | LCDVDD      | 2     | LVDS0_TX0_N |
| 3     | LCDVDD      | 4     | LVDS0_TX0_P |
| 5     | LCDVDD      | 6     | LVDS0_TX1_N |
| 7     | GND         | 8     | LVDS0_TX1_P |
| 9     | GND         | 10    | LVDS0_TX2_N |
| 11    | GND         | 12    | LVDS0_TX2_P |
| 13    | GND         | 14    | LVDS0_CLK_N |
| 15    | GND         | 16    | LVDS0_CLK_P |
| 17    | GND         | 18    | LVDS0_TX3_N |
| 19    | GND         | 20    | LVDS0_TX3_P |
| 21    | GND         | 22    | LVDS1_TX0_N |
| 23    | GND         | 24    | LVDS1_TX0_P |
| 25    | GND         | 26    | LVDS1_TX1_N |
| 27    | GND         | 28    | LVDS1_TX1_P |
| 29    | GND         | 30    | LVDS1_TX2_N |
| 31    | GND         | 32    | LVDS1_TX2_P |
| 33    | GND         | 34    | LVDS1_CLK_N |
| 35    | GND         | 36    | LVDS1_CLK_P |
| 37    | GND         | 38    | LVDS1_TX3_N |
| 39    | GND         | 40    | LVDS1_TX3_P |

Note: Please refer to CON1 settings to select POWER RATING

#### 2.5.1.16 MINI PCIE1: 3G/Wi-Fi

| 52 0 | 51 |
|------|----|
| 2    |    |

| Pin № | Name       | Pin № | Name            |
|-------|------------|-------|-----------------|
| 1     | PCIE_WAKE# | 2     | +3.3V           |
| 3     | NC         | 4     | GND             |
| 5     | BT_EN      | 6     | +1.5V           |
| 7     | CLK_OE#    | 8     | USIM_PWR        |
| 9     | GND        | 10    | USIM_DATA       |
| 11    | PCIE_CLKM  | 12    | USIM_CLOCK      |
| 13    | PCIE_CLKP  | 14    | USIM_RESET      |
| 15    | GND        | 16    | USIM_VPP        |
| 17    | NC         | 18    | GND             |
| 19    | NC         | 20    | Wireless_ENABLE |
| 21    | GND        | 22    | PCIE_RESET      |
| 23    | PCIE_RXM   | 24    | +3.3V           |
| 25    | PCIE_RXP   | 26    | GND             |
| 27    | GND        | 28    | +1.5V           |
| 29    | GND        | 30    | SMB_CLK         |
| 31    | PCIE_TXM   | 32    | SMB_DATA        |
| 33    | PCIE_TXP   | 34    | GND             |
| 35    | GND        | 36    | USB_D-          |
| 37    | GND        | 38    | USB_D+          |
| 39    | +3.3V      | 40    | GND             |
| 41    | +3.3V      | 42    | NC              |
| 43    | GND        | 44    | NC              |
| 45    | NC         | 46    | NC              |
| 47    | NC         | 48    | +1.5V           |
| 49    | NC         | 50    | GND             |
| 51    | +3.3V      | 52    | +3.3V           |

2.5.1.17 Panel1: OSD Membrane Control

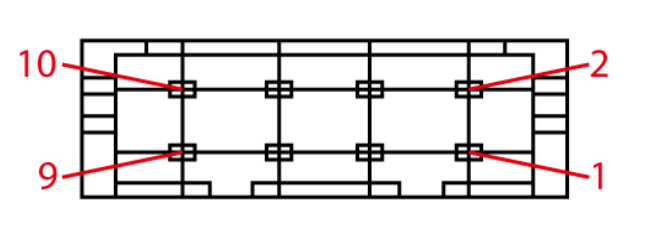

| Pin № | Name              | Pin № | Name    |
|-------|-------------------|-------|---------|
| 1     | +5V               | 2     | +3.3V   |
| 3     | GND               | 4     | HDD_LED |
| 5     | PWRBTN#           | 6     | GND     |
| 7     | GND/ Backlight    | 8     | Reset   |
|       | ADJ+              |       |         |
| 9     | NC/Backlight ADJ- | 10    | +5V     |

#### NOTE:

Backlight ADJ+ / Backlight ADJ- optional functions

#### 2.5.1.18 SATA1: SATA

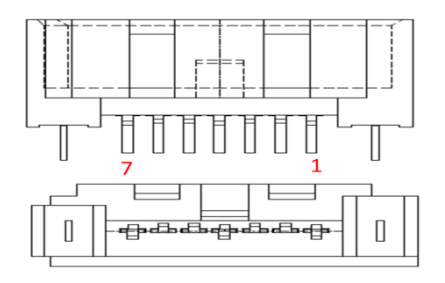

| Pin № | Name     | Pin № | Name     |
|-------|----------|-------|----------|
| 1     | GND      | 2     | SATA_TXP |
| 3     | SATA_TXN | 4     | GND      |
| 5     | SATA_RXN | 6     | SATA_RXP |
| 7     | GND      |       |          |

#### 2.5.1.19 SATA\_PWR1: SATA Power

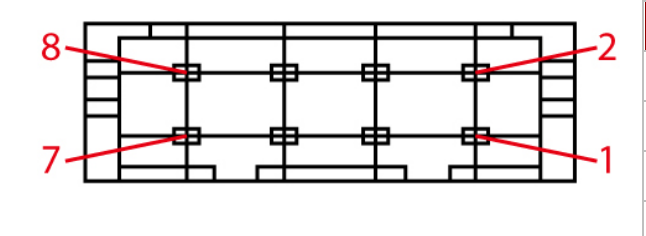

| Pin № | Name | Pin № | Name |
|-------|------|-------|------|
| 1     | +12V | 2     | +12V |
| 3     | GND  | 4     | GND  |
| 5     | GND  | 6     | GND  |
| 7     | +5V  | 8     | +5V  |

#### 2.5.1.20 SIM1: Cable connector for SIM-100

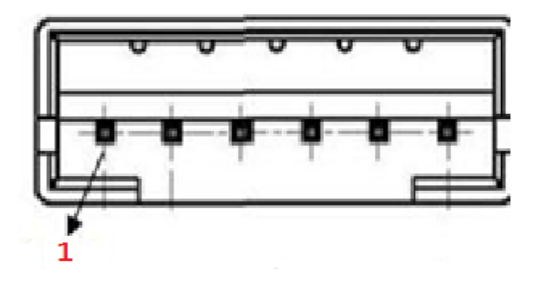

| Pin № | Name      | Pin № | Name      |
|-------|-----------|-------|-----------|
| 1     | VREG_USIM | 2     | SIM_RESET |
| 3     | SIM_CLK   | 4     | GND       |
| 5     | SIM_VPP   | 6     | SIM_DATA  |

#### 2.5.1.21 SSD1: mSATA

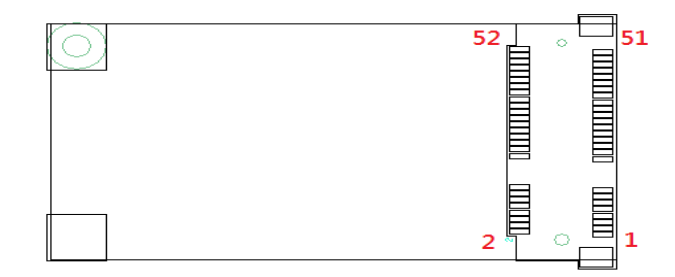

| Pin № | Name     | Pin № | Name      |
|-------|----------|-------|-----------|
| 1     | NC       | 2     | +3.3V     |
| 3     | NC       | 4     | GND       |
| 5     | NC       | 6     | +1.5V     |
| 7     | NC       | 8     | NC        |
| 9     | GND      | 10    | NC        |
| 11    | NC       | 12    | NC        |
| 13    | NC       | 14    | NC        |
| 15    | GND      | 16    | NC        |
| 17    | NC       | 18    | GND       |
| 19    | NC       | 20    | NC        |
| 21    | GND      | 22    | NC        |
| 23    | SATA_RXP | 24    | +3.3V     |
| 25    | SATA_RXN | 26    | GND       |
| 27    | GND      | 28    | +1.5V     |
| 29    | GND      | 30    | SMB_Clock |
| 31    | SATA_TXN | 32    | SMB_Data  |
| 33    | SATA_TXP | 34    | GND       |
| 35    | GND      | 36    | NC        |
| 37    | GND      | 38    | NC        |
| 39    | +3.3V    | 40    | GND       |
| 41    | +3.3V    | 42    | NC        |
| 43    | GND      | 44    | NC        |
| 45    | NC       | 46    | NC        |
| 47    | NC       | 48    | +1.5V     |
| 49    | SSD_LED# | 50    | GND       |
| 51    | NC       | 52    | +3.3V     |

#### 2.5.1.22 USB2, USB3: Internal USB2.0

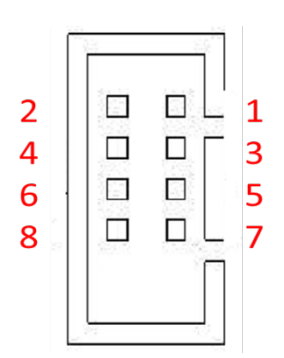

| Pin № | Name   | Pin № | Name   |
|-------|--------|-------|--------|
| 1     | +5V    | 2     | +5V    |
| 3     | USB_D- | 4     | USB_D- |
| 5     | USB_D+ | 6     | USB_D+ |
| 7     | GND    | 8     | GND    |

#### 2.5.1.23 VGA1: VGA Signal

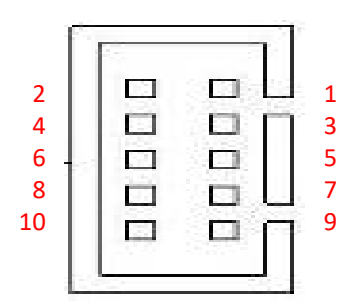

| Pin № | Name            | Pin № | Name  |
|-------|-----------------|-------|-------|
| 1     | DDC_DATA        | 2     | +5V   |
| 3     | DDC_CLOCK       | 4     | RED   |
| 5     | Horizontal Sync | 6     | GREEN |
| 7     | Vertical Sync   | 8     | BLUE  |
| 9     | GND             | 10    | GND   |

#### 2.5.1.24 3V1: 3.3V output

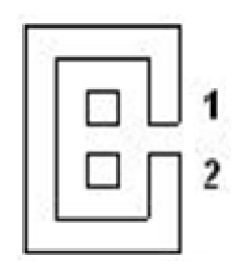

| Pin № | Name  | Pin № | Name |
|-------|-------|-------|------|
| 1     | +3.3V | 2     | GND  |

#### 2.5.1.25 5V1: 5V output

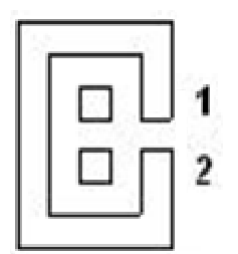

| Pin № | Name | Pin № | Name |
|-------|------|-------|------|
| 1     | +5V  | 2     | GND  |

#### 2.5.1.26 12V1: 12V output

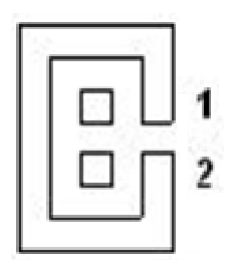

| Pin № | Name | Pin № | Name |
|-------|------|-------|------|
| 1     | +12V | 2     | GND  |

# 2.5.2 I/O Side Setting Description

The table below shows each of I/O side connectors and its functions.

| Label                 | Function                    | Note         |
|-----------------------|-----------------------------|--------------|
| COM1                  | Serial port (RS232/422/485) | D-sub9 Male  |
| DCJACK1               | DC JACK                     | 2.5ø DC Jack |
| HDMI                  | HDMI Signal                 | HDMI Type A  |
| LAN1 Gigabit Ethernet |                             | RJ45+LED     |
| LAN2 Gigabit Ethernet |                             | RJ45+LED     |
| USB                   | USB 2.0 / USB 3.0           | USB Type A   |

#### 2.5.2.1 COM1: D-Sub 9

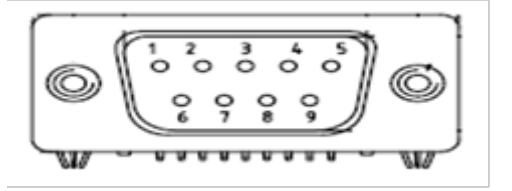

| Pin № | RS232 | RS422 | RS485 |
|-------|-------|-------|-------|
| 1     | DCD   | TxD-  | D-    |
| 2     | RXD   | TxD+  | D+    |
| 3     | TXD   | RxD+  | NC    |
| 4     | DTR   | RxD-  | NC    |
| 5     | GND   | GND   | GND   |
| 6     | DSR   | NC    | NC    |
| 7     | RTS   | NC    | NC    |
| 8     | CTS   | NC    | NC    |
| 9     | RI    | NC    | NC    |
## 2.5.2.2 DCJACK1: DC Jack1 (optional)

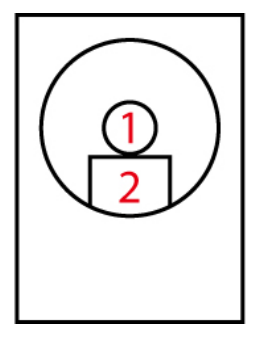

| Pin № | Name  | Pin № | Name |
|-------|-------|-------|------|
| 1     | DC_IN | 2     | GND  |

#### 2.5.2.3 HDMI: HDMI Type A

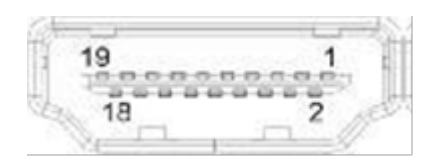

| Pin № | Name            | Pin № | Name        |
|-------|-----------------|-------|-------------|
| 1     | TMDS_DATA2+     | 2     | GND         |
| 3     | TMDS_DATA2-     | 4     | TMDS_DATA1+ |
| 5     | GND             | 6     | TMDS_DATA1- |
| 7     | TMDS_DATA0+     | 8     | GND         |
| 9     | TMDS_DATA0-     | 10    | TMDS_CLOCK+ |
| 11    | GND             | 12    | TMDS_CLOCK- |
| 13    | CEC             | 14    | NC          |
| 15    | DDC_CLOCK       | 16    | DDC_DATA    |
| 17    | GND             | 18    | 5V          |
| 19    | Hot Plug Detect |       |             |

## 2.5.2.4 LAN1, LAN2: Gigabit Ethernet

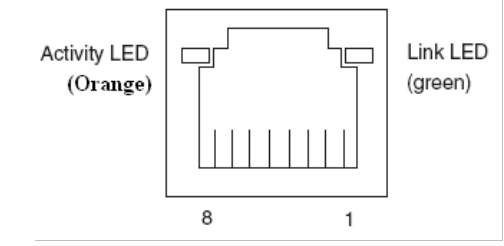

| Pin № | Name | Pin № | Name |
|-------|------|-------|------|
| 1     | TX1+ | 2     | TX1- |
| 3     | TX2+ | 4     | TX2- |
| 5     | TX3+ | 6     | TX3- |
| 7     | TX4+ | 8     | TX4- |

### 2.5.2.5 USB: USB 2.0 / USB 3.0

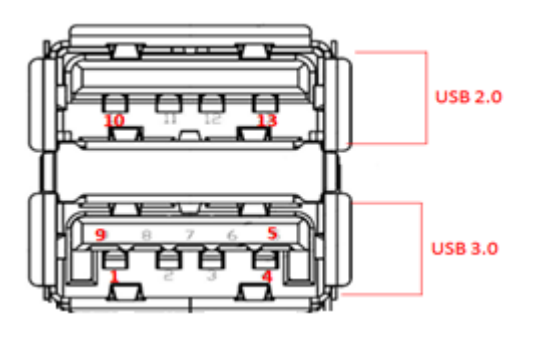

| Pin № | Name       | Pin № | Name       |
|-------|------------|-------|------------|
| 1     | +5V        | 2     | USB_D-     |
| 3     | USB_D+     | 4     | GND        |
| 5     | STDA_SSRX- | 6     | STDA_SSRX+ |
| 7     | GND_DRAIN  | 8     | STDA_SSTX- |
| 9     | STDA_SSTX+ | 10    | +5V        |
| 11    | USB_D-     | 12    | USB_D+     |
| 13    | GND        |       |            |

# **Chapter 3: AMI BIOS Setup**

This chapter contains BIOS Configuration and OS Recovery information. Sections include:

- 3.1 When and How to Use BIOS Setup
- 3.2 BIOS Functions
- 3.3 Using Recovery Wizard to Restore Computer

# 3.1 When and How to Use BIOS Setup

To enter the BIOS setup, you need to connect an external USB keyboard, press Del key when the prompt appears on the screen during start up. The prompt screen shows only few seconds so need press Del key quickly.

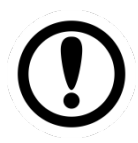

### IMPORTANT:

Updated BIOS version may be published after the manual released. Check the latest version of BIOS on the website.

You may need to run BIOS setup utility for reasons listed below:

- 1. Error message on screen indicates to check BIOS setup
- 2. Restoring the factory default settings.
- 3. Modifying the specific hardware specifications
- 4. Necessity to optimize specifications

#### **BIOS Navigation Keys**

The following keys are enabled during POST:

| Key   | Function                                                                                                    |
|-------|----------------------------------------------------------------------------------------------------|
| Del   | Enters the BIOS setup menu.                                                                                                    |
| F7    | Display the boot menu. Lists all bootable devices that are connected to the system. With cursor ↑and cursor ↓and by pressing <enter>, select the device used for the boot.</enter> |
| Pause | Pressing the [Pause] key stops the POST. Press any other key to resume the POST.                                                                                                   |

The following Keys can be used after entering the BIOS Setup.

| Key                         | Function                   |
|-----------------------------|----------------------------|
| F1                          | General Help               |
| F2                          | Previous Values            |
| F3                          | Optimized Defaults         |
| F4                          | Save & Exit                |
| Esc                         | Exit                       |
| +/-                         | Change Opt.                |
| Enter                       | Select or execute command  |
| Cursor ↑                    | Moves to the previous item |
| Cursor ↓                    | Goes to the next item      |
| $Cursor \leftarrow$         | Moves to the previous item |
| $\text{Cursor} \rightarrow$ | Goes to the next item      |

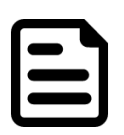

#### NOTE:

You can press the F1, F2, F3, F4, –/+, and Esc keys by connecting a USB keyboard to your computer.

# **3.2 BIOS Functions**

## 3.2.1 Main Menu

When you enter BIOS setup, the first menu that appears on the screen is the main menu. The Main menu displays the basic information about yoursystem including BIOS version, processor RC version, system language, time, and date. It contains the system information including BIOS version, processor RC version, system language, time, and date.

| Lt |
|----|
|    |
|    |
|    |
|    |
|    |
|    |
|    |

Version 2.17.1246. Copyright (C) 2021 American Megatrends, Inc.

| BIOS Setting | Description                   | Setting Option  | Effect                     |
|--------------|-------------------------------|-----------------|----------------------------|
| System       | Displays the system           | Adjustment of   | Set the language in other  |
| Language     | language. [English] is set up | the language    | language. The language in  |
|              | by default.                   |                 | this device is English.    |
| System       | This is current date setting. | Date and time   | Set the date in the format |
| Date/Time    | The time is maintained by     | changes.        | [mm/dd/yyyy];              |
|              | the battery when the device   |                 | The time in the format:    |
|              | is turned off.                |                 | [hh/mm/ss]                 |
| Access Level | The current user access       | Changes to the  | Administrator is set up by |
|              | settings                      | level of access | the default                |

## 3.2.2 Advanced Menu

The advanced menu also uses to set configuration of the CPU and other system devices. There are sub menus on the left frame of the screen.

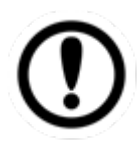

### IMPORTANT:

Handle advanced BIOS settings page with caution. Any changes can affect the operation of your computer.

For items marked ► press **<Enter>** for more options.

Advanced Configuration and Power Interface (ACPI) settings allow to control how the power switch operates. The power supply can be adjusted for power requirements. You can use the screen to select options of ACPI configuration. A description of the selected items will appear on the right side of the screen.

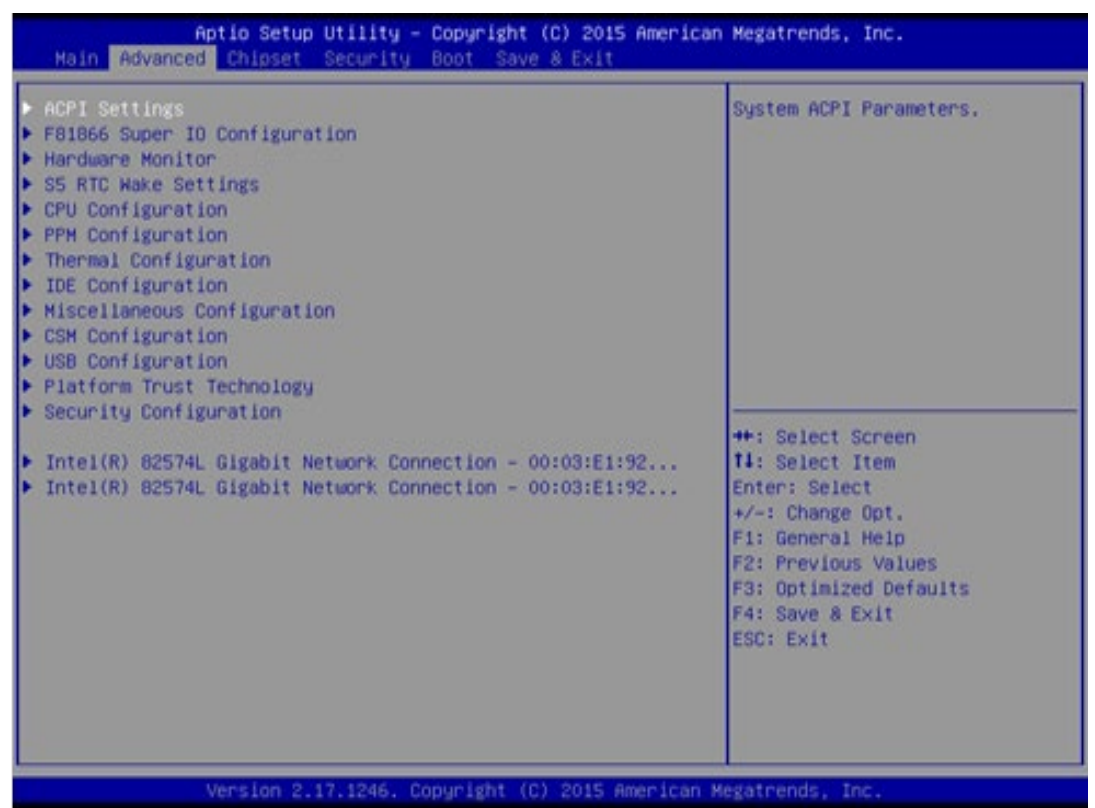

| BIOS Setting                     | Description                             | Setting Option | Effect           |
|----------------------------------|-----------------------------------------|----------------|------------------|
| ACPI Settings                    | Configures ACPI settings                | Enter          | Opens<br>submenu |
| F81866 Super IO<br>Configuration | Configures IO settings                  | Enter          | Opens<br>submenu |
| Hardware Monitor                 | Configures Hardware<br>Monitor settings | Enter          | Opens<br>submenu |
| S5 RTC Wake<br>Settings          | Configures RTC Wake<br>parameters       | Enter          | Opens<br>submenu |

| BIOS Setting             | Description                      | Setting Option | Effect  |
|--------------------------|----------------------------------|----------------|---------|
| <b>CPU</b> Configuration | Configures CPU settings          | Enter          | Opens   |
|                          |                                  |                | submenu |
| <b>PPM</b> Configuration | Configures PPM settings          | Enter          | Opens   |
|                          |                                  |                | submenu |
| Thermal                  | Configures Thermal               | Enter          | Opens   |
| Configuration            | Parameters                       |                | submenu |
| IDE Configuration        | Configures IDE                   | Enter          | Opens   |
|                          | Parameters                       |                | submenu |
| Miscellaneous            | Configures                       | Enter          | Opens   |
| Configuration            | Miscellaneous                    |                | submenu |
|                          | Parameters                       |                |         |
| CSM Configuration        | Configures CSM                   | Enter          | Opens   |
|                          | Parameters                       |                | submenu |
| USB Configuration        | Configures USB Settings          | Enter          | Opens   |
|                          |                                  |                | submenu |
| Platform Trust           | <b>Configures Platform Trust</b> | Enter          | Opens   |
| Technology               | Technology parameters            |                | submenu |
| Security                 | Configures Security              | Enter          | Opens   |
| Configuration            | parameters                       |                | submenu |

### 3.2.2.1 ACPI Settings

| Advanced Aptic                 | o Setup Utility – Copyright (( | C) 2014 American Megat | rends, Inc.                                                                                                    |                                 |
|--------------------------------|--------------------------------|------------------------|----------------------------------------------------------------------------------------------------|---------------------------------|
| ACPI Settings                  |                                |                        |                                                                                                    |                                 |
| Enable ACPI Auto Configuration | [Disabled]                     |                        |                                                                                                    |                                 |
| Enable Hibernation             | [Enabled]                      |                        | ++: Select Scre<br>1: Select Item<br>Enter: Select<br>+/-: Change Opt<br>F1: General Hel<br>F2: Previous Va<br>F3: Optimized D<br>F4: Save & Exit<br>ESC: Exit | en<br>,<br>p<br>lues<br>efaults |
|                                | sion 2.15.1236. Copyright (C)  | 2014 American Megatre  | ends, Inc.                                                                                                    |                                 |
| US Setting                     | Description                    | Setting O              | ption                                                                                                    | Effect                          |
| nable ACPI Auto                | BIOS ACPI                      | Enable/ D              | isable                                                                                                    | Enables or                      |
| onfiguration                   | Auto                           |                        |                                                                                                    | Disables this                   |
|                                | Configuration                  |                        |                                                                                                    | function                        |
| hable Hibernation              | Control<br>hibernation         | Enable/ D              | isable                                                                                                    | Enables or<br>Disables this     |
|                                |                                |                        |                                                                                                    | function                        |

## 3.2.2.2 F81866 Super IO Configuration

You can use the screen to select options for Super IO Configuration, and change the value of the option selected. A description of the selected item appears on the right side of the screen. For items marked with ►, please press **<Enter>** for more options.

#### Serial Port 1~5

Use these items to set parameters related to serial port 1~5.

| Aptio Setu<br>Advanced                                                                                                    | µp Utility − Copyright (C) 2015 (         | American Megatrends, Inc.                                                                                                    |
|----------------------------------------------------------------------------------------------------|-------------------------------------------|----------------------------------------------------------------------------------------------------|
| F81866 Super IO Configur                                                                                                    | ration                                    | Set Parameters of Serial Port<br>1 (COMA)                                                                                                    |
| Super IO Chip<br>> Serial Port 1 Configurat<br>> Serial Port 2 Configurat<br>> Serial Port 3 Configurat<br>> Serial Port 4 Configurat<br>> Serial Port 5 Configurat<br>> GPIO Port Configuration | F81866<br>ion<br>ion<br>ion<br>ion<br>ion |                                                                                                    |
| Watch Dog Timer Select                                                                                                    | [Disabled]                                |                                                                                                    |
|                                                                                                    |                                           | <pre>++: Select Screen fl: Select Item Enter: Select +/-: Change Opt. F1: General Help F2: Previous Values F3: Optimized Defaults F4: Save &amp; Exit ESC: Exit</pre> |
| Version 2                                                                                                    | 2.17.1246. Copyright (C) 2015 Ame         | erican Megatrends, Inc.                                                                                                    |

#### Watch Dog Time Select

You can either disable **Watch Dog Time Select**, or set up the time.Use **<Arrow>** keys to navigate and please press **<Enter>** to select the item.

| Aptio Setup Util<br>Advanced                                                                                                    | ity – Copyright (C) 2015 American                                                                                             | Megatrends, Inc.                                                                                                    |
|----------------------------------------------------------------------------------------------------|----------------------------------------------------------------------------------------------------|----------------------------------------------------------------------------------------------------|
| F81866 Super IO Configuration<br>Super IO Chip<br>Serial Port 1 Configuration<br>Serial Port 2 Configuration<br>Serial Port 3 Configuration      | F81866                                                                                                    |                                                                                                    |
| <ul> <li>Serial Port 4 Configuration</li> <li>Serial Port 5 Configuration</li> <li>GPIO Port Configuration<br/>Watch Dog Timer Select</li> </ul> | Watch Dog Timer Select<br>Disabled<br>1 Min<br>2 Min<br>3 Min<br>4 Min<br>5 Min<br>6 Min<br>7 Min<br>8 Min<br>9 Min<br>10 Min | <pre>←: Select Screen<br/>↓: Select Item<br/>nter: Select<br/>/-: Change Opt.<br/>1: General Help<br/>2: Previous Values<br/>3: Optimized Defaults<br/>F4: Save &amp; Exit<br/>ESC: Exit</pre> |
| Version 2.17.12                                                                                                    | 46. Copyright (C) 2015 American M                                                                                             | egatrends, Inc.                                                                                                    |

#### GPI0 Port Configuration

You can use the screen to change GPI0 Port setting. Use these items to set parameters related to **PIN3-PIN14 Control**.

| Aptio Setup<br>Advanced                                                                                                    | Utility – Copyright (C) 2015 (                                                                                        | American Megatrends, Inc.                                                                                                    |
|----------------------------------------------------------------------------------------------------|----------------------------------------------------------------------------------------------------|----------------------------------------------------------------------------------------------------|
| GPIO Port Configuration                                                                                                    |                                                                                                    |                                                                                                    |
| PIN 3 Control<br>PIN 4 Control<br>PIN 5 Control<br>PIN 6 Control<br>PIN 7 Control<br>PIN 9 Control<br>PIN 9 Control<br>PIN 10 Control<br>PIN 11 Control<br>PIN 12 Control<br>PIN 13 Control<br>PIN 14 Control | [Input]<br>[Input]<br>[Input]<br>[Input]<br>[Input]<br>[Input]<br>[Input]<br>[Input]<br>[Input]<br>[Input]<br>[Input] | <pre>++: Select Screen 11: Select Item Enter: Select +/-: Change Opt. F1: General Help F2: Previous Values F3: Optimized Defaults F4: Save &amp; Exit ESC: Exit</pre> |
| Version 2.                                                                                                    | 17.1246. Copyright (C) 2015 Ame                                                                                       | erican Megatrends, Inc.                                                                                                    |

#### 3.2.2.3 Hardware Monitor

You can check PC Health Status parameters such as system temperature, fan speed etc.

| Aptio Setup Utili<br>Advanced                                                                                      | ty – Copyright (C) 2015 Amer                                                                                                    | rican Megatrends, Inc.                                                                                                    |
|----------------------------------------------------------------------------------------------------|----------------------------------------------------------------------------------------------------|----------------------------------------------------------------------------------------------------|
| Pc Health Status                                                                                                   |                                                                                                    |                                                                                                    |
| System temperature1<br>Fani Speed<br>Fan2 Speed<br>VIN1<br>VIN2<br>VIN3<br>VIN4<br>VCC3V<br>VSB3V<br>VSB5V<br>VBAT | : +28 C<br>: N/A<br>: N/A<br>: +0.800 V<br>: +12.144 V<br>: +3.408 V<br>: +5.160 V<br>: +3.424 V<br>: +3.424 V<br>: +3.424 V<br>: +5.208 V<br>: +3.392 V | ++: Select Screen<br>14: Select Item<br>Enter: Select<br>+/-: Change Opt.<br>F1: General Help<br>F2: Previous Values<br>F3: Optimized Defaults<br>F4: Save & Exit<br>ESC: Exit |
| Version 2.17.124                                                                                                   | 6. Copyright (C) 2015 Americ                                                                                                    | can Megatrends, Inc.                                                                                                    |

#### 3.2.2.4 S5 RTC Wake Settings

Wake System from S5 with fixed time setting

Wake system from S5 enables or disables system wake on alarm event. It allows you to wake up the system in a certain time.

| Aptio Setup<br>Advanced | Utility – Copyright (C) 2015 Americ  | an Megatrends, Inc.                                                                                                    |
|-------------------------|--------------------------------------|----------------------------------------------------------------------------------------------------|
| Wake system from S5     | [Disabled]                           | Enable or disable System wake<br>on alarm event. Select<br>FixedTime, system will wake on<br>the hr::min::sec specified.<br>Select DynamicTime , System<br>will wake on the current time<br>+ Increase minute(s) |
|                         |                                      | <pre>++: Select Screen 11: Select Item Enter: Select +/-: Change Opt. F1: General Help F2: Previous Values F3: Optimized Defaults F4: Save &amp; Exit ESC: Exit</pre>                                            |
| Version 2.              | 17.1246. Copyright (C) 2015 American | Megatrends, Inc.                                                                                                    |

Select Fixed Time to set the system to wake on the specified time.

Use Navigation Keys **T u** to switch among the items: Day, Hour, Minute and Second. Type the desired value in the selected item.

For example, if you want the system to start up automatically at 15:30:30, the 10th day of each month, then you should enter 10, 15, 30, and 30 from top to bottom.

| Aptio :<br>Advanced                                                                 | Setup Utility – Copyright (C) 2015 American                                                  | Megatrends, Inc.                                                                                                    |
|-------------------------------------------------------------------------------------|----------------------------------------------------------------------------------------------|----------------------------------------------------------------------------------------------------|
| Advanced<br>Wake system from S5<br>Wake up hour<br>Wake up minute<br>Wake up second | [Fixed Time]<br>0<br>0<br>0<br>Wake system from S5<br>Disabled<br>Fixed Time<br>Dynamic Time | Enable or disable System wake<br>on alarm event. Select<br>FixedTime, system will wake on<br>the hr::min::sec specified.<br>Select DynamicTime , System<br>will wake on the current time<br>+ Increase minute(s)<br>++: Select Screen<br>11: Select Item<br>Enter: Select t<br>+/-: Change Opt.<br>F1: General Help<br>F2: Previous Values<br>F3: Optimized Defaults<br>F4: Save & Exit |
|                                                                                     |                                                                                              | ESC: Exit                                                                                                    |
| Versi                                                                               | on 2.17.1246. Copyright (C) 2015 American M                                                  | egatrends, Inc.                                                                                                    |

## Wake system from S5 after dynamic time setting

Select **Dynamic Time** to set the system to wake on the current time + increase minute (s).

| Aptio Setup Ut<br>Advanced                     | ility – Copyright (C) 2015 Ame                                                         | rican Megatrends, Inc.                                                                                                    |
|------------------------------------------------|----------------------------------------------------------------------------------------|----------------------------------------------------------------------------------------------------|
| Wake system from S5<br>Wake up minute increase | [Dynamic Time]<br>1<br>Wake system from S5 -<br>Disabled<br>Fixed Time<br>Dunamic Time | Enable or disable System wake<br>on alarm event. Select<br>FixedTime, system will wake on<br>the hr::min::sec specified.<br>Select DynamicTime , System<br>will wake on the current time<br>+ Increase minute(s) |
|                                                |                                                                                        | 14: Select Item<br>Enter: Select<br>+/-: Change Opt.<br>F1: General Help<br>E2: Previous Values                                                                                                    |
|                                                |                                                                                        | F3: Optimized Defaults<br>F4: Save & Exit<br>ESC: Exit                                                                                                    |
| Version 2.17.                                  | 1246. Conuright (C) 2015 Ameri                                                         | can Megatrends. Inc.                                                                                                    |

#### 3.2.2.5 CPU Configuration

Press **<Enter>** to view current CPU configuration and make settings for the following sub-items.

| Aptio Setup Utility - )<br>Advanced                                                               | Copyright (C) 2015 American                                | Megatrends, Inc.                                                                                                    |
|---------------------------------------------------------------------------------------------------|------------------------------------------------------------|----------------------------------------------------------------------------------------------------|
| CPU Configuration                                                                                 |                                                            | Socket specific CPU Information                                                                                                    |
| <ul> <li>Socket 0 CPU Information</li> <li>CPU Thermal Configuration</li> </ul>                   |                                                            |                                                                                                    |
| CPU Speed<br>64-bit                                                                               | 1834 MHz<br>Supported                                      |                                                                                                    |
| Limit CPUID Maximum<br>Execute Disable Bit<br>Intel Virtualization Technology<br>Power Technology | [Disabled]<br>[Enabled]<br>[Enabled]<br>[Energy Efficient] |                                                                                                    |
|                                                                                                   |                                                            | ++: Select Screen<br>14: Select Item<br>Enter: Select<br>+/-: Change Opt.<br>F1: General Help<br>F2: Previous Values<br>F3: Optimized Defaults<br>F4: Save & Exit |
|                                                                                                   |                                                            | ESC: Exit                                                                                                    |

**BIOS Setting Setting Option** Description Effect Socket CPU This item contains socket Enter Open sub-menu Information specific CPU information. **CPU** Thermal Thermal control Enter Open sub-menu Configuration Limit CPUID Limits CPIID Maximum Enable/Disable Disabled/ Enabled this function Maximum Execute Disable **Execute Disable Bit** Disabled/ Enable/Disable Bit Enabled this function Intel Virtualization Allows to run recent OS Enabled/ Enable/Disable Technology and applications Disabled this function Power **Disable this** Control the performance Disabled function Technology and power management functions of the processors **Energy Efficient** Work on energy efficient mode

## 3.2.2.6 PPM Configuration

| Advar                      | Aptio Setup Utility – Copyri:<br>nced             | ght (C) 2015 Americar   | n Megatrends, Inc.                                                                                                    |
|----------------------------|---------------------------------------------------|-------------------------|----------------------------------------------------------------------------------------------------|
| PPM Configu                | ration                                            |                         | Enable/Disable CPU C state                                                                                                    |
| CPU C state<br>Max CPU C-s | Report [Enab<br>tate [ C7]                        | led]                    |                                                                                                    |
|                            |                                                   |                         | <pre>++: Select Screen 14: Select Item Enter: Select +/-: Change Opt. F1: General Help F2: Previous Values F3: Optimized Defaults F4: Save &amp; Exit ESC: Exit</pre> |
|                            | Version 2.17.1246. Copyrigh                       | t (C) 2015 American ⊧   | Megatrends, Inc.                                                                                                    |
| IOS Setting                | Description                                       | Setting Opti            | Ion Effect                                                                                                    |
| eport                      | Report                                            | Enabled/<br>Disabled    | state report to OS                                                                                                    |
| lax CPU C-<br>tate         | Allows to enter power-<br>saving mode in order to | C1E, C3, C6<br>C7, Auto | , Enable or Disable CPU<br>Max CPU S-Sate                                                                                                    |

save energy

## 3.2.2.7 Thermal Configuration

| Aptio Setup Utility -<br>Advanced                                             | – Copyright (C) 2015 Am | merican Megatrends, Inc.                                                                                                    |
|-------------------------------------------------------------------------------|-------------------------|----------------------------------------------------------------------------------------------------|
| Thermal Configuration Parameters<br>Critical Trip Point<br>Passive Trip Point | [90 C]<br>[85 C]        | This value controls the<br>temperature of the ACPI<br>critical Trip Point in which<br>the OS will shut the system<br>off.                                             |
|                                                                               |                         | <pre>++: Select Screen fl: Select Item Enter: Select +/-: Change Opt. F1: General Help F2: Previous Values F3: Optimized Defaults F4: Save &amp; Exit ESC: Exit</pre> |

| BIOS Setting  | Description                | Setting Option | Effect              |
|---------------|----------------------------|----------------|---------------------|
| Critical Trip | Specifies the temperature  | 90C, 87C, 85C, | Select the disable  |
| Point         | at which the OS will shut  | 79C, 71C,      | temperature for the |
|               | down the system            | 63C,55C,47C,   | system to shut down |
|               |                            | 39C, 31C, 23C, |                     |
|               |                            | 15C            |                     |
| Passive Trip  | Specifies the temperature  | 90C, 87C, 85C, | Select the disable  |
| Point         | at which the OS will begin | 79C, 71C,      | temperature for the |
|               | adjusting the processor    | 63C,55C,47C,   | system to start     |
|               |                            | 39C, 31C, 23C, | adjusting the       |
|               |                            | 15C            | processor           |

# 3.2.2.8 IDE Configuration

| Aptio Setup Utility -<br>Advanced       | - Copyright (C) 2015 Americar | n Megatrends, Inc.                                                                                                    |
|-----------------------------------------|-------------------------------|----------------------------------------------------------------------------------------------------|
| IDE Configuration                       |                               | Enable ∕ Disable Serial ATA                                                                                           |
| Serial-ATA (SATA)                       | [Enabled]                     |                                                                                                    |
| SATA Speed Support<br>SATA Mode         | [Gen2]<br>[AHCI Mode]         |                                                                                                    |
| Serial—ATA Port O<br>SATA PortO HotPlug | [Enabled]<br>[Disabled]       |                                                                                                    |
| Serial—ATA Port 1<br>SATA Port1 HotPlug | [Enabled]<br>[Disabled]       |                                                                                                    |
| SATA PortO<br>SSE032GPTCO-S8 (32.0GB)   |                               | ↔: Select Screen<br>↓: Select Item<br>Enter: Select                                                                   |
| SATA Port1<br>Not Present               |                               | +/-: Change Opt.<br>F1: General Help<br>F2: Previous Values<br>F3: Optimized Defaults<br>F4: Save & Exit<br>ESC: Exit |
|                                         |                               |                                                                                                    |

Version 2.17.1246. Copyright (C) 2015 American Megatrends, Inc.

| BIOS Setting          | Description                                                                       | Setting Option       | Effect                                                                                                    |
|-----------------------|-----------------------------------------------------------------------------------|----------------------|----------------------------------------------------------------------------------------------------|
| Serial- ATA (SATA)    | Responsible for<br>supporting chipset<br>drives with SATA<br>interface.           | Enabled/<br>Disabled | Enable or disable this function                                                                                                    |
| SATA Speed<br>Support | Allows forcing the speed limit SATA II                                            | Gen1                 | The maximum speed will be limited to 150 MB/s                                                                                      |
|                       | ports standard IDE /<br>SATA-controller                                           | Gen2                 | The maximum speed will be limited to 300 MB/s                                                                                      |
|                       | chipset.                                                                          | Disabled             | Disables manual configuration<br>of SATA II ports (mode will be<br>selected based on the<br>specifications of connected<br>drives) |
| SATA Mode             | This option specifies<br>the operation mode<br>of modern IDE /<br>SATA-controller | [AHCI]               | Selecting this option allows<br>you to take full advantage of<br>the extended host controller<br>SATA II                           |
|                       | chipset                                                                           | [IDE]                | SATA controller will operate in<br>a mechanism similar to a<br>conventional IDE-controller                                         |

| BIOS Setting          | Description                                                                                               | Setting Option       | Effect                                                                                                    |
|-----------------------|----------------------------------------------------------------------------------------------------|----------------------|----------------------------------------------------------------------------------------------------|
|                       |                                                                                                    | [RAID]               | Allows combining hard drives<br>in RAID-arrays in order to<br>improve the reliability of data<br>storage, or to increase the<br>speed. |
| Serial- ATA Port 0    | The option turns on<br>or off Port 0 of SATA<br>channels of standard<br>IDE / SATA-controller<br>chipset. | Enabled/<br>Disabled | Turn on (Enabled) or turn off<br>(Disabled) Port 0                                                                                     |
| SATA Port0<br>HotPlug | This feature that<br>allows you to attach<br>and remove a SATA<br>Port0                                   | Enabled/<br>Disabled | Enable or disable this function                                                                                                    |
| Serial- ATA Port 1    | The option turns on<br>or off Port 1 of SATA<br>channels of standard<br>IDE / SATA-controller<br>chipset. | Enabled/<br>Disabled | Turn on (Enabled) or turn off<br>(Disabled) Port 1                                                                                     |
| SATA Port1<br>HotPlug | This feature that<br>allows you to attach<br>and remove a SATA<br>Port1                                   | Enabled/<br>Disabled | Enable or disable this function                                                                                                    |

## 3.2.2.9 Miscellaneous Configuration

### OS Selection

This item allows users to select the proper Operating System.

| Aptio Setup Utility -<br>Advanced           | Copyright (C) 2015 American                               | Megatrends, Inc.                                                                                                    |
|---------------------------------------------|-----------------------------------------------------------|----------------------------------------------------------------------------------------------------|
| Miscellaneous Configuration<br>OS Selection | [Windows 8.X]<br>OS Selection<br>Windows 8.X<br>Windows 7 | DS Selection<br>++: Select Screen<br>11: Select Item<br>Enter: Select<br>+/-: Change Opt.<br>F1: General Help<br>F2: Previous Values<br>F3: Optimized Defaults<br>F4: Save & Exit<br>ESC: Exit |
| Version 2.17.1246. Co                       | pyright (C) 2015 American M                               | egatrends, Inc.                                                                                                    |

| BIOS Setting | Description                          | Setting Option | Effect          |
|--------------|--------------------------------------|----------------|-----------------|
| Windows 8.X  | Allows user to choose the proper OS. | Enter          | Use Windows 8.X |
| Windows 7    | Allows user to choose the proper OS. | Enter          | Use Windows 7   |

## 3.2.2.10 CSM Configuration

| Aptio Setup Utility -<br>Advanced                | Copyright (C) 2015 American                | Megatrends, Inc.                                                                                                    |
|--------------------------------------------------|--------------------------------------------|----------------------------------------------------------------------------------------------------|
| Compatibility Support Module Configu             | ration                                     | Enable/Disable CSM Support.                                                                                                    |
| CSM Support                                      | [Enabled]                                  |                                                                                                    |
| CSM16 Module Version                             | 07.76                                      |                                                                                                    |
| GateA20 Active<br>Option ROM Messages            | [Upon Request]<br>[Force BIOS]             |                                                                                                    |
| Boot option filter                               | [Legacy only]                              |                                                                                                    |
| Option ROM execution                             |                                            |                                                                                                    |
| Network<br>Storage<br>Video<br>Other PCI devices | (Legacy)<br>(Legacy)<br>(Legacy)<br>(UEFI) | <pre> ++: Select Screen  1↓: Select Item Enter: Select +/-: Change Opt. F1: General Help F2: Previous Values F3: Optimized Defaults F4: Save &amp; Exit ESC: Exit</pre> |
| Version 2.17.1246. Co                            | pyright (C) 2015American M                 | egatrends, Inc.                                                                                                    |

| BIOS Setting   | Description                            | Setting Option | Effect        |
|----------------|----------------------------------------|----------------|---------------|
| CSM Support    | The Compatibility Support Module       | Enabled/       | Enable or     |
|                | (CSM) is a component of the UEFI       | Disabled       | disable the   |
|                | firmware that provides legacy BIOS     |                | Compatibility |
|                | compatibility by emulating a BIOS      |                | Support       |
|                | environment, allowing legacy operating |                | Module        |
|                | systems and some option ROMs that      |                |               |
|                | do not support UEFI to still be used.  |                |               |
| GetaA20 Active | Activate GetaA20                       | Upon Request   | Enable or     |
|                |                                        |                | disable this  |
|                |                                        |                | function      |
| Option ROM     | Receiving ROM Messages Settings        | Force BIOS     | Set ROM       |
| Messages       |                                        |                | messages      |
|                |                                        |                | parameters    |
| Network        | Specifies which Network option ROM is  | UEFI           | Only UEFI     |
|                | booted                                 |                | option ROMs   |
|                |                                        |                | are booted    |
|                |                                        | Legacy         |               |
| Storage        | Specifies which Storage option ROM is  | UEFI           | Only UEFI     |
|                | booted                                 |                | option ROMs   |
|                |                                        |                | are booted    |

| BIOS Setting | Description                          | Setting Option | Effect      |
|--------------|--------------------------------------|----------------|-------------|
|              |                                      | Legacy         | Only Legacy |
|              |                                      |                | option ROMs |
|              |                                      |                | are booted  |
| Video        | Specifies which Video option ROM is  | UEFI           | Only UEFI   |
|              | booted                               |                | option ROMs |
|              |                                      |                | are booted  |
|              |                                      | Legacy         | Only Legacy |
|              |                                      |                | option ROMs |
|              |                                      |                | are booted  |
| Other PCI    | Specifies which option ROM is booted | UEFI           | Only UEFI   |
| Devices      | for devices other than the network,  |                | option ROMs |
|              | storage or video                     |                | are booted  |
|              |                                      | Legacy         | Only Legacy |
|              |                                      |                | option ROMs |
|              |                                      |                | are booted  |

## 3.2.2.11 USB Configuration

| Aptio Setup Utility -<br>Advanced  | Copyright (C) 2013 American          | Megatrends, Inc.                                                |
|------------------------------------|--------------------------------------|-----------------------------------------------------------------|
| USB Configuration                  |                                      | Enables Legacy USB support.                                     |
| USB Module Version                 | 8.10.27                              | support if no USB devices are<br>connected. DISABLE option will |
| USB Devices:                       |                                      | keep USB devices available                                      |
| 1 Drive, 1 Keyboard, 1 Mouse,      | 6 Hubs, 1 SmartCard                  | only for EFI applications.                                      |
| Reader                             |                                      |                                                                 |
| Legacy USB Support                 | [Enabled]                            |                                                                 |
| USB3.0 Support                     | [Enabled]                            |                                                                 |
| XHCI Hand-off                      | [Enabled]                            |                                                                 |
| EHCI Hand-off                      | [Disabled]                           |                                                                 |
| USB Mass Storage Driver Support    | [Enabled]                            |                                                                 |
|                                    |                                      | Contractor and the second                                       |
| USB hardware delays and time-outs: |                                      | ++: Select Screen                                               |
| USB transfer time-out              | [20 sec]                             | T4: Select Item                                                 |
| Device reset time-out              | [20 sec]                             | Enter: Select                                                   |
| Device power-up delay              | [Auto]                               | +/-: Change Opt.                                                |
|                                    |                                      | F1: General Help                                                |
| Mass Storage Devices:              |                                      | F2: Previous Values                                             |
| JetFlashTranscend 1668 1.00        | [Auto]                               | F3: Uptimized Defaults                                          |
|                                    |                                      | F4: Save & Exit                                                 |
|                                    |                                      | ESC: EXIT                                                       |
|                                    |                                      |                                                                 |
|                                    |                                      |                                                                 |
|                                    |                                      |                                                                 |
|                                    |                                      |                                                                 |
| Version 2.16.1242. C               | opyright (C) 2013 Ame <u>rican</u> M | egatrends, Inc.                                                 |

| <b>BIOS Setting</b> | Description                | Setting Option | Effect                 |
|---------------------|----------------------------|----------------|------------------------|
| Legacy USB          | User can enable or disable | Disable        | Will keep USB          |
| Support             | USB port.                  |                | devices available      |
|                     |                            |                | only for EFI           |
|                     |                            |                | applications.          |
|                     |                            | Enable         | Enable all the USB     |
|                     |                            |                | devices                |
| USB 3.0             | User can enable or disable | Enable         | Enable USB 3.0 is      |
| Support             | USB 3.0 (XHCI) controller  |                | enable                 |
|                     | support.                   | Disable        | USB 3.0 is disable     |
| XHCI Hand-off       | This is a workaround for   | Disable        | Disables this function |
|                     | OSs without XHCI hand- off |                |                        |
|                     | support.                   | Enable         | Enables this function  |
|                     |                            |                |                        |
| EHCI Hand-off       | This is a workaround for   | Disable        | Disables this function |
|                     | OSs without ECHI hand- off | Enable         | Enables this function  |
|                     | support.                   |                |                        |
| USB mass            | User can Enable or disable | Disable        | Disables this function |
| storage driver      | USB mass storage driver    | Enable         | Enables this function  |

| <b>BIOS Setting</b> | Description                  | Setting Option | Effect                |
|---------------------|------------------------------|----------------|-----------------------|
| support             | support.                     |                |                       |
| USB Transfer        | The time-out value for       | 1 Sec          | Depends on the time-  |
| time- out           | control, bulk, and interrupt | 5 Sec          | out value             |
|                     | transfers.                   | 10 Sec         |                       |
|                     |                              | 20 Sec         |                       |
| Device Reset        | USB mass storage device      | 10 Sec         | Depends on the time-  |
| time- out           | start unit command time-     | 20 Sec         | out value             |
|                     | out.                         | 30 Sec         |                       |
|                     |                              | 40 Sec         |                       |
| Device power-       | Maximum time the device      | Auto           | Uses default value:   |
| up delay            | will take before it properly |                | for a root port it is |
|                     | reports itself to the host   |                | 100 ms, for a Hub     |
|                     | controller.                  |                | port the delay is     |
|                     |                              |                | taken from Hub        |
|                     |                              |                | descriptor            |

## 3.2.3 Chipset Menu

For items marked with ►, please press **<Enter>** for more options.

| Aptio Setup Util<br>Chipset                                              | ity – Copyright (C) 2015 A | merican Megatrends, Inc.                                                                                                    |
|--------------------------------------------------------------------------|----------------------------|----------------------------------------------------------------------------------------------------|
| <ul> <li>US8 Configuration</li> <li>PCI Express Configuration</li> </ul> |                            | USB Configuration Settings                                                                                                    |
| High Precision Timer<br>Restore AC Power Loss                            | (Enabled)<br>(Power Off)   |                                                                                                    |
| Serial IRQ Mode                                                          | (Cont inuous)              |                                                                                                    |
|                                                                          |                            |                                                                                                    |
|                                                                          |                            | <pre>++: Select Screen 14: Select Item Enter: Select +/-: Change Opt. F1: General Help F2: Previous Values F3: Optimized Defaults F4: Save &amp; Exit ESC: Exit</pre> |
|                                                                          |                            |                                                                                                    |

Version 2.17.1246. Copyright (C) 2015 American Megatrends, Inc.

| <b>BIOS Setting</b> | Description                           | Setting Option | Effect         |
|---------------------|---------------------------------------|----------------|----------------|
| High Precious       | Allow to set up High Precious Timer   | Enabled/       | Enables/Disab  |
| Timer               | settings                              | Disabled       | les this       |
|                     |                                       |                | function       |
| Restore AC          | This function allows to set up        | Power on/      | Boot           |
| Power Loss          | booting options after a power failure | Power off      | automatically  |
|                     |                                       |                | after a power  |
|                     |                                       |                | failure        |
| Serial IRQ          | When working with personal            | Continuous     | Allow user to  |
| Mode                | computer hardware, installing and     |                | set up desired |
|                     | removing devices, the system relies   |                | IRQ Mode       |
|                     | on interrupt requests. Interrupt      |                |                |
|                     | request                               |                |                |

## 3.2.4 Security Menu

In the Security menu, users can set administrator password, user password, and HDD security configuration.

| Password Description Set Administrator Password<br>If ONLY the Administrator's password is set,<br>then this only limits access to Setup and is<br>only asked for when entering Setup.<br>If ONLY the User's password is set, then this<br>is a power on password and must be entered to |
|----------------------------------------------------------------------------------------------------|
| If ONLY the Administrator's password is set,<br>then this only limits access to Setup and is<br>only asked for when entering Setup.<br>If ONLY the User's password is set, then this<br>is a power on password and must be entered to                                                    |
| boot or enter setup. In setup the user will<br>have Administrator rights.<br>The password length must be<br>in the following range:<br>Minimum length 3                                                                                                    |
| Maximum length 20                                                                                                    |
| Administrator Password Enter: Select                                                                                                    |
| User Password +/-: Change Opt.<br>F1: General Help<br>F2: Previous Values                                                                                                    |
| HDD Security Configuration: F3: Optimized Defaults                                                                                                    |
| ESC: Exit                                                                                                    |
| ▶ Secure Boot menu                                                                                                    |
|                                                                                                    |
|                                                                                                    |

|   | Version 2.16.1242. | CODALTAUL | (6) 2013 | Hillenitcau | megatrenus, | INC. |  |
|---|--------------------|-----------|----------|-------------|-------------|------|--|
|   |                    |           |          |             |             |      |  |
|   |                    |           |          |             |             |      |  |
| 1 |                    |           |          |             |             |      |  |

| <b>BIOS Setting</b> | Description                     | Setting Option | Effect   |
|---------------------|---------------------------------|----------------|----------|
| Administrator       | Displays whether or not an      | Enter          | Enter    |
| Password            | administrator password has been |                | password |
|                     | set.                            |                |          |
| User                | Display whether or not a user   | Enter          | Enter    |
| Password            | Password has been set.          |                | password |

## 3.2.5 Boot Configuration

The Boot menu sets the sequence of the devices to be searched for the operating system. The bootable devices will be automatically detected during POST and shown here, allowing you to set the sequence that the BIOS use to look for a boot device from which to load the operating system.

| Aptio Setup Utility<br>Main Advanced Chipset Security                                                                                                    | - Copyright (C) 2015 America<br>Boot Save & Exit                                                                                                    | n Megatrends, Inc.                                                                                                    |
|----------------------------------------------------------------------------------------------------|----------------------------------------------------------------------------------------------------|----------------------------------------------------------------------------------------------------|
| Boot Configuration<br>Setup Prompt Timeout<br>Bootup NumLock State<br>Quiet Boot<br>Fast Boot<br>Boot mode select<br>FIXED BOOT ORDER Priorities<br>Boot Option #1<br>Boot Option #2<br>Boot Option #3<br>Boot Option #5<br>Boot Option #5<br>Boot Option #6 | L<br>[Disabled]<br>[Disabled]<br>[LEGACY]<br>[USB Hard Disk]<br>[USB Key:JetFlashTra]<br>[Hard Disk: ADATA XM]<br>[Hard Disk1]<br>[Network:IBA GE Slot]<br>[USB CD/DVD] | Number of seconds to wait for<br>setup activation key.<br>65535(0xFFFF) means indefinite<br>waiting.<br>++: Select Screen<br>fl: Select Item<br>Enter: Select |
| <ul> <li>USB Key Drive BBS Priorities</li> <li>Hard Disk Drive BBS Priorities</li> <li>NETWORK Drive BBS Priorities</li> </ul>                                                                                                    |                                                                                                    | +/-: Change Opt.<br>F1: General Help<br>F2: Previous Values<br>F3: Optimized Defaults<br>F4: Save & Exit<br>ESC: Exit                                         |

Version 2.17.1246. Copyright (C) 2015 American Megatrends, Inc.

| <b>BIOS Setting</b>     | Description                                                                               | Setting Option | Effect                    |
|-------------------------|-------------------------------------------------------------------------------------------|----------------|---------------------------|
| Setup Prompt<br>Timeout | Allows user to configure the<br>number of seconds to stay in BIOS<br>setup prompt screen. | Enter          | Set the prompt<br>timeout |
| Boot NumLock<br>State   | Enables or disables NumLock feature on the numeric keypad of                              | On             | Remains On                |
|                         | the keyboard after the POST (Default: On).                                                | Off            | Remains OFF               |
| Quite Boot              | Determines if POST message or<br>OEM logo (default = Black                                | Disabled       | Disables this function    |
|                         | background) is displayed.                                                                 | Enabled        | Enables this function     |
| Fast Boot               | Enables or disables Fast Boot to shorten the OS boot process.                             | Disabled       | Disables this function    |
|                         | (Default: Disabled).                                                                      | Enabled        | Enables this function     |

| <b>BIOS Setting</b>                  | Description                                                 | Setting Option                       | Effect                           |
|--------------------------------------|-------------------------------------------------------------|--------------------------------------|----------------------------------|
| Boot Mode<br>Select                  | Specifies which mode will be used for booting               | Legacy                               | Only Legacy option is booted     |
|                                      |                                                             | UEFI                                 | Only UEFI option is<br>booted    |
| Boot Option<br>#1~#6                 | Specifies the overall boot order from the available devices | Ex: Boot<br>Option#1 (hard<br>drive) | Hard drive as the first priority |
| USB Key<br>Drive BBS<br>Priorities   | USB Key Drive BBS Priorities                                | Enter                                | Open sub-menu                    |
| Hard Disk<br>Drive BBS<br>Priorities | Hard Disk Drive BBS Priorities                              | Enter                                | Open sub-menu                    |
| Network Drive<br>BBS Priorities      | Network Drive BBS Priorities                                | Enter                                | Open sub-menu                    |

# 3.2.6 Save & Exit

The Exit menu displays a way how to exit BIOS Setup utility. After finishing your settings, you must save and exit for changes to be applied.

| Save Changes and Exit<br>Discard Changes and Exit<br>Save Changes and Reset<br>Discard Changes and Reset<br>Save Options<br>Save Changes<br>Discard Changes<br>Restore Defaults<br>Save as User Defaults<br>Restore User Defaults | Exit system setup after saving<br>the changes.                                                                                                    |
|----------------------------------------------------------------------------------------------------|----------------------------------------------------------------------------------------------------|
| Boot Override<br>UEFI: Built-in EFI Shell<br>PO: ADATA XM13 32GB<br>UEFI: JetFlashTranscend 16GB 1.00<br>Launch EFI Shell from filesystem device<br>Reset System with ME disable ModeMEUD000                                      | <pre>++: Select Screen 14: Select Item Enter: Select +/-: Change Opt. F1: General Help F2: Previous Values F3: Optimized Defaults F4: Save &amp; Exit ESC: Exit</pre> |

| <b>BIOS Setting</b>      | Description                                                          | Setting Option | Effect                                |
|--------------------------|----------------------------------------------------------------------|----------------|---------------------------------------|
| Save Changes<br>and Exit | This saves the changes to the CMOS and exits the BIOS Setup program. | <yes></yes>    | Save changes                          |
| Discard<br>Changes and   | This exits the BIOS Setup without saving the changes made in BIOS    | <yes></yes>    | Saves the changes                     |
| Exit                     | Setup to the CMOS.                                                   | <no></no>      | Return to the BIOS<br>Setup Main Menu |
| Save Changes and Reset   | Reset the system after saving the changes.                           | <yes></yes>    | Saves the changes                     |
|                          |                                                                      | <no></no>      | Return to the BIOS<br>Setup Main Menu |
| Discard<br>Changes and   | Reset system setup without saving any changes                        | <yes></yes>    | Saves the changes                     |
| Reset                    |                                                                      | <no></no>      | Return to the BIOS<br>Setup Main Menu |
| Save Changes             | Save changes done so far to any of the setup options.                | <yes></yes>    | Saves the changes                     |
|                          |                                                                      | <no></no>      | Return to the BIOS<br>Setup Main Menu |

| <b>BIOS Setting</b> | Description                          | Setting Option | Effect             |
|---------------------|--------------------------------------|----------------|--------------------|
| Discard             | Discard changes done so far to any   | <yes></yes>    | Saves the          |
| Changes             | of the setup options.                |                | changes            |
|                     |                                      | <no></no>      | Return to the BIOS |
|                     |                                      |                | Setup Main Menu    |
| Restore             | Restore/load default values for all  | <yes></yes>    | Saves the          |
| Default             | the setup options.                   |                | changes            |
|                     |                                      | <no></no>      | Return to the BIOS |
|                     |                                      |                | Setup Main Menu    |
| Save as User        | Save the changes done so far as      | <yes></yes>    | Saves the          |
| Defaults            | User defaults.                       |                | changes            |
|                     |                                      | <no></no>      | Return to the BIOS |
|                     |                                      |                | Setup Main Menu    |
| Restore User        | Restore the User Defaults to all the | <yes></yes>    | Saves the          |
| Defaults            | setup options.                       |                | changes            |
|                     |                                      | <no></no>      | Return to the BIOS |
|                     |                                      |                | Setup Main Menu    |

# **3.3 Using Recovery Wizard to Restore Computer**

Bay Trail Intel<sup>®</sup> Celeron N2930 series computer has a dedicate recovery partition stored on the hard drive of the PC to enable quick one-key recovery process. This partition occupies about 11GB of the storage space, and comes built-in to each IB32 series PC.

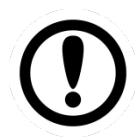

#### **IMPORTANT:**

Before starting the recovery process, be sure to backup all user data, as all data will be lost after the recovery process.

Follow the procedure below to enable quick one-key recovery procedure:

- Plug-in the AC adapter to Bay Trail series computer. Make sure the computer stays plugged in to power source during the recovery process.
- Turn on the computer, and when the boot screen shows up, press the **F6** key on the external keyboard to initiate the Recovery Wizard.
- The following screen shows the Recovery Wizard. Click Recovery button to continue.

| Recovery Wizard                                                                                           |
|----------------------------------------------------------------------------------------------------|
| Click <b>" Recovery</b> " to restore your system.<br>WARNING!<br>The process will clear all of your data. |
| If you do not want to restore your system please press " <b>Quit</b> " to reboot. Quit                    |
|                                                                                                    |

A warning message about data loss will show up. Make sure the data is backed up before recovery, and click Yes to continue.

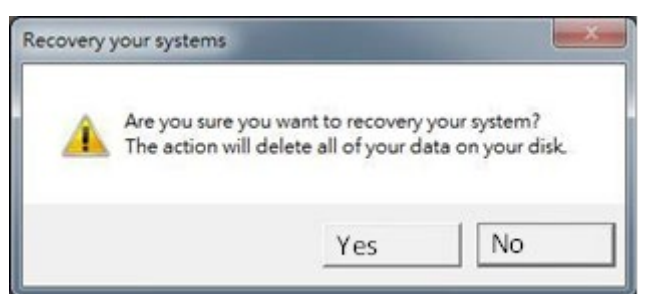

Wait the recovery process to complete. During the recovery process, a command prompt will show up to indicate the percent of recovery process complete. After complete the recovery process, the system will be turned off automatically. Please restart your system manually to complete the OS initialize process.

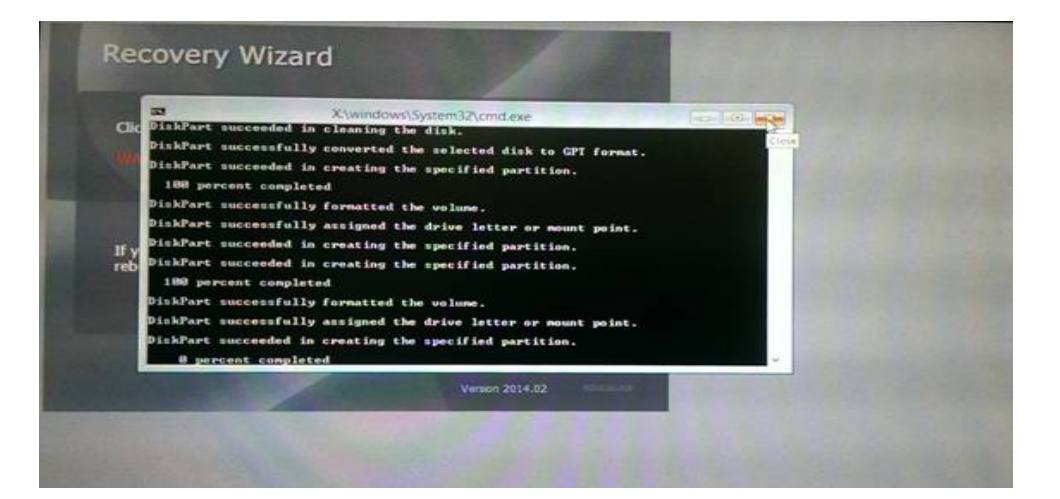

# **Chapter 4: Driver Installation**

This chapter offers information on all of the recommend driver installations. Sections include:

- 4.1 Intel Chipset Driver
- 4.2 Graphic Driver
- 4.3 Audio Driver
- 4.4 Intel Sideband Fabric Device (Intel MBI) (for Windows 10)
- 4.5 Intel TXE Driver
- 4.6 USB 3.0 Driver (for Windows 7)

# **4.1 Intel Chipset Driver**

1. Insert the CD that comes with the motherboard. Open the file document **Chipset Driver** and click on **infinst\_auto.exe** to install the driver.

| - 11 🕞 🕕 ≠ 1               | Application Tools                        | Chipset_V9.4.4.1005           | - 🗆 ×            |
|----------------------------|------------------------------------------|-------------------------------|------------------|
| File Home Share            | View Manage                              |                               | ~ 🕜              |
| € 🤿 ▾ ↑ 퉬 « IB70           | ) ► 64bit ► WIN8.1 ► Chipset_V9.4.4.1005 | Search Chips                  | et_V9.4.4.1005 🔎 |
| 🔆 Favorites                | Name                                     | Date modified Type            | Size             |
| Desktop                    | 🚮 infinst_autol                          | 8/13/2013 7:59 PM Application | 6,724 KB         |
| Downloads                  |                                          |                               |                  |
| 🔛 Recent places            |                                          |                               |                  |
| 🖳 This PC                  |                                          |                               |                  |
| 📬 Network                  |                                          |                               |                  |
|                            |                                          |                               |                  |
|                            |                                          |                               |                  |
|                            |                                          |                               |                  |
|                            |                                          |                               |                  |
|                            |                                          |                               |                  |
|                            |                                          |                               |                  |
|                            |                                          |                               |                  |
|                            |                                          |                               |                  |
|                            |                                          |                               |                  |
|                            |                                          |                               |                  |
|                            |                                          |                               |                  |
|                            |                                          |                               |                  |
| 1 item 1 item selected 6.5 | 6 MB                                     |                               |                  |

2. Click Next to continue the installation.

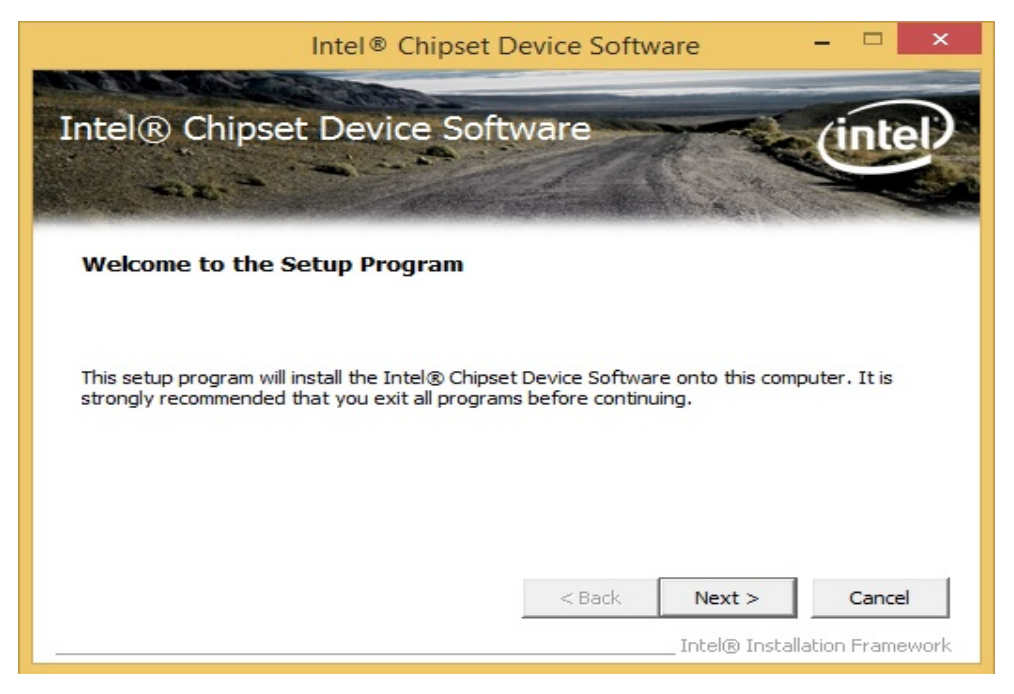

3. Click **Yes** to agree with the license terms.

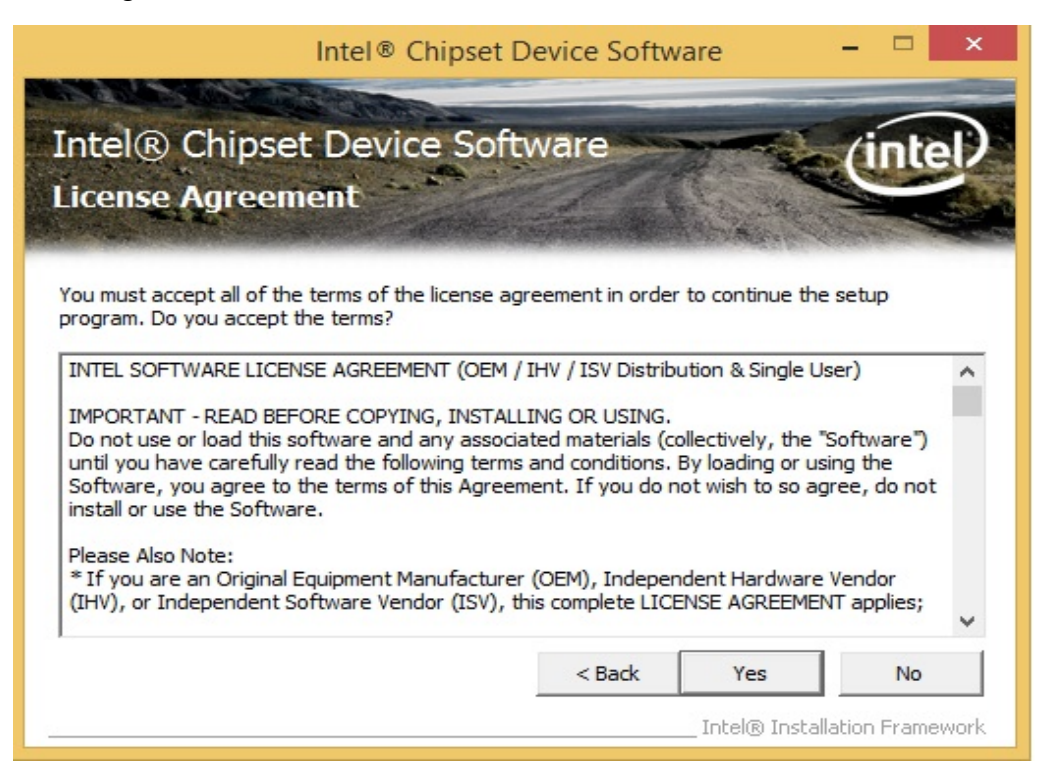

4. Click Next to continue.

| 297 X                                                  | Inte                                                                  | no Chipse                                     | et Device Soft                      | ware                 |              |        |
|--------------------------------------------------------|-----------------------------------------------------------------------|-----------------------------------------------|-------------------------------------|----------------------|--------------|--------|
| ntel® C<br>Readme I                                    | hipset De<br>File Inform                                              | evice So<br>nation                            | oftware                             |                      | (inte        |        |
| Refer to the Re<br>Press the Page                      | adme file below t<br>Down key to viev                                 | to view the sy<br>w the rest of               | ystem requirements<br>the file.     | and installation i   | information. |        |
| <pre>* Produo * Releas * Versio * Target * Date:</pre> | ct: Intel(R<br>se: Product<br>on: 9.4.4.1<br>t SOC: Bay<br>July 10 20 | Chipse<br>ion Vers<br>.005<br>Trail-M/<br>013 | t Device So<br>sion<br>/D SOC (form | ftware<br>erly known | as Vali      | 1      |
| <                                                      | *******                                                               | ******                                        | *******                             | *******              | ******       | *<br>~ |
|                                                        |                                                                       |                                               | < Back                              | Next >               | Cance        |        |

5. Please wait for the following operations to be performed.

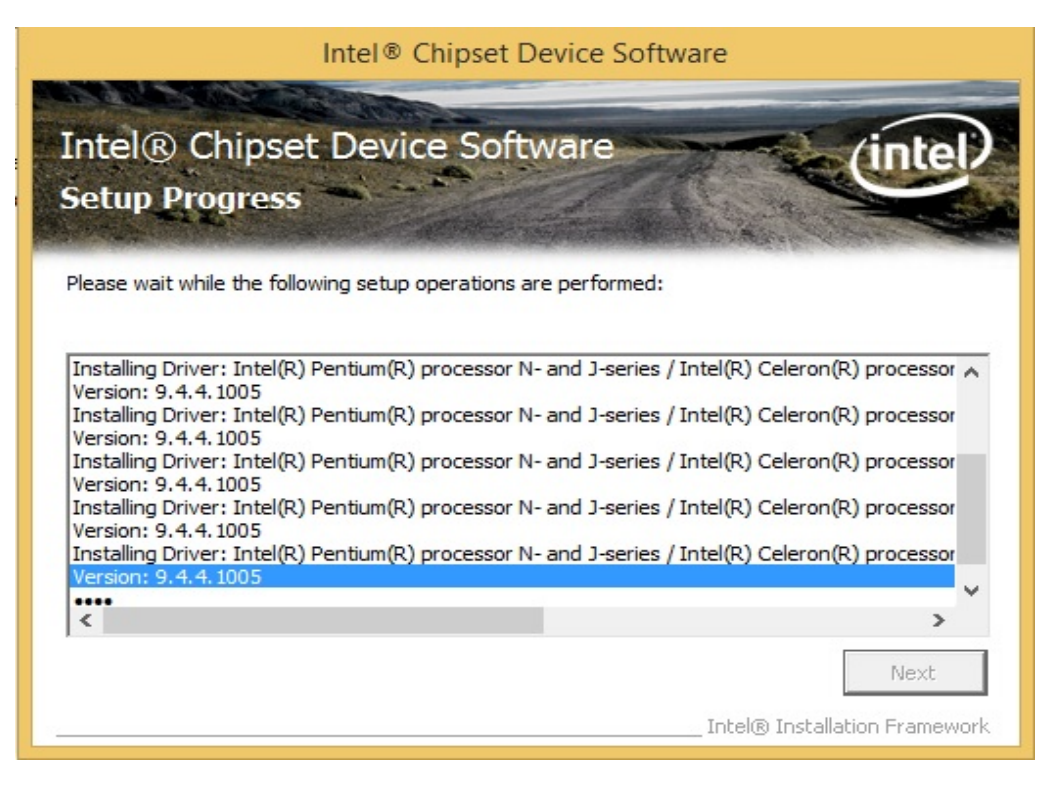

6. Click Next to continue.

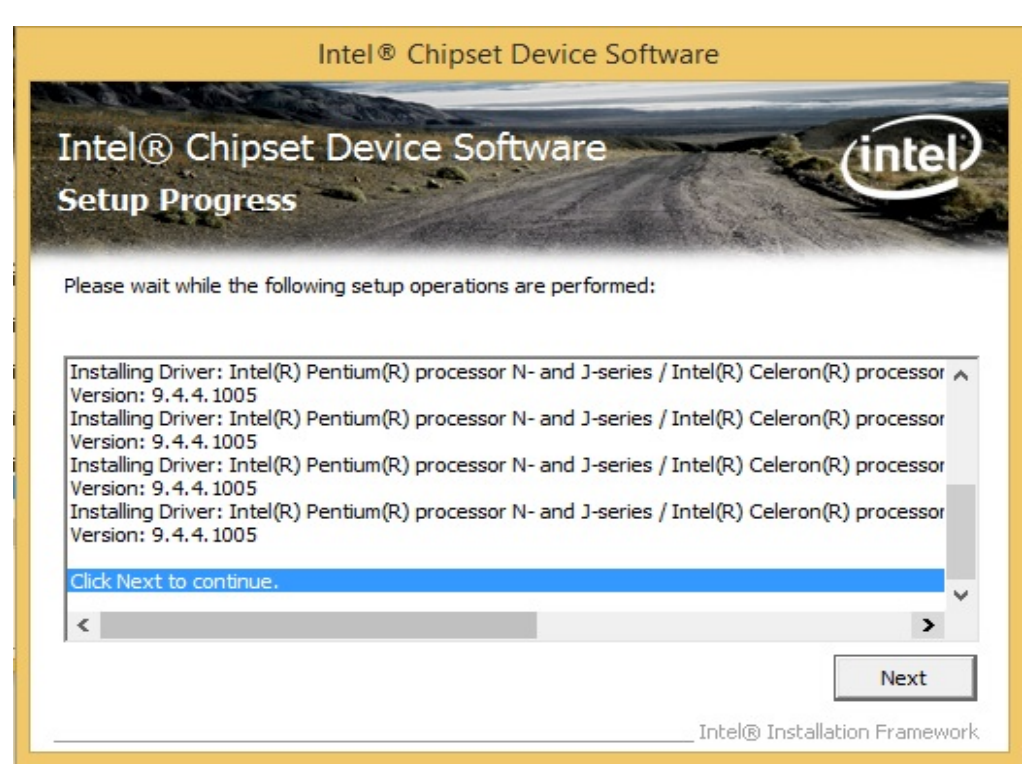

7. Select Yes, I want to restart this computer now, and click Next to finish the installation.

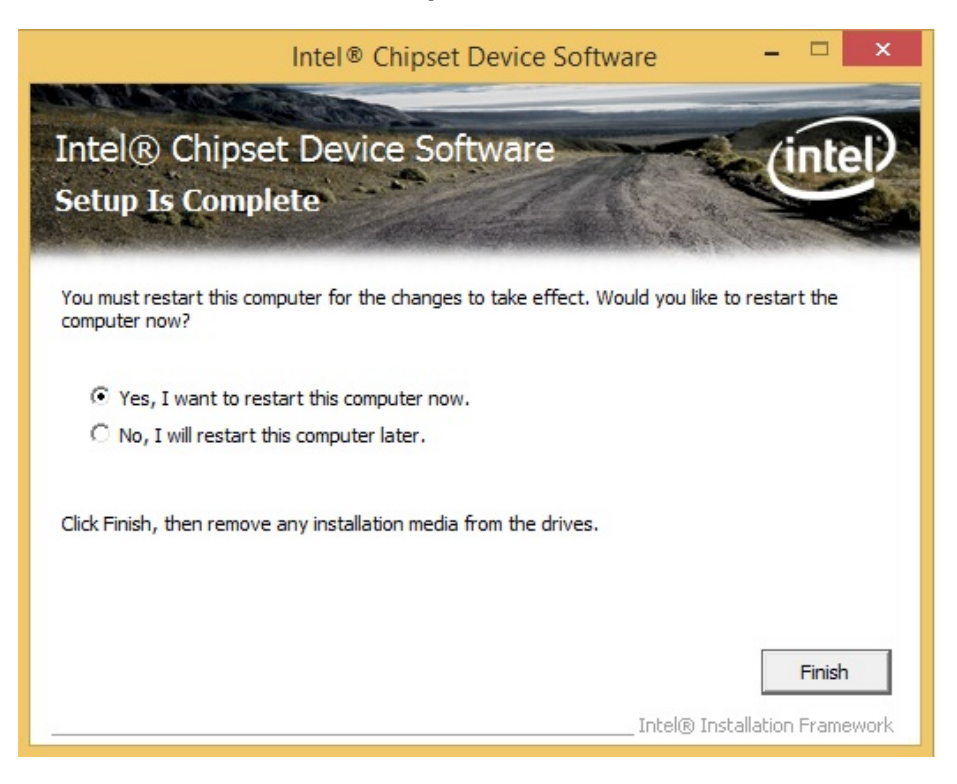

# **4.2 Graphics Driver**

1. Insert the CD that comes with the motherboard. Open the file document "Graphics Driver" and click "Setup.exe" to install the driver.

| l I 🗋 🕕 = I             | Application Tools                             | Graphics_V10.18.1  | 0.3540             | >                |
|-------------------------|-----------------------------------------------|--------------------|--------------------|------------------|
| File Home Shar          | e View Manage                                 |                    |                    | ~                |
| 🔄 🏵 🝷 🕇 🚺 « I           | B70 → 64bit → WIN8.1 → Graphics_V10.1         | 8.10.3540 🗸 🖒      | Search Graphics_   | V10.18.10.3540 🔎 |
| ☆ Favorites             | Name                                          | Date modified      | Туре               | Size             |
| Desktop                 | DisplayAudio                                  | 5/21/2015 11:45 PM | File folder        |                  |
| Downloads               | Graphics                                      | 5/21/2015 11:44 PM | File folder        |                  |
| 🖳 Recent places         | LCCS                                          | 5/21/2015 11:37 PM | File folder        |                  |
|                         | \mu Lang                                      | 5/21/2015 11:37 PM | File folder        |                  |
| 🖳 This PC               | 🍌 x64                                         | 5/21/2015 11:36 PM | File folder        |                  |
|                         | autorun                                       | 3/30/2014 10:28 PM | Setup Information  | 1 KB             |
| 📬 Network               | DIFxAPI.dll                                   | 11/2/2006 7:21 AM  | Application extens | 312 KB           |
|                         | Installation_Readme                           | 4/9/2014 11:25 AM  | Text Document      | 71 KB            |
|                         | 👚 mup                                         | 3/30/2014 10:28 PM | XML Document       | 13 KB            |
|                         | 📋 Readme                                      | 4/8/2014 6:42 PM   | Text Document      | 6 KB             |
|                         | 🐏 Setup                                       | 4/8/2014 7:03 PM   | Application        | 976 KB           |
|                         | Setup.if2<br>Size: 975 KB<br>Date modified: 4 | n p14 10:28 PM     | IF2 File           | 15 KB            |
| 12 items 1 item selecte | d 975 KB                                      |                    |                    |                  |

2. Click Next to continue the installation.

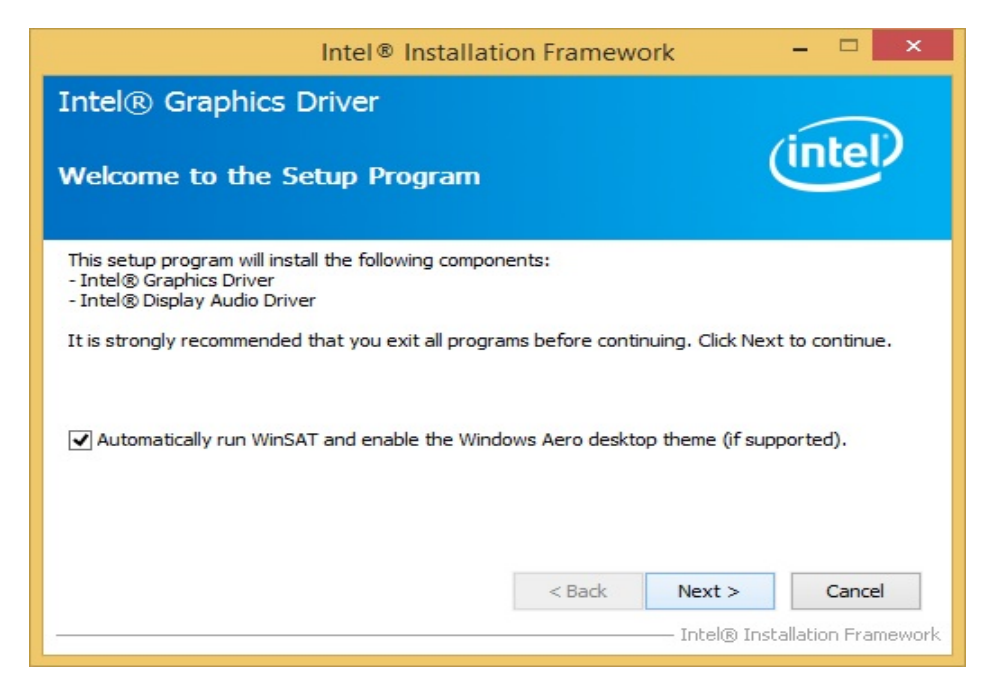

3. Click **Yes** to agree with the license terms.
| Intel® Installation Framework                                                                                                    |                                                           | ×  |
|----------------------------------------------------------------------------------------------------|-----------------------------------------------------------|----|
| icense Agreement                                                                                                    | intel                                                     |    |
| You must accept all of the terms of the license agreement in order to contin<br>program. Do you accept the terms?                                                                                                    | ue the setup                                              |    |
| INTEL SOFTWARE LICENSE AGREEMENT (OEM / IHV / ISV Distribution & Sir                                                                                                    | igle User)                                                | ^  |
| IMPORTANT - READ BEFORE COPYING, INSTALLING OR USING.<br>Do not use or load this software and any associated materials (collectively<br>until you have carefully read the following terms and conditions. By loading<br>Software, you agree to the terms of this Agreement. If you do not wish to<br>install or use the Software. | , the "Software")<br>1 or using the<br>1 so agree, do not |    |
| Please Also Note:<br>* If you are an Original Equipment Manufacturer (OEM), Independent Hard<br>(IHV), or Independent Software Vendor (ISV), this complete LICENSE AGR<br>* If you are an End-User, then only Exhibit A, the INTEL SOFTWARE LICE                                                                                  | lware Vendor<br>EEMENT applies;<br>NSE AGREEMENT,         | ~  |
| < Back Yes                                                                                                    | No                                                        |    |
| Inte                                                                                                    | Installation Frame                                        | ew |

4. Click **Next** to continue the installation.

| Intel® Install                                                                  | ation Framework             | – 🗆 🗙                  |
|---------------------------------------------------------------------------------|-----------------------------|------------------------|
| Intel® Graphics Driver                                                          |                             |                        |
| Readme File Information                                                         |                             | (intel)                |
| Refer to the Readme file below to view the sys                                  | stem requirements and insta | allation information.  |
| README FILE                                                                     |                             | ^                      |
| Release Version: Production Version                                             |                             |                        |
| Driver Version: 15.33.19.64.3540                                                |                             |                        |
| Operating System(s):                                                            |                             |                        |
| Microsoft Windows* 7 64<br>Microsoft Windows* 8 64<br>Microsoft Windows* 8.1 64 |                             | ~                      |
|                                                                                 | < Back Nex                  | t > Cancel             |
|                                                                                 | Inte                        | Installation Framework |

5. Click **Next** to continue the installation.

| Intel® Install                                                                  | ation Framework               | - 🗆 🗙                    |
|---------------------------------------------------------------------------------|-------------------------------|--------------------------|
| Intel® Graphics Driver                                                          |                               |                          |
| Readme File Information                                                         |                               | (intel)                  |
| Refer to the Readme file below to view the sys                                  | stem requirements and install | ation information.       |
| README FILE                                                                     |                               | ^                        |
| Release Version: Production Version<br>Driver Version: 15.33.19.64.3540         |                               | - 1                      |
| Operating System(s):                                                            |                               |                          |
| Microsoft Windows* 7 64<br>Microsoft Windows* 8 64<br>Microsoft Windows* 8.1 64 |                               | ~                        |
|                                                                                 | < Back Next                   | > Cancel                 |
|                                                                                 | Intel                         | ® Installation Framework |

6. Click **Next** to continue the installation.

| Intel® Installation Framework                                                                                                    |                                    |
|----------------------------------------------------------------------------------------------------|------------------------------------|
| Intel® Graphics Driver<br>Setup Progress                                                                                                    | (intel)                            |
| Please wait while the following setup operations are performed:<br>Installing Driver: Intel(R) Display Audio<br>Version: 6.16.00.3137<br>••••••• |                                    |
| Intel                                                                                                    | Next ><br>® Installation Framework |

Windows Security warning message will appear on the screen, click "Install this driver software anyway" to continue the installation.

| 8 | Windows can't verify the publisher of this driver software                                                                                                    |
|---|----------------------------------------------------------------------------------------------------|
|   | Don't install this driver software                                                                                                    |
|   | You should check your manufacturer's website for updated driver software for your device.                                                                              |
|   | Install this driver software anyway                                                                                                    |
|   | Only install driver software obtained from your manufacturer's website or<br>disc. Unsigned software from other sources may harm your computer or stea<br>information. |

7. Please wait for the following operations to be performed.

| Intel® Installation Framework                                                                                 |                           |
|----------------------------------------------------------------------------------------------------|---------------------------|
| Intel® Graphics Driver                                                                                        |                           |
| Setup Progress                                                                                                | intel                     |
| Please wait while the following setup operations are performed:                                               |                           |
| Installing Driver: Intel(R) Display Audio<br>Version: 6.16.00.3137<br>Installing Driver: Intel(R) HD Graphics |                           |
| •••••••                                                                                                    |                           |
|                                                                                                    |                           |
|                                                                                                    |                           |
|                                                                                                    | Next >                    |
| Inte                                                                                                    | l® Installation Framework |

8. Click **Next** to continue the installation.

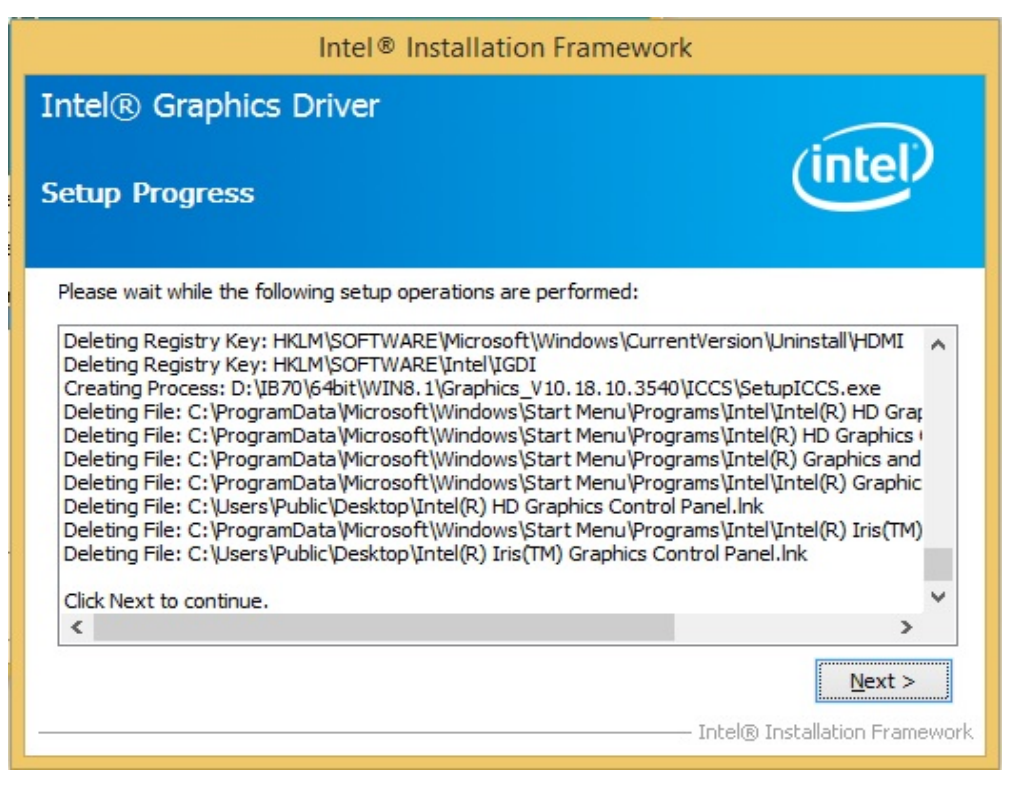

9. Click **Yes**, **I** want to restart this computer now to finish the installation and restart the computer.

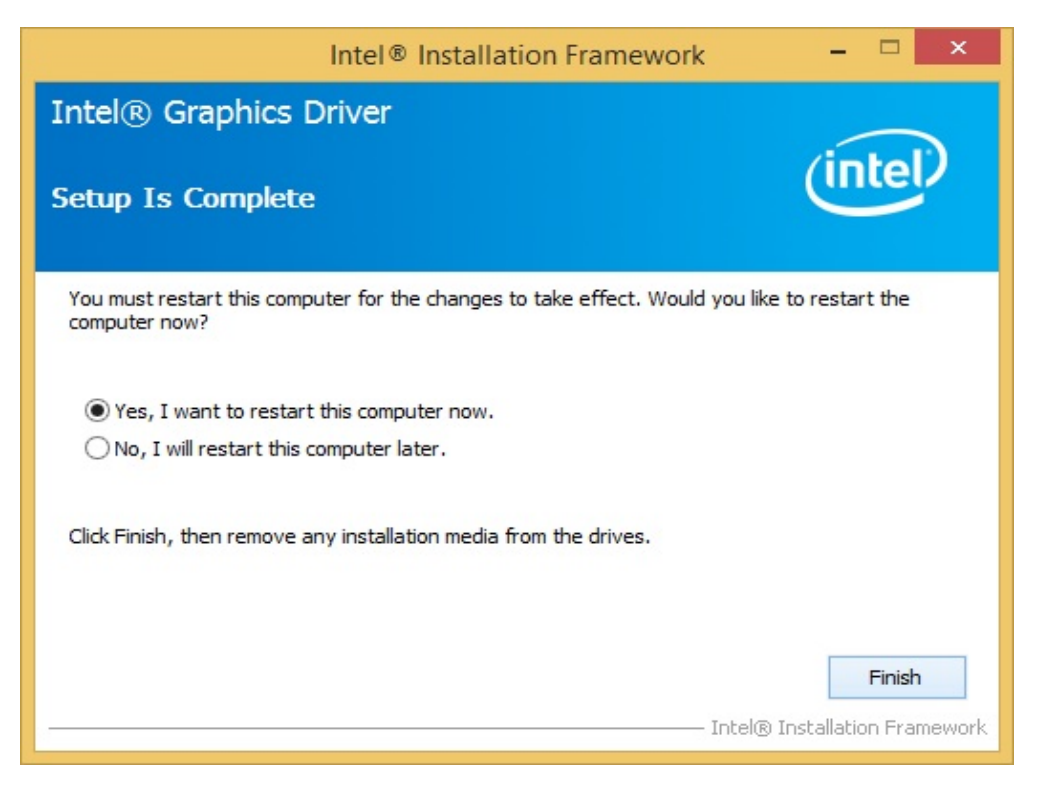

## 4.3 Audio Driver

1. Insert the CD that comes with the motherboard. Open the file document **Audio Driver** and click on **Setup.exe** to install the driver.

| 🖻 🏵 🔻 🕇 🚺 « 🛛   | 870 ► 64bit ► WIN8.1 ► Audio_V6.3.9600.1638 | 4 v C              | Search Audio_V6.   | 3.9600.16384 |
|-----------------|---------------------------------------------|--------------------|--------------------|--------------|
|                 | Name                                        | Date modified      | Туре               | Size         |
| Desktop         | Config                                      | 5/21/2015 11:54 PM | File folder        |              |
| Downloads       | Vista                                       | 5/21/2015 11:54 PM | File folder        |              |
| 🔚 Recent places | Vista64                                     | 5/21/2015 11:51 PM | File folder        |              |
|                 | ChCfg                                       | 2/8/2011 11:56 PM  | Application        | 75 KE        |
| 🖳 This PC       | 📑 data1                                     | 8/19/2013 8:49 PM  | Cabinet File       | 3,032 KE     |
|                 | data1.hdr                                   | 8/19/2013 8:49 PM  | HDR File           | 34 KE        |
| 📬 Network       | 🗎 data2                                     | 8/19/2013 8:49 PM  | Cabinet File       | 1 KE         |
|                 | engine32                                    | 8/24/2009 11:09 PM | Cabinet File       | 541 KE       |
|                 | layout.bin                                  | 8/19/2013 8:49 PM  | BIN File           | 1 KE         |
|                 | S RtIExUpd.dll                              | 8/8/2013 4:57 AM   | Application extens | 2,032 KE     |
|                 | Setup Setup                                 | 11/14/2005 12:24   | Application        | 119 KE       |
|                 | setup.ibt                                   | 8/19/2013 8:49 PM  | IBT File           | 447 KE       |
|                 | 🗿 setup                                     | 8/19/2013 8:50 PM  | Configuration sett | 2 KE         |
|                 | setup.inx                                   | 8/19/2013 8:49 PM  | INX File           | 430 KE       |
|                 | setup.isn                                   | 11/14/2005 3:54 PM | ISN File           | 245 KE       |
|                 | setup.iss                                   | 5/31/2005 12:01 AM | ISS File           | 1 KE         |
|                 | USetup.iss                                  | 11/13/2007 11:18   | ISS File           | 1 KE         |

2. Wait while setup is preparing the installation.

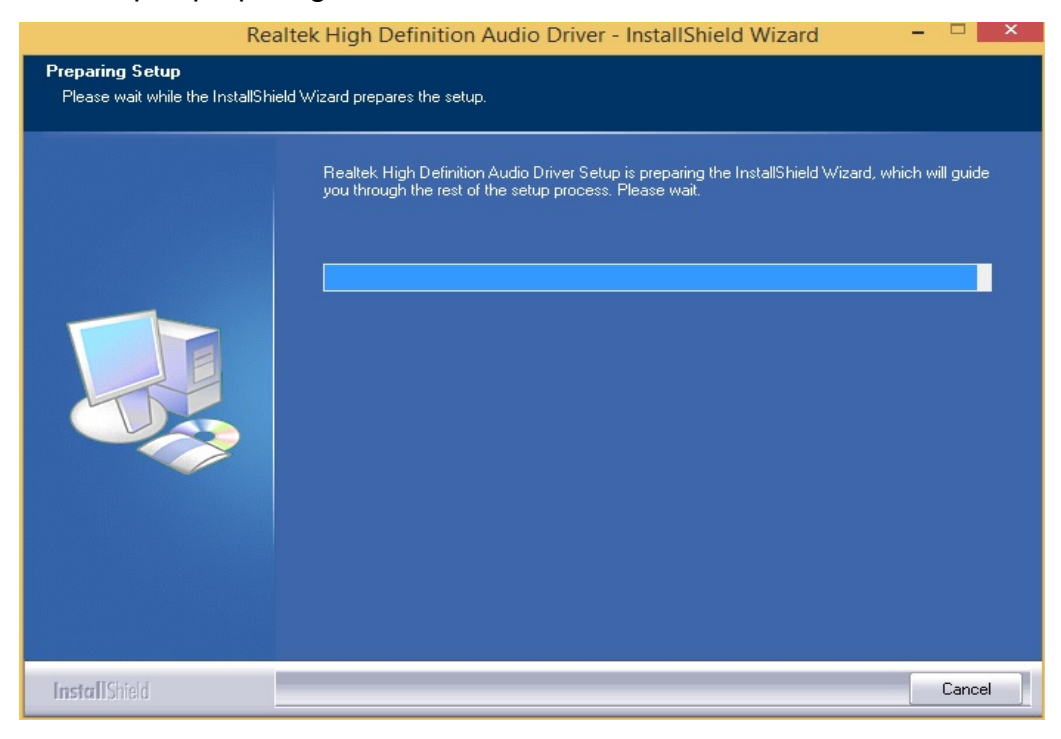

3. Click **Next** to continue the installation.

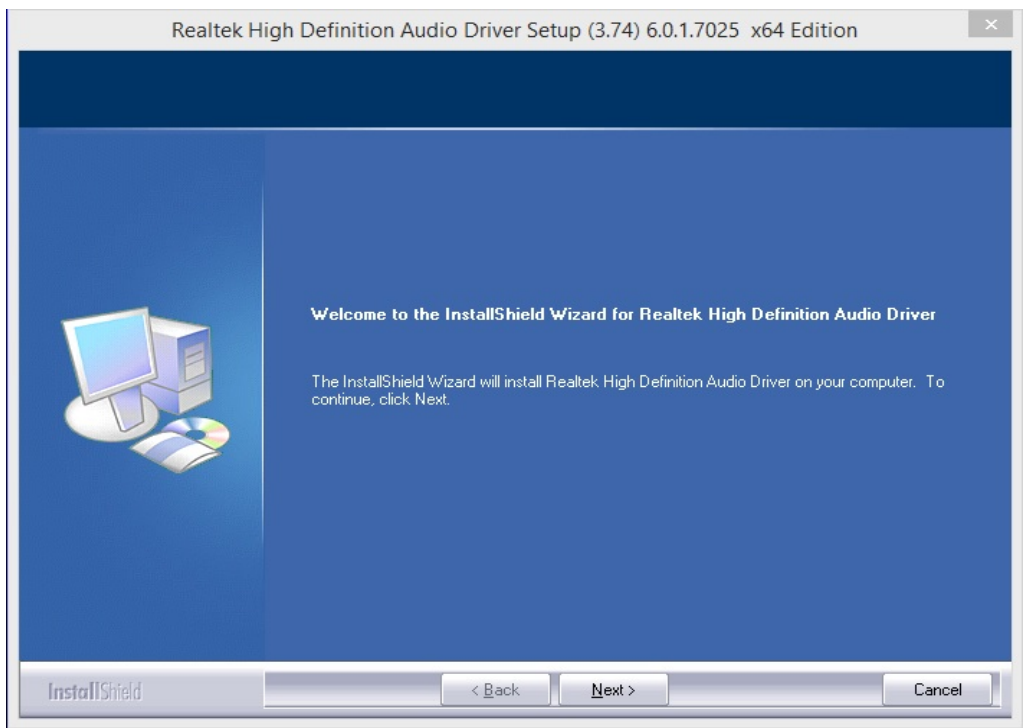

4. Please wait for the driver to configure your new software installation.

| Realtek Hi    | igh Definition Audio Driver Setup (3.74) 6.0.1.7025 x64 Edition                     | × |
|---------------|-------------------------------------------------------------------------------------|---|
| Setup Status  |                                                                                     |   |
|               | Realtek High Definition Audio Driver is configuring your new software installation. |   |
|               | C:\\Realtek\Audio\Drivers\Vista64\DT\$NeoPCDLL64.dll                                |   |
| InstallShield | Cance                                                                               | : |

5. Windows security warning message will pop-up, mark **Always trust software from "Realtek Semiconductor Corp"** and click **Install**.

| ÷- | Windows Security ×                                                                                                    |
|----|----------------------------------------------------------------------------------------------------|
| W  | ould you like to install this device software?                                                                                                 |
|    | Name: HD Audio Driver<br>Publisher: Realtek Semiconductor Corp                                                                                 |
| •  | Always trust software from "Realtek Semiconductor Install Don't Install Corp".                                                                 |
|    | You should only install driver software from publishers you trust. <u>How can I decide which</u><br><u>device software is safe to install?</u> |

6. Select **Yes**, **I** want to restart my computer now, and then press finish to complete the installation.

| Realtek H     | igh Definition Audio Driver Setup (3.74) 6.0.1.7025 x64 Edition                                                                                                    |
|---------------|----------------------------------------------------------------------------------------------------|
| Realtek H     | <ul> <li>igh Definition Audio Driver Setup (3.74) 6.0.1.7025 x64 Edition</li> <li>InstallShield Wizard Complete</li> <li>The InstallShield Wizard has successfully installed Realtek High Definition Audio Driver. Before you can use the program, you must restart your computer.</li> <li>Yes, I want to restart my computer now.</li> <li>No, I will restart my computer later.</li> <li>Remove any disks from their drives, and then click Finish to complete setup.</li> </ul> |
| InstallShield | < Back Cancel                                                                                                    |

## 4.4 Intel Sideband Fabric Device (Intel MBI) Driver

# (Windows 10)

1. Insert the CD that comes with the motherboard. Open the file document **MBI** and click on **Setup.exe** to install the driver.

| 31   ⊇ 11 ≠      | MBI_V001.070.304.                           | 16315              |                    |                | ×   |
|------------------|---------------------------------------------|--------------------|--------------------|----------------|-----|
| File Home Share  | View                                        |                    |                    |                | ~ 🕜 |
| €  →  + 🎚 « IB70 | 0 → 64bit → WIN8.1 → MBI_V001.070.304.16315 | ~ ¢                | Search MBI_V001    | .070.304.16315 | Q   |
| ▲ ★ Favorites    | Name                                        | Date modified      | Туре               | Size           |     |
| E Desktop        | 길 Bin                                       | 5/21/2015 11:34 PM | File folder        |                |     |
| Downloads        | 퉬 Lang                                      | 5/21/2015 11:34 PM | File folder        |                |     |
| Recent places    | 鷆 x64                                       | 5/21/2015 11:32 PM | File folder        |                |     |
|                  | S DIFxAPI.dll                               | 7/13/2009 3:47 AM  | Application extens | 317 KB         |     |
| Image: Point PC  | 👚 mup                                       | 11/4/2013 5:56 PM  | XML Document       | 7 KB           |     |
|                  | Setup.cfg                                   | 11/5/2013 8:10 AM  | CFG File           | 3 KB           |     |
| Network          | 😘 Setup                                     | 8/29/2013 2:31 AM  | Application        | 952 KB         |     |
|                  | Setup.if2                                   | 6/4/2013 12:54 AM  | IF2 File           | 1 KB           |     |
|                  |                                             |                    |                    |                |     |
| 8 items          |                                             |                    |                    |                |     |

2. Click **Next** to continue the driver installation.

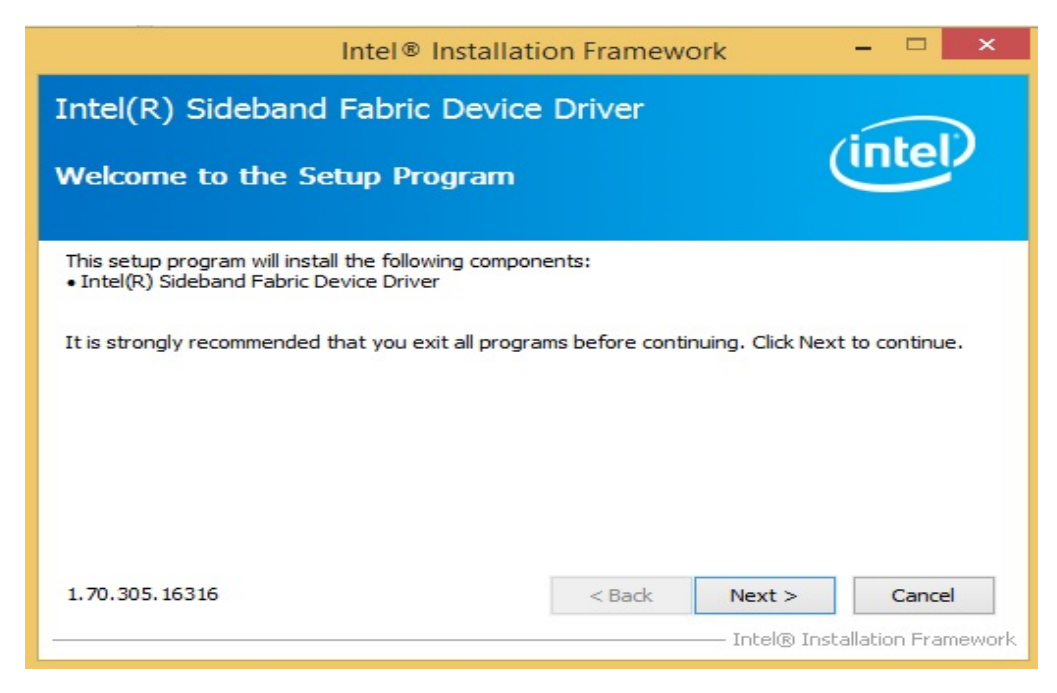

3. Click **Yes** to agree with the license terms.

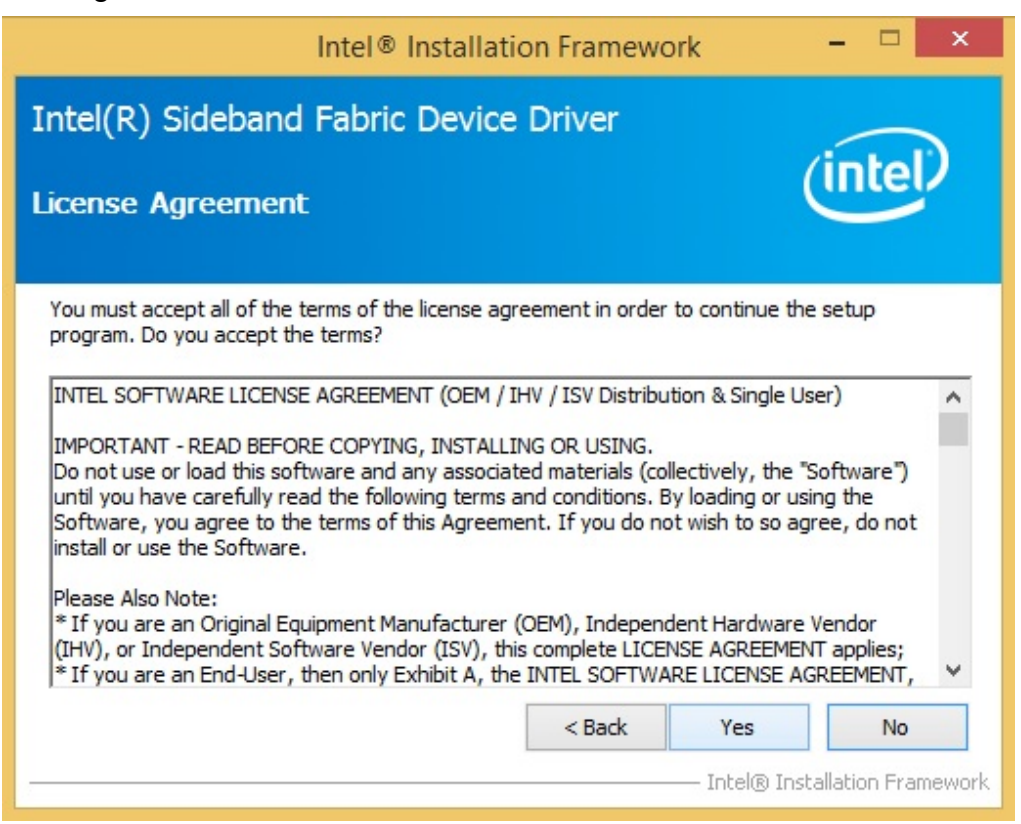

4. Please wait while the following setup operations are performed.

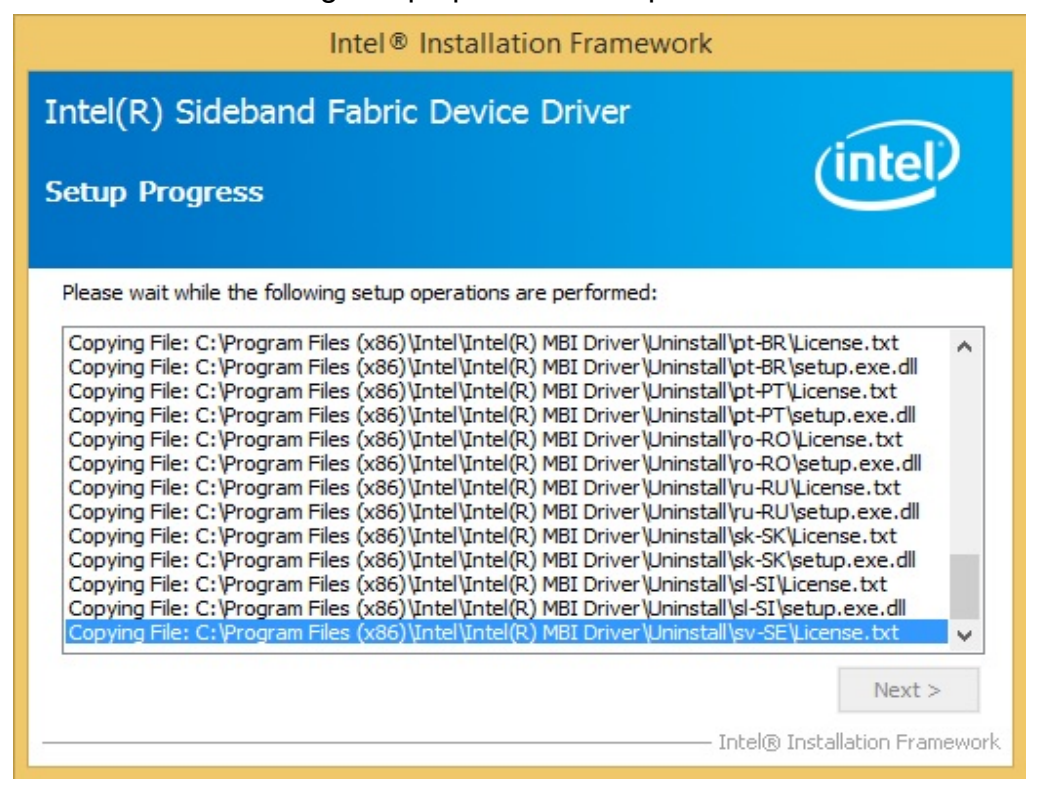

5. It may take some time for the following setup operations to be performed.

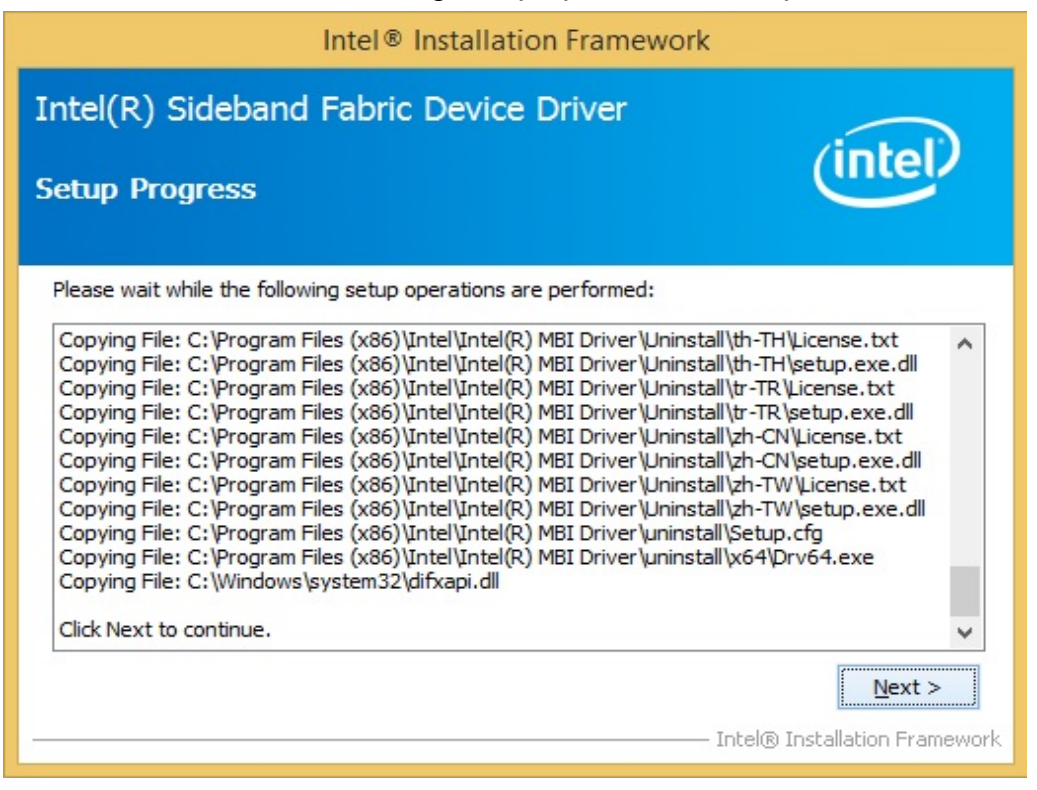

6. Select **Yes**, **I** want to restart this computer now, and then click **Finish** to complete the installation.

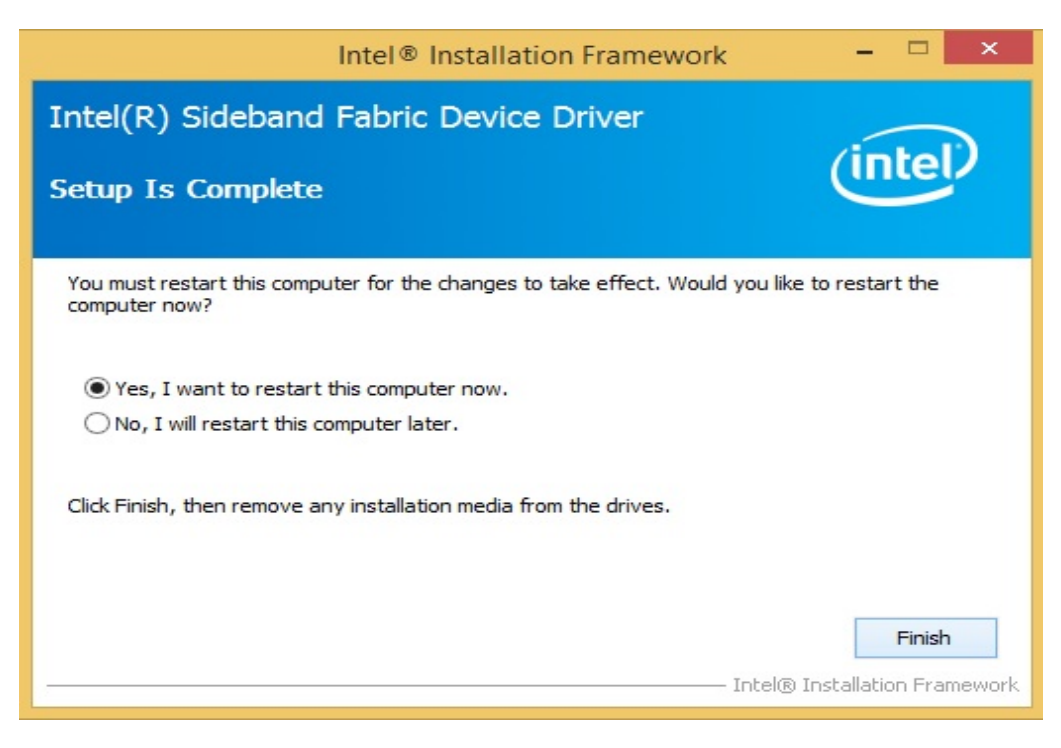

## **4.5 Intel® Trusted Execution Engine Driver**

## Installation

Follow the steps below to install the Intel Trusted Execution Engine driver:

1. Double click the **SetupTXE.exe** from this directory.

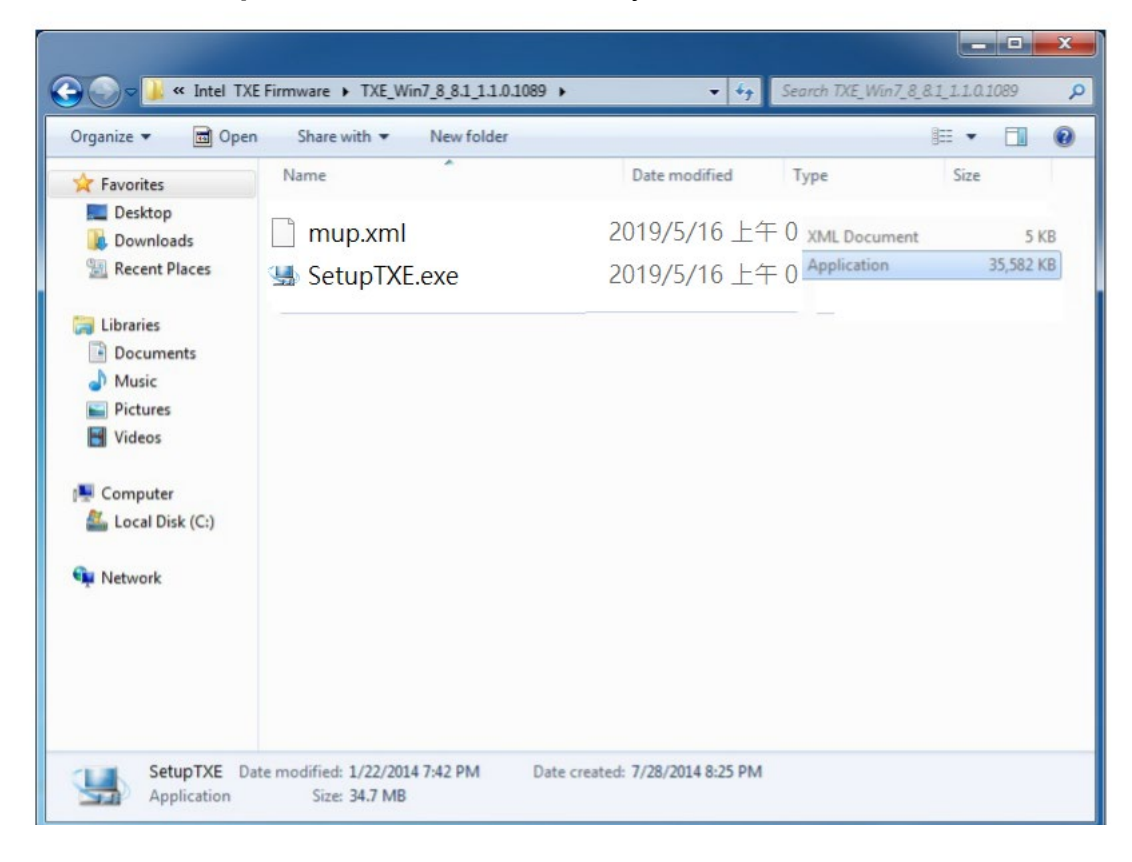

2. Click Next.

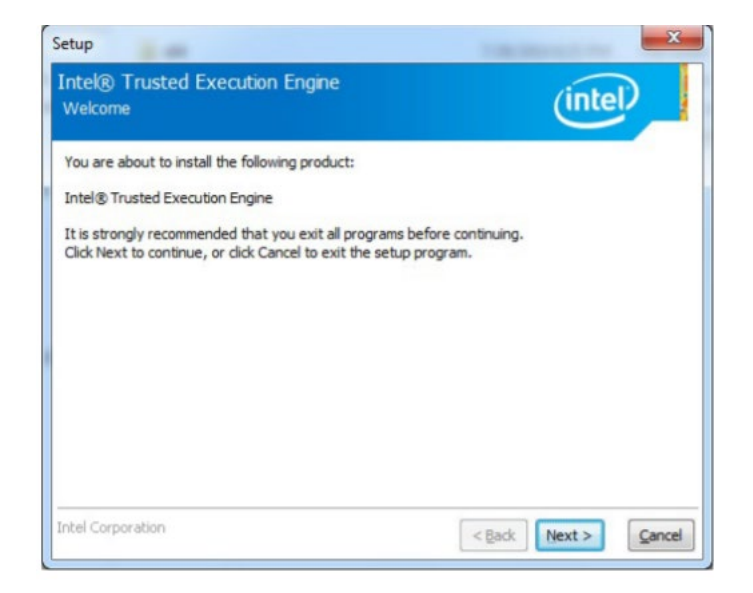

| Setup                                                                                                    | 2.00                                                                                                    | X                                                                                                    |
|----------------------------------------------------------------------------------------------------|----------------------------------------------------------------------------------------------------|----------------------------------------------------------------------------------------------------|
| Intel®<br>License                                                                                                    | ) Trusted Execution Engine<br>Agreement                                                                                                    | (intel)                                                                                                    |
| INTEL S<br>IMPORT<br>Do not i<br>until yo<br>Softwar<br>install o<br>Please /<br>* If you<br>(IHV), c<br>* If you<br>applies. | SOFTWARE LICENSE AGREEMENT (OEM / I<br>TANT - READ BEFORE COPYING, INSTALLI<br>use or load this software and any associat<br>u have carefully read the following terms of<br>re, you agree to the terms of this Agreem<br>or use the Software.<br>Also Note:<br>u are an Original Equipment Manufacturer (<br>or Independent Software Vendor (ISV), thi<br>u are an End-User, then only Exhibit A, the | HV / ISV Distribution & Single User)<br>ING OR USING.<br>ted materials (collectively, the "Software")<br>and conditions. By loading or using the<br>ent. If you do not wish to so agree, do not<br>(OEM), Independent Hardware Vendor<br>is complete LICENSE AGREEMENT applies;<br>e INTEL SOFTWARE LICENSE AGREEMENT, |
| For OEI<br>LICENS<br>Use of I                                                                                                 | Ms, IHVs, and ISVs:<br>E. This Software is licensed for use only in<br>the Software in conjunction with non-Intel<br>cept the terms in the License Agreement.                                                                                                    | conjunction with Intel component products.<br>component products is not licensed ~                                                                                                    |
| intel Cor                                                                                                    | poration                                                                                                    | < <u>Back</u> <u>Next</u> <u>Cancel</u>                                                                                                    |

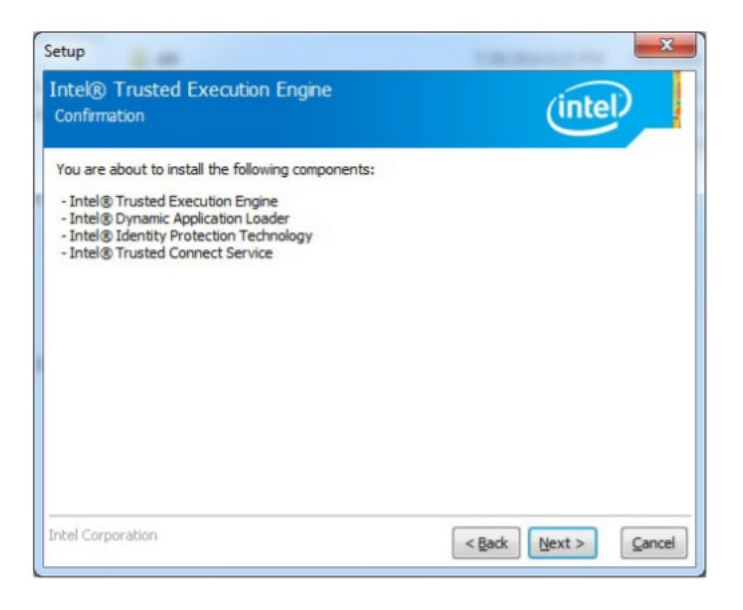

3. Choose Yes, I want to restart this computer now., then click Finish to restart.

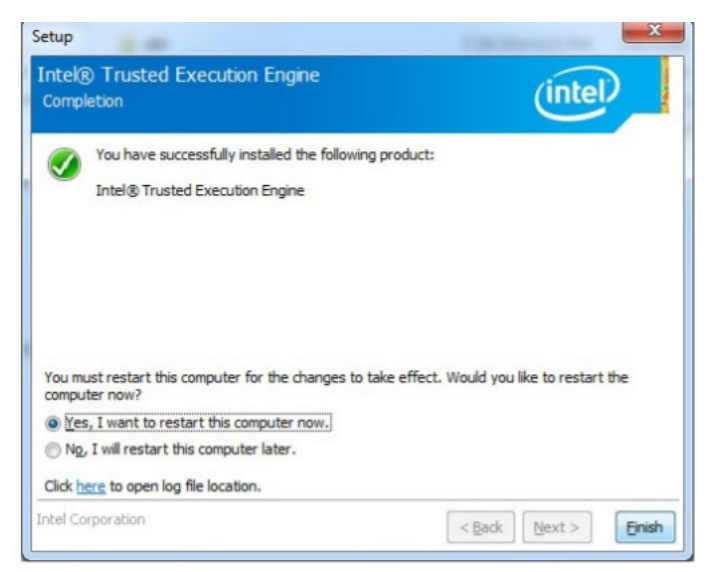

## 4.6 USB 3.0 Driver (Windows 7)

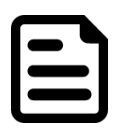

#### NOTE:

If the operating system of the device is Windows 10 operating system, users can skip this installation.

- 1. Locate the hard drive directory where the driver files are stored with the browser or the explore feature of Windows\*.
- 2. Double click the Setup.exe from this directory.

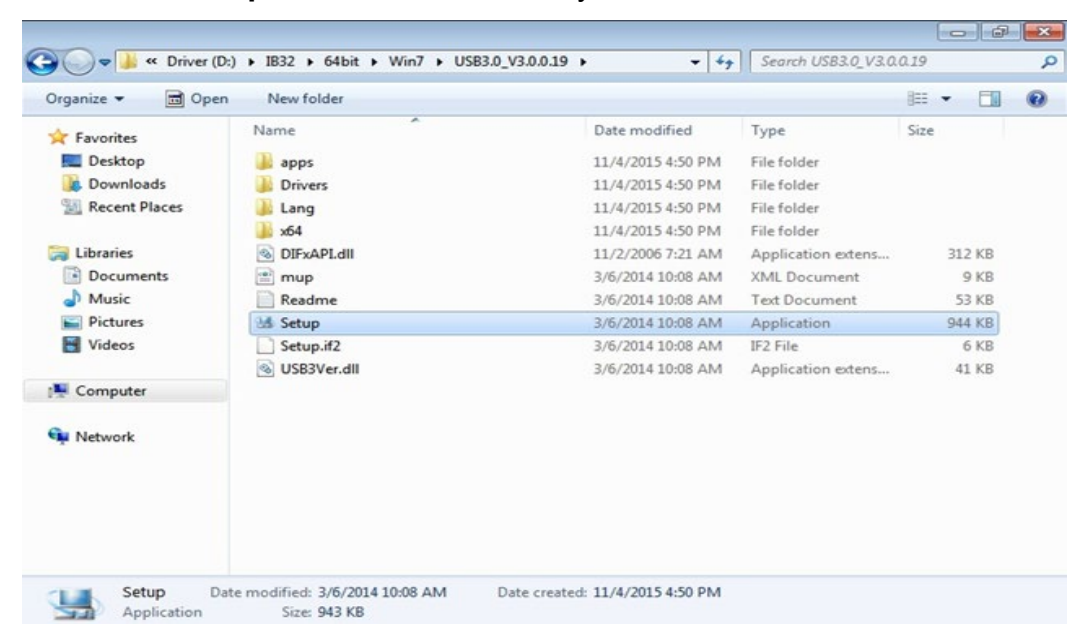

3. Click Next to continue.

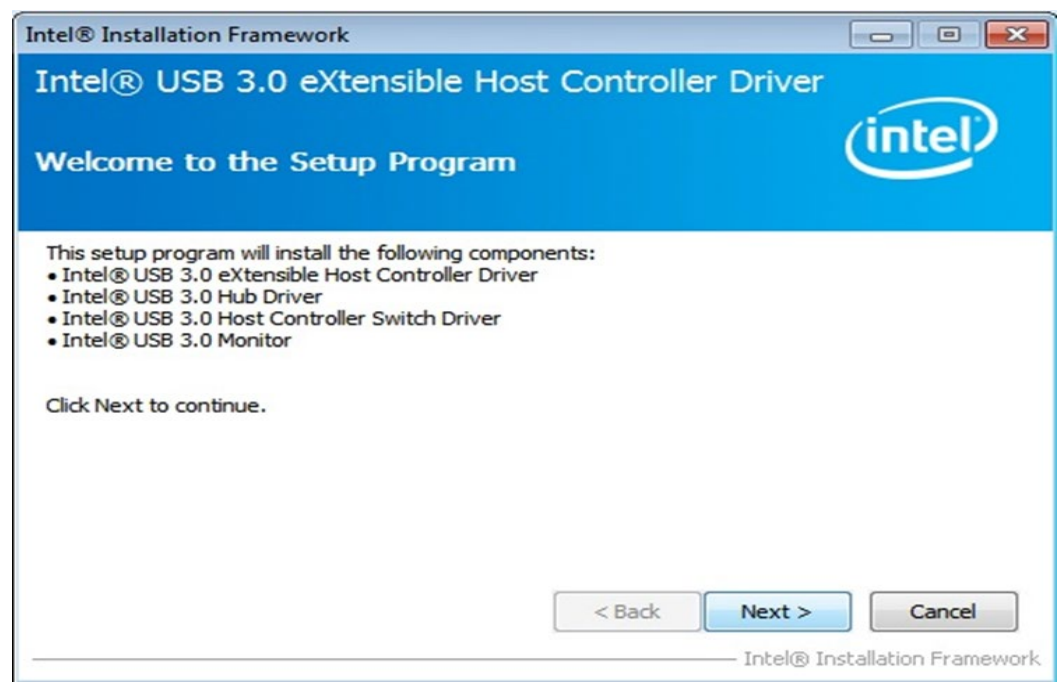

4. Read the License Agreement and click Yes to proceed.

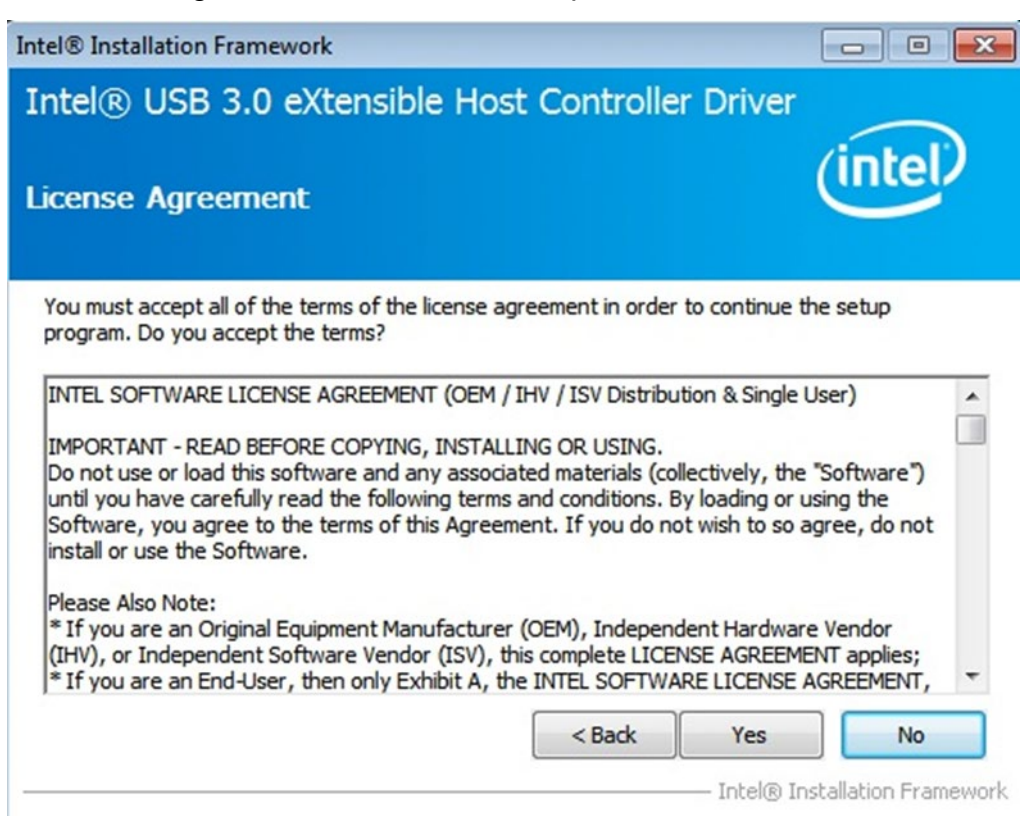

5. Review Readme File Information and click Next to proceed.

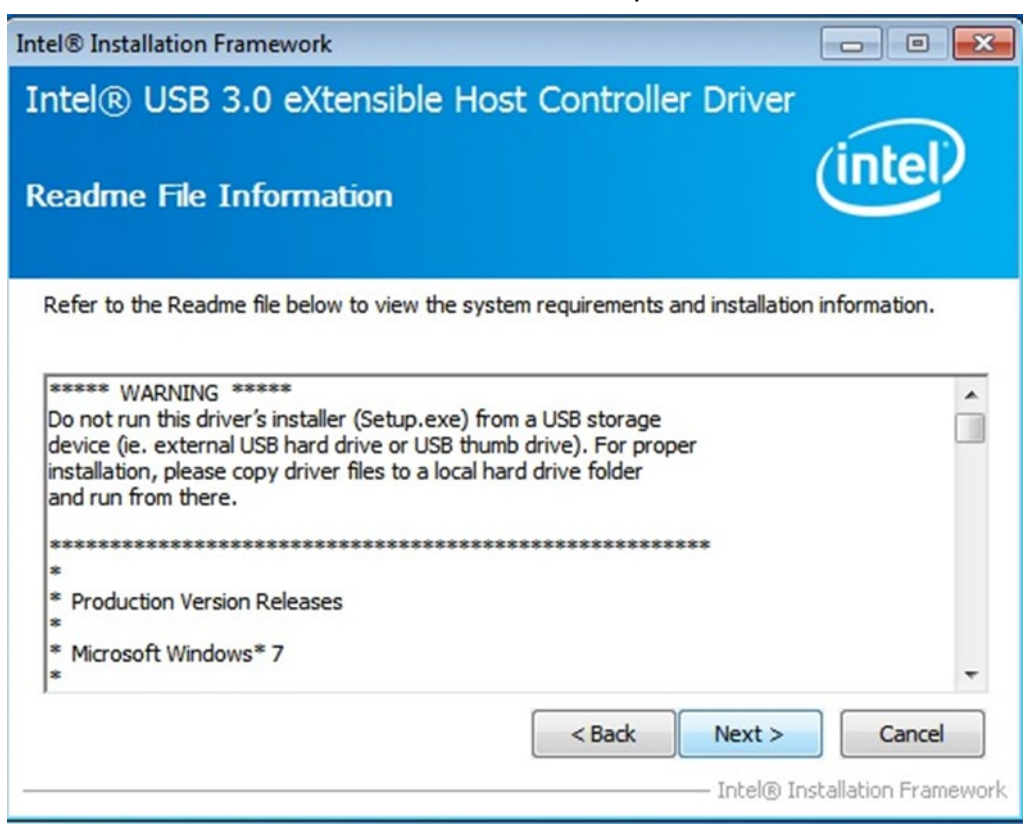

6. When the Setup Progress is complete click **Next** to proceed.

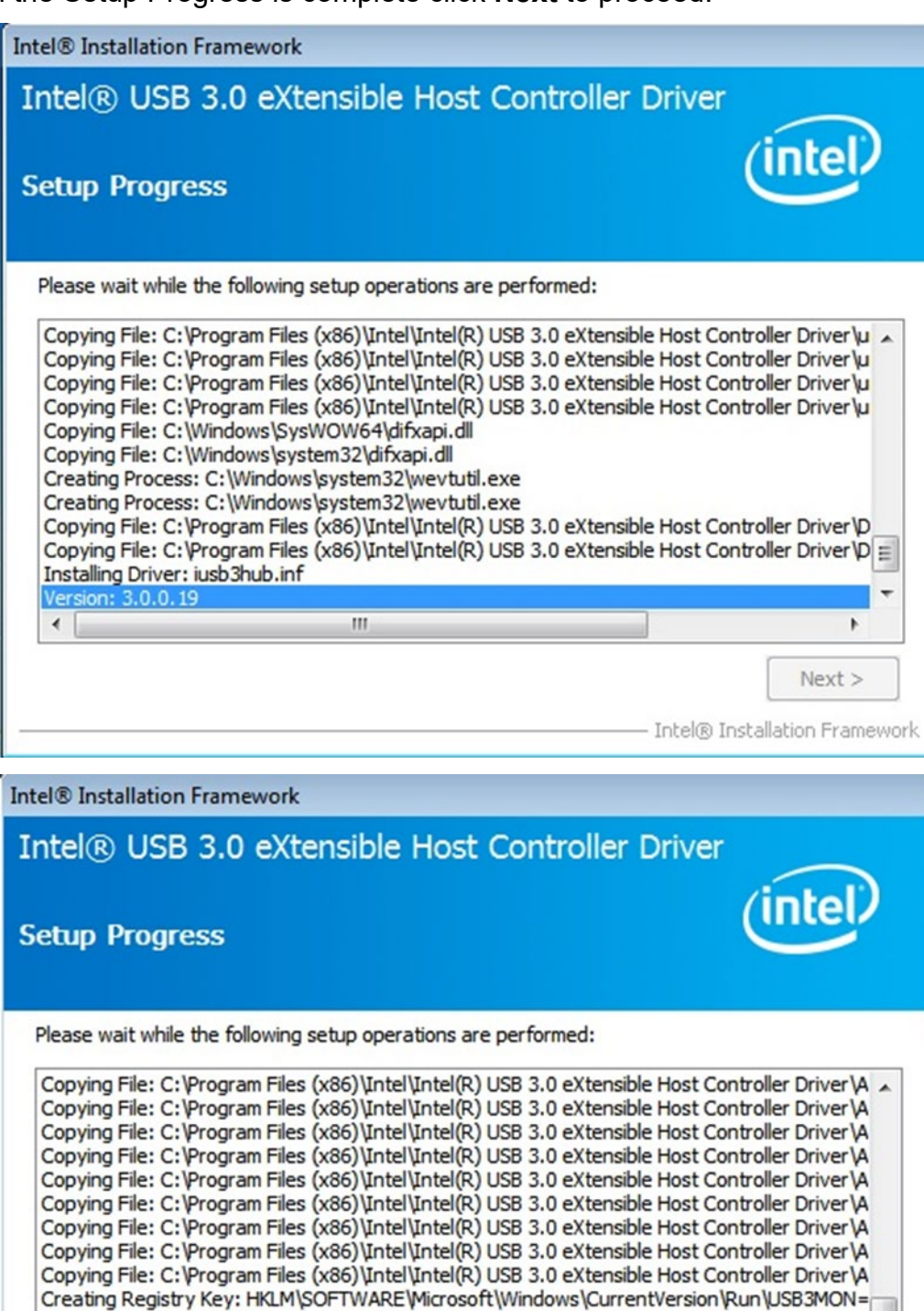

Click Next to continue. •

111

Intel® Installation Framework

ъ

Next >

7. Click Yes, I want to restart this computer now to finish and then restart your computer.

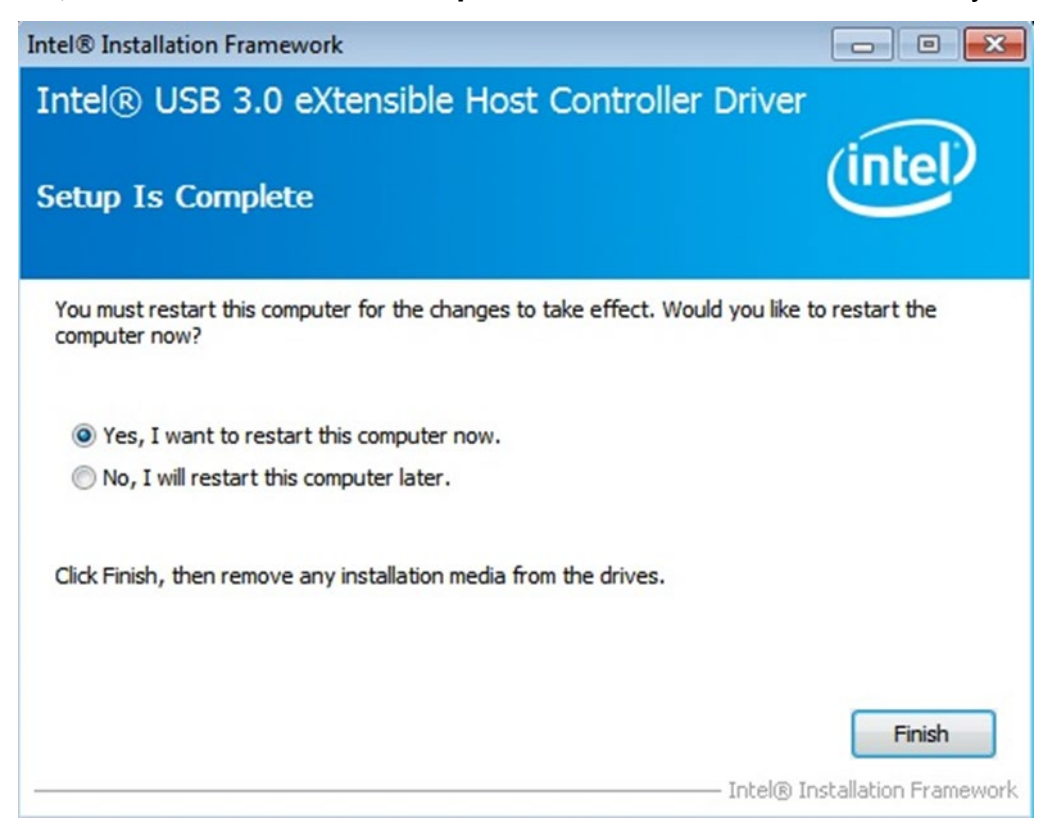

# **Chapter 5: Technical Support**

This chapter contains directory to technical support and Software Development Kit (SDK).

- 5.1 Drivers
- 5.2 Software Development Kit (SDK)

This chapter includes the directory for technical support. Free technical support is available from our engineers every business day. We are always ready to give advice on application requirements or specific information on the installation and operation of any of our products. If any problem occurs fill in problem report form enclosed and immediately contact us.

## **5.1 Drivers**

The list of drivers available for IB32 Motherboard:

| ltem | Driver    | Description           |
|------|-----------|-----------------------|
| 1    | Windows   | 1_Chipset             |
|      | 10        | 2_Graphics            |
|      |           | 3_Audio               |
|      |           | 4_Network Connections |
|      |           | 5_Intel TXE Driver    |
|      |           | 6_Intel MBI Driver    |
|      |           | 7_DIDO Driver         |
| 2    | Windows 7 | 1_Chipset             |
|      |           | 2_Graphics            |
|      |           | 3_Audio               |
|      |           | 4_Network Connections |
|      |           | 5_Intel TXE Driver    |
|      |           | 6_USB3.0              |
|      |           | 7_DIDO Driver         |

To find the Drivers, please refer to the Driver CD that comes in the package or contact us.

## 5.2 Software Development Kit (SDK)

The list of SDK available for IB32 Motherboard

| Item | File Type | Description     |
|------|-----------|-----------------|
| 1    | SDK       | Watchdog SDK    |
| 2    | SDK       | Digital I/O SDK |

To find the SDK, please refer to the Driver CD that comes in the package or contact us.

# **Chapter 6: Watchdog Utility Reference**

This section explains where to download and how to install Watchdog and Digital IO Utility.

- 6.1 How to Enable Watchdog
- 6.2 Watchdog Driver Installation
- 6.3 Digital IO Driver Installation
- 6.4 Where to Download

This section explains where to download and how to enable Watchdog Utility on Winmate computer.

If OS has been reinstalled, it is also required to download and install Watchdog Driver.

Quick Steps to enable Watchdog Utility on your computer:

- > Install Watchdog Utility on your computer.
- > Open Watchdog Utility and enable Watchdog.

#### NOTE :

- Watchdog Utility is burned-in to your OS image.
- If you cannot find Watchdog Utility, please download Winmate Watchdog Utility & Driver from Winmate Download Center or Winmate File Share.

If the operating system of your computer has been reinstalled, it is required to download and install Watchdog driver to enable Watchdog.

- Install Watchdog Driver
  - a. Uninstall the old WMWDG driver
  - b. Install a new version of WMWDG driver

Winmate Watchdog utility and driver

| Motherboard | Utility            | Driver          |
|-------------|--------------------|-----------------|
| IB32        | WatchDog_AP V3.0.3 | Driver V2.0.0.4 |

## 6.1 How to Enable Watchdog in Windows OS

To enable Watchdog, first you need to download and install Winmate Watchdog Utility and then restart the system.

- 1. On the right bottom side of the desktop screen, click **triangle button** to show hidden icons.
- 2. Click W icon to open Watchdog utility.

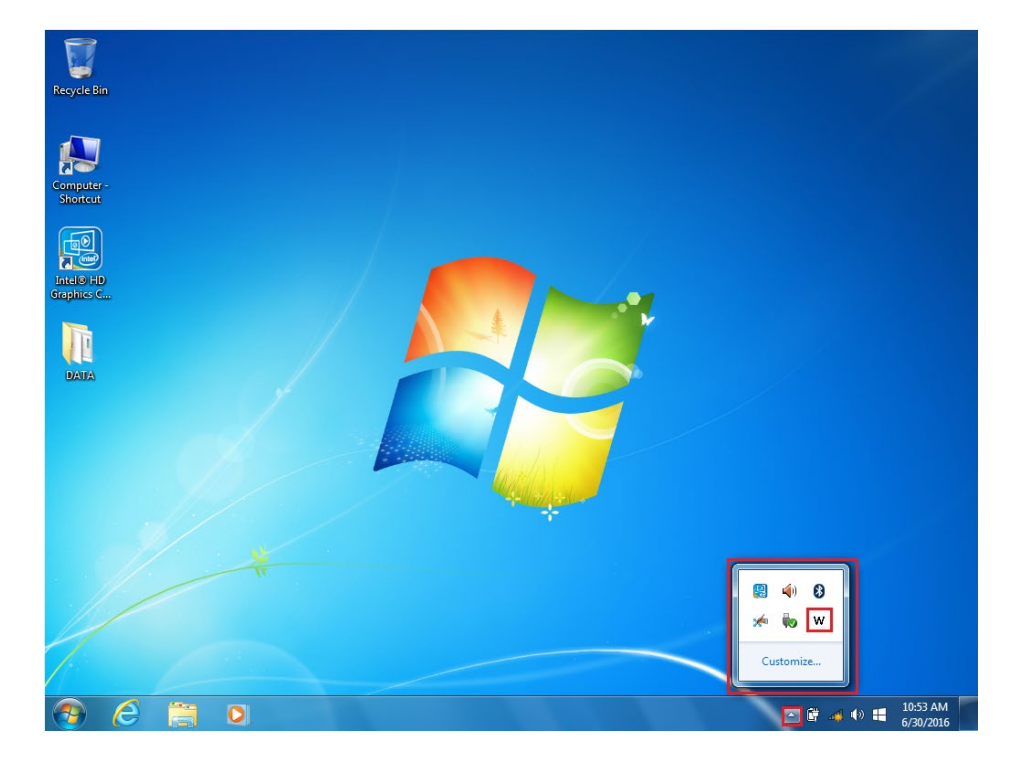

3. In Watchdog utility window set countdown time and periodically feed time, or disable watchdog.

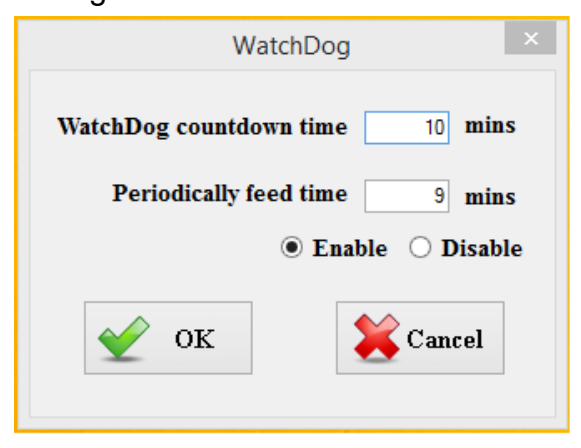

\*Default setting

Watchdog: Enable Watchdog countdown time: 10 min Periodically feed time: 9min

## **6.2 Watchdog Driver Installation**

After the operating system on your computer has been reinstalled, you need to install Watchdog driver first to enable Watchdog function.

### 6.2.1 Installation Files

Please select the driver for the corresponding operating system.

| 2 | WMWDG                                                                                                    | 64bit Dr | river Insta | allation ( | Guide v101 |   |
|---|----------------------------------------------------------------------------------------------------|----------|-------------|------------|------------|---|
|   | A ALL DOLLARS AND A REAL OF A REAL OF A REAL OF A REAL OF A REAL OF A REAL OF A REAL OF A REAL OF A REAL OF A R | A        |             |            |            | - |

- WMWDG Driver for Win7\_32bit
- MWWDG Driver for Win7\_64bit

| Win7_32bit | Windows 7/8 x86 Edition |
|------------|-------------------------|
| Win7_64bit | Windows 7/8 x64 Edition |

Each directory contains the following files.

| -                 | File        | Description              |
|-------------------|-------------|--------------------------|
| 🕌 x64<br>💷 devcon | Devcon.exe  | Driver Application       |
| 🥥 wmwdg           | Install.bat | Driver Installation File |
|                   | Wmwdg.cat   | Digital Signature File   |
|                   | Wmwdg.inf   | Driver information file  |
|                   | Wmwdg.sys   | WMWDG Driver             |

#### 6.2.2 Driver Installation Procedure

#### 6.2.2.1 Uninstall the old version

Before you start installing the new signature WMWDG driver, please uninstall the old WMWDG driver in Windows's Device Manager.

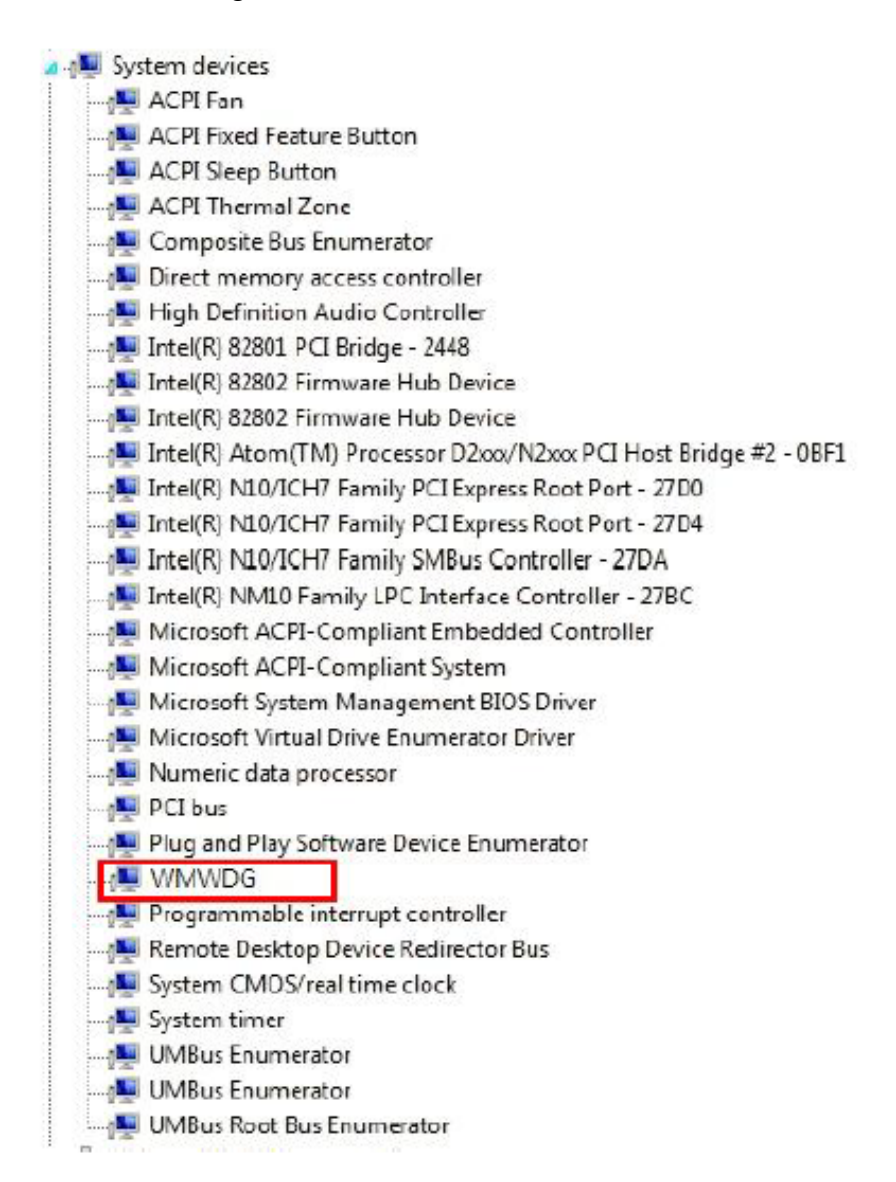

Select **"WMWDG**" under System devices and right-click it. Use **Uninstall** selection to remove the driver.

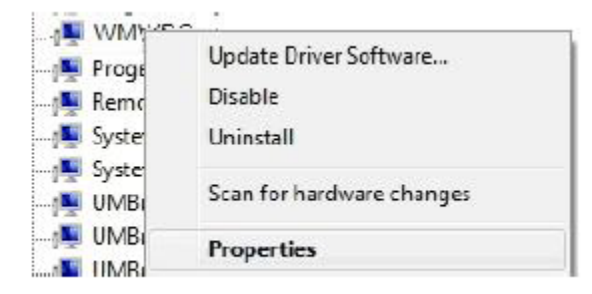

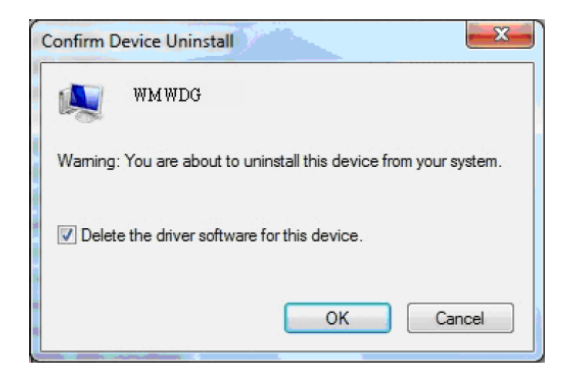

#### 6.2.2.2 Install the driver

- i. Type "**cmd**" in the run box.
- ii. The cmd.exe will appear in Programs
- iii. Right click on the cmd.exe and click on "Run as administrator" to start command prompt.

| cmd                       |   |  |
|---------------------------|---|--|
| Open                      |   |  |
| Run as administrator      |   |  |
| Pin to Taskbar            |   |  |
| Pin to Start Menu         |   |  |
| Restore previous versions | 5 |  |
| Send to                   | • |  |
| Cut                       |   |  |
| Сору                      |   |  |
| Delete                    |   |  |
| Open file location        |   |  |
| Properties                |   |  |
| See more results          |   |  |

iv. Change directory to driver's location, and type **install** to install the driver.

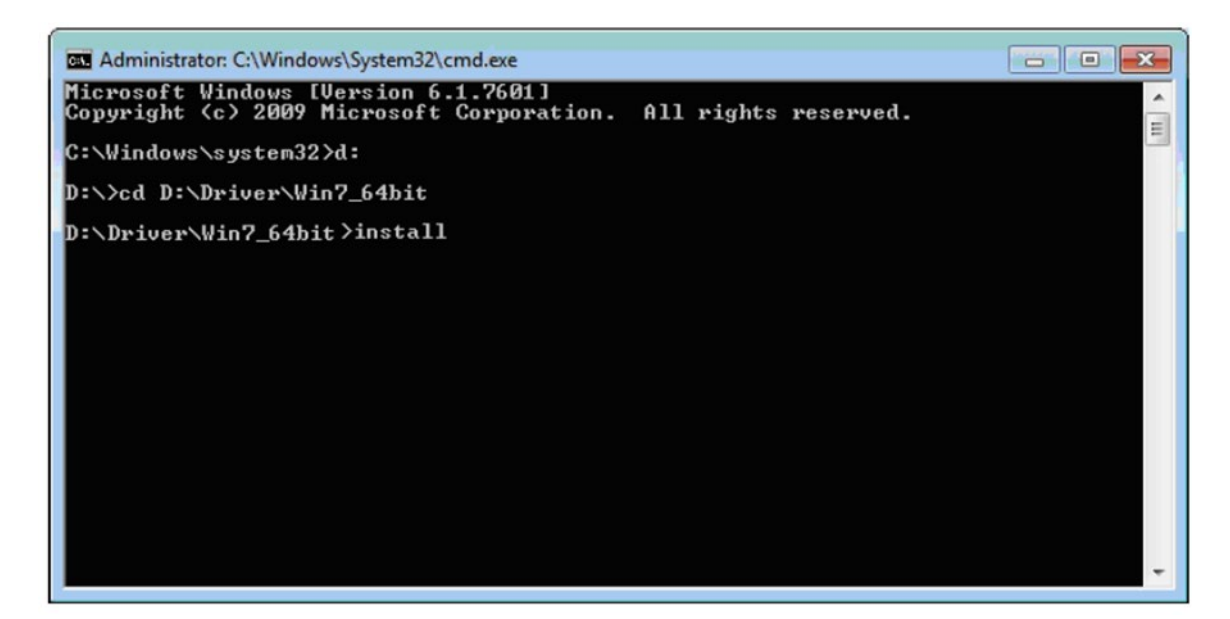

v. When Windows Security dialog appears, select install to continue the installation.

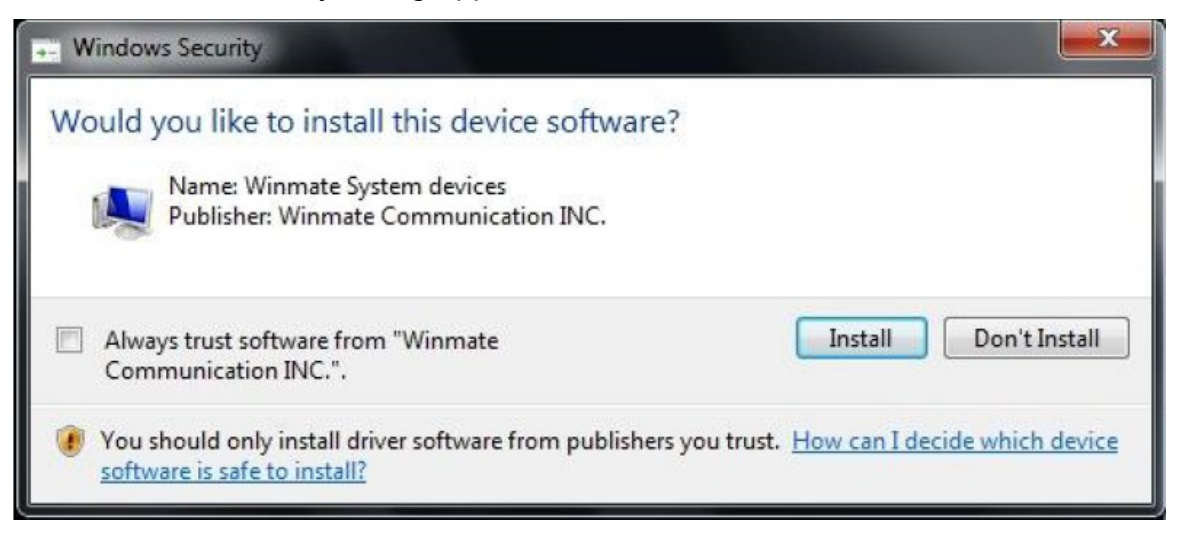

When the driver is successfully installed, you can see "Drivers Updated successfully" message in the dos prompt.

And "WMWDG" device also added in the Device Manger under "System devices".

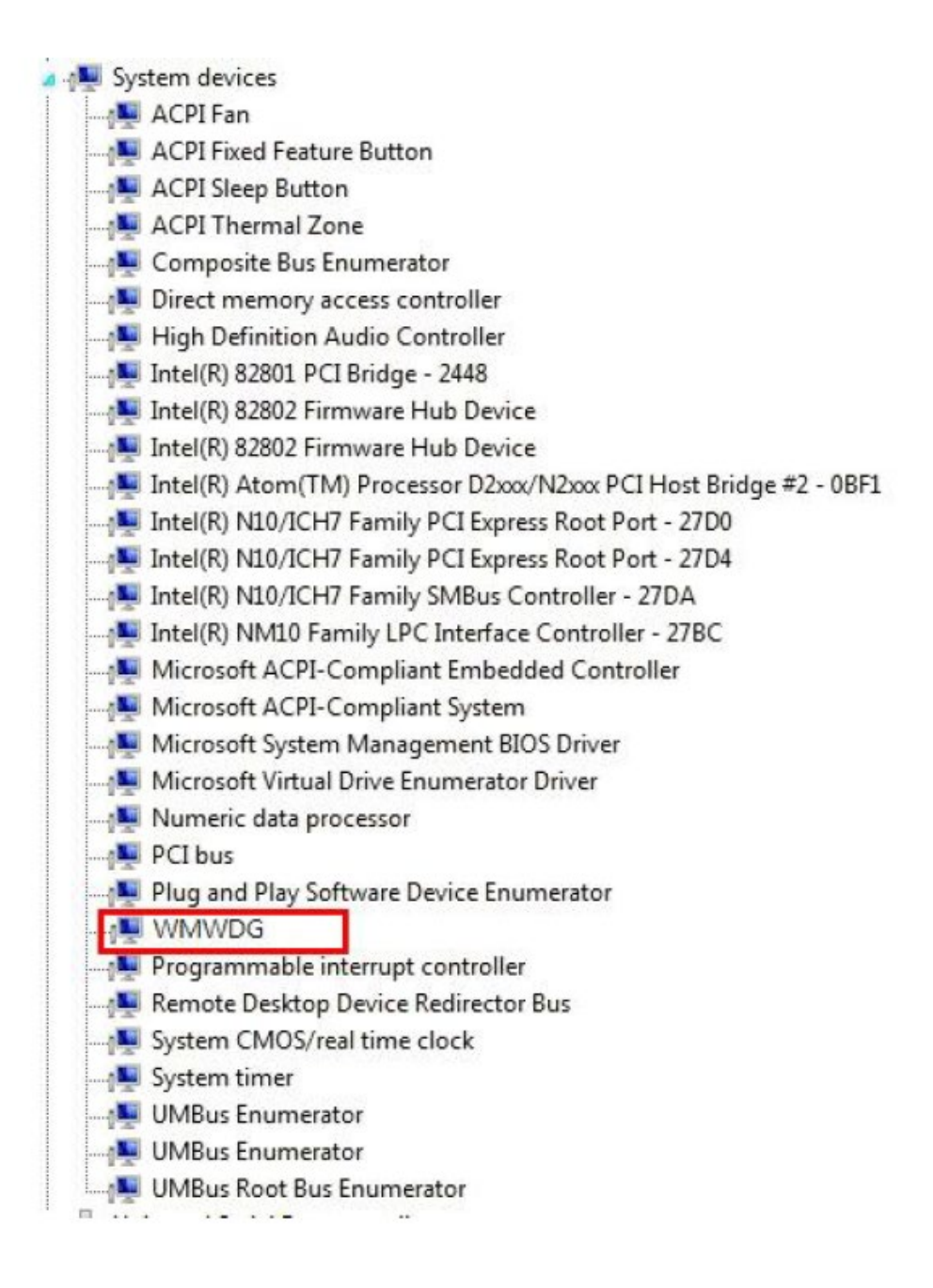

## **6.3 Digital IO Driver Installation**

For more details about Winmate Watchdog, please download Digital IO Guide from Winmate Downloads Center:

Follow instructions below to install Digital IO river.

- 1. Type "cmd" in the run box then the cmd.exe will appear in programs.
- 2. Right click on the cmd.exe and click on "Run as administrator" to start.

| Recycle | Bin P<br>Sle | assMark<br>eper V2.   | -                                           |                                                 |                         |     |    |             | eGalaxWork          |
|---------|--------------|-----------------------|---------------------------------------------|-------------------------------------------------|-------------------------|-----|----|-------------|---------------------|
| â       | Best n       | atch<br>Comm<br>Deskt | nand P<br>Run a<br>Open<br>Pin to<br>Pin to | rompt<br>s adm<br>file lo<br>s Start<br>t taskb | inistra<br>cation<br>ar | tor |    | Demos Collo | eGalaxWork          |
| ۲       | ED<br>cmd    | ۲                     | ß                                           |                                                 | 2                       | B   | łp |             |                     |
| #       | Q            | O                     | Ø                                           | -                                               |                         |     |    | ^ 🙀 40) 📰 1 | 0:55 PM<br>7/3/2018 |

- 3. Open the Driver CD (included in the package) and select Digital IO driver.
- 4. When Windows Security dialog appear, select install to continue the Installation.
- 5. Wait for installation to complete. When installation is complete, press any key to close.

| C Administrator: Command Prompt                                                                                                    | -                  |               | × |
|----------------------------------------------------------------------------------------------------|--------------------|---------------|---|
| []<br>MDIO 64bit Driver Installation Guide v101.pdf MMDIO Driver for Win7_32bit.zip<br>MDIO Driver for Win7_64bit.zip<br>3 File(s) 227,270 bytes<br>2 Dir(s) 60,734,410,752 bytes free                                                                                                    |                    |               | ^ |
| D:\Driver\WMDIO APP v1.0.0.3\Driver\5.0.6.0>CD WMDIO Driver for Win7_64bit                                                                                                    |                    |               |   |
| o:\Driver\₩0D10 APP v1.0.0.3\Driver\5.0.6.0\₩1D10 Driver for Win7_64bit>DIR/W<br>Volume in drive D is RDVD<br>Volume serial Number is 6834-E6A5                                                                                                    |                    |               |   |
| Directory of D:\Driver\WMDIO APP v1.0.0.3\Driver\5.0.6.0\WMDIO Driver for Win7_64bit                                                                                                    |                    |               |   |
| .] [] devcon.exe install.bat wmdio.cat wmdio.inf [x64]<br>4 File(s) 91,614 bytes<br>3 Dir(s) 66,736,315,392 bytes free                                                                                                    |                    |               |   |
| 0:\Driver\WMDIO APP v1.0.0.3\Driver\5.0.6.0\WMDIO Driver for Win7_64bit>INSTALL                                                                                                    |                    |               |   |
| D:\Driver\WHDIO APP v1.0.0.3\Driver\5.0.6.0\WHDIO Driver for Win7_64bit>DEVCON.EXE INSTALL wmdio.inf "roo<br>bevice node created. Install is complete when drivers are installed<br>ipdating drivers for noot\WHDIO from D:\Driver\WHDIO APP v1.0.0.3\Driver\5.0.6.0\WHDIO Driver for Win7_64<br>Drivers installed successfully. | t\WMDI(<br>bit\wmw | 0"<br>dio.inf |   |
| D:\Driver\₩MDIO APP v1.0.0.3\Driver\5.0.6.0\₩MDIO Driver for Win7_64bit>pause<br>Press any key to continue                                                                                                    |                    |               |   |
| 1. Univan WMDTO ADD v1 & & 210 nivan 5 & 6 & 210 nivan fan Winz fahit.                                                                                                    |                    |               |   |

6. Open the Driver CD (included in the package) and select Digital IO AP.

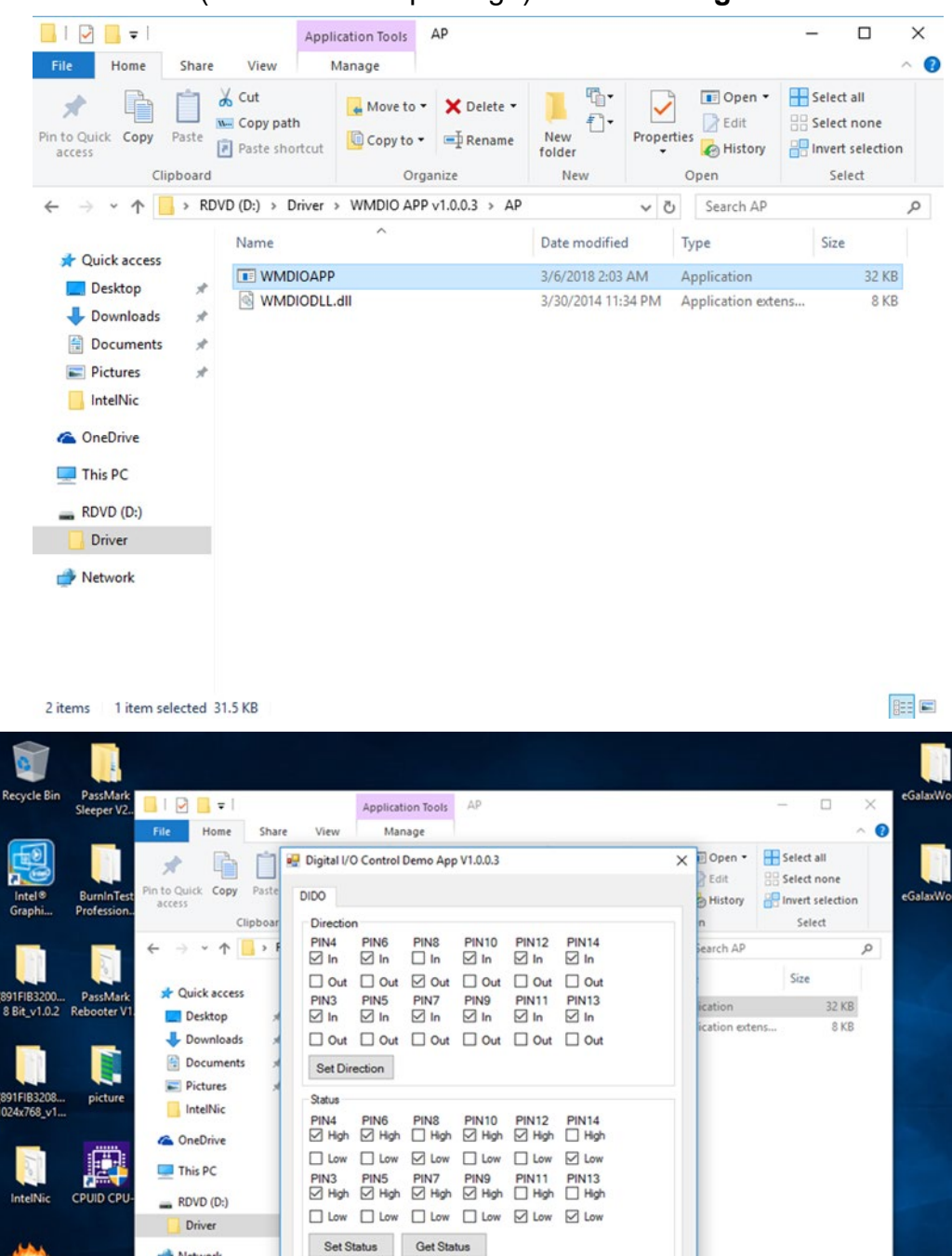

Network

ዶ 🗆 🛷 🖭 📄

graphic2

Ŧ

2 items 1 item selected 31.5 KB

Switch Label Normal Normal Test DO Test DI Test

Ree 🛤

^ ⊙ 😨 Φ)) 📖 11:52 PM

## 6.4 Where to Download Watchdog and DIDO Utility

To find the Drivers and SDK, please refer to the Driver CD that comes in the package or contact us. Also, you can download drivers from Winmate Download Center.

#### Winmate Download Center

Go to <a href="http://www.winmate.com/">http://www.winmate.com/</a> > Support > Download Center

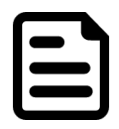

#### NOTE:

Follow your computer's CPU model to find all necessary drivers, SDK and utilities.

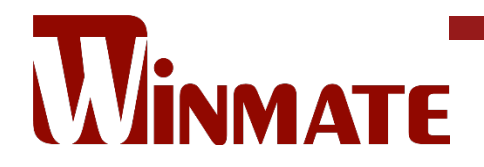

Winmate Inc. 9F, No.111-6, Shing-De Rd., San-Chung District, New Taipei City 24158, Taiwan, R.O.C www.winmate.com

Copyright © 2021 Winmate Inc. All rights reserved.

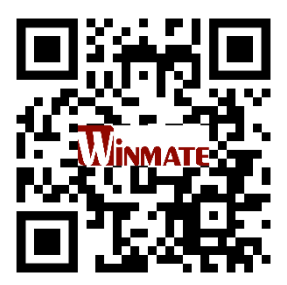